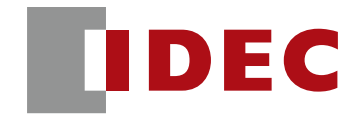

Think Automation and beyond...

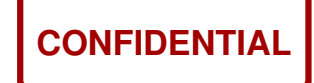

# PLC & SX8R Communication Parameter Setting Procedure 1.0

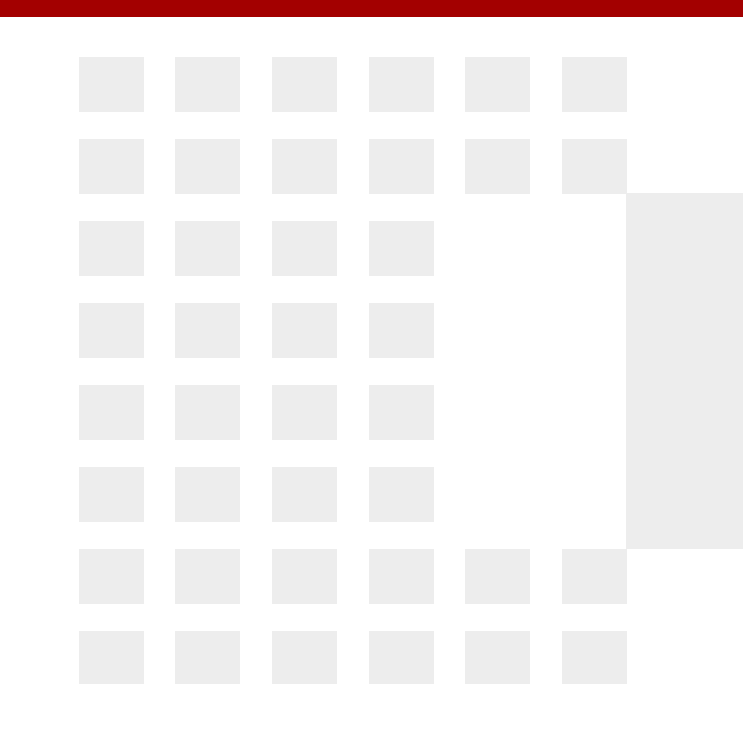

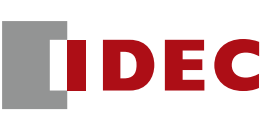

- 1. FC6A Plus and SX8R: Modbus TCP Protocol
- 2. FC6A Plus and SX8R: EtherNet/IP protocol
- 3. Mitsubishi PLC and SX8R: CC-Link IEF Basic protocol
- 4. KV Nano PLC and SX8R: EtherNet/IP protocol

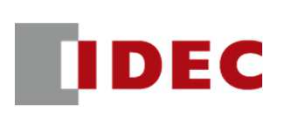

Step1: Define shared memory allocation between client and server according to the remote IO system configuration

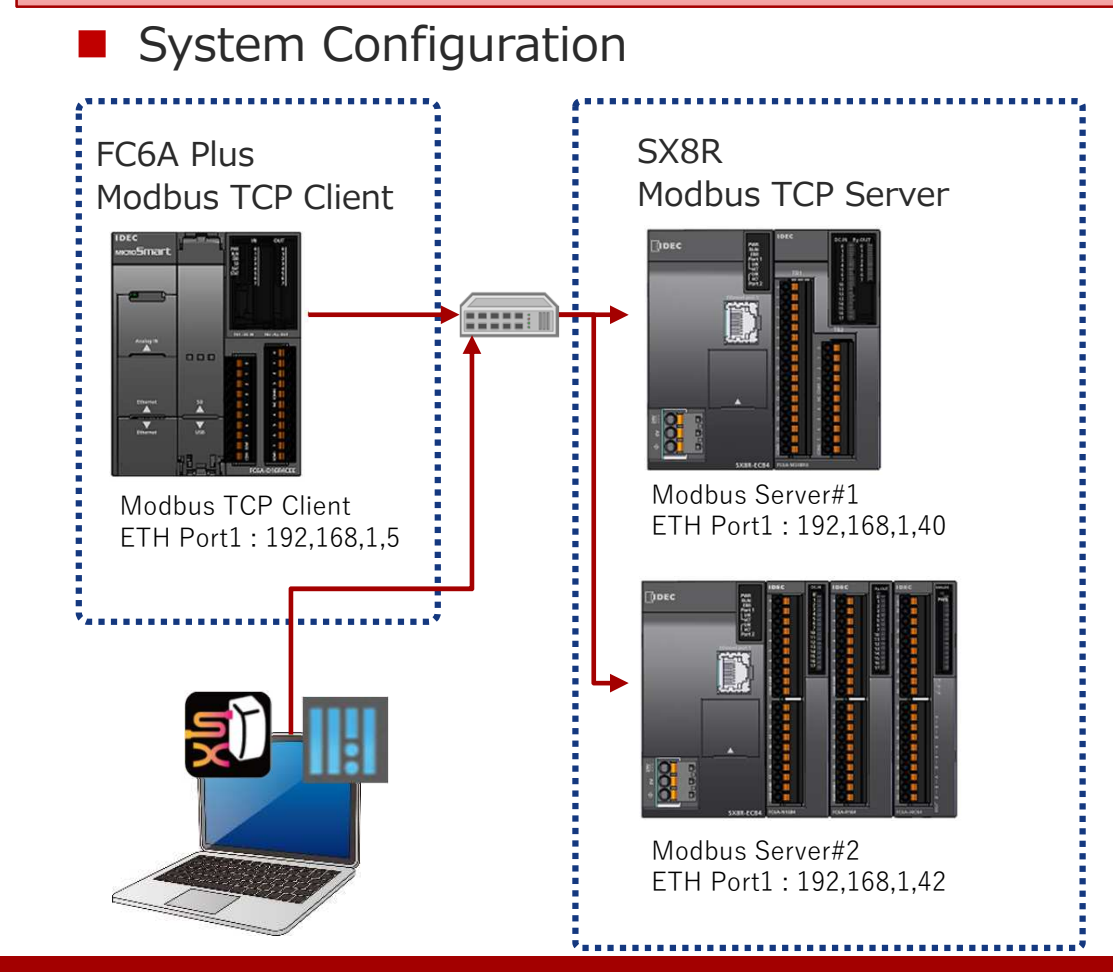

Shared memory setting Modbus Client Modbus Server#1 FC6A Plus CPU SX8R-ECB4 Slot D100 System Satus 1-word #0 D101 Control Register 1-word FC6A-M24BR4 Slot INPUT M100-M117 Data 16-bit #1 M120-M127 OUTPUT Data 8-bit Modbus Server#2 SX8R-ECB4 Slot D200 System Satus 1-word #0 D210 Control Register 1-word FC6A-N16B4 Slot M200-M217 INPUT #1 Data 16-bit FC6A-R164 Slot M220-M237 OUTPUT #2 16-bit Data FC6A-J4CN4 D201 Data 1-word AI Ch.0 D202 Status 1-word D203 Data 1-word AI Ch.1 Slot D204 Status 1-word #3 D205 Data 1-word AI Ch.2 D206 Status 1-word D207 Data 1-word AI Ch.3 D208 Status 1-word

CONFIDENTIAL

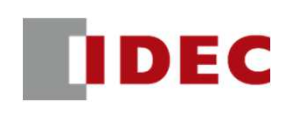

#### Step2: Configure communication settings for SX8R (Modbus Server#1) using SX8R Configurator

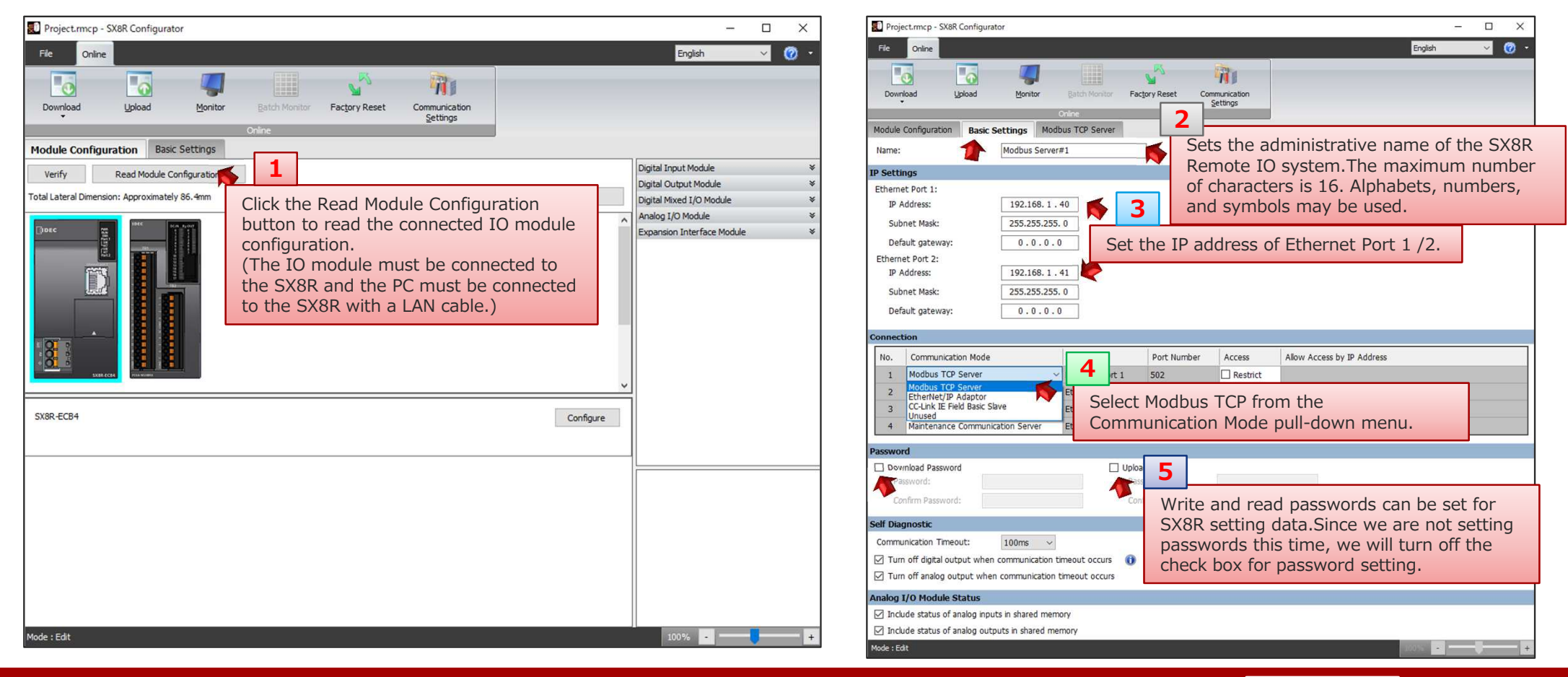

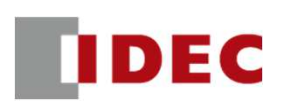

#### Step3: Check the Modbus address allocation of the shared memory of SX8R (Modbus Server#1)

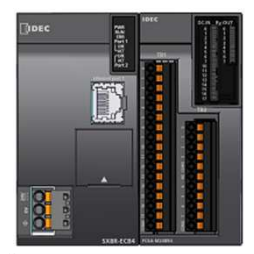

|                  | Modbus Serve            | er#1   |      |  |  |  |
|------------------|-------------------------|--------|------|--|--|--|
|                  | SX8R-ECB4               |        | :    |  |  |  |
| System Satus     |                         | 1-word | Slot |  |  |  |
| Control Register | Control Register 1-word |        |      |  |  |  |
| F                | C6A-M24BR4              |        |      |  |  |  |
| INPUT            | Data                    | 16-bit | Slot |  |  |  |
| OUTPUT           | Data                    | 8-bit  |      |  |  |  |

| Reset Communication<br>Settings<br>elect the Modbus TCP Ser<br>heck the address allocation<br>hared memory.                           | rver tab and<br>on of the<br>100001 - 100016<br>Total<br>Modbus Address<br>300001<br>Total                         | English v 🕜 •<br>Size (Bits)<br>16<br>16<br>5ize (Words)<br>1<br>1                                                                                    |
|----------------------------------------------------------------------------------------------------|----------------------------------------------------------------------------------------------------|----------------------------------------------------------------------------------------------------|
| Reset Communication<br>Settings<br>elect the Modbus TCP Ser<br>heck the address allocation<br>hared memory.<br>Cription<br>tem Status | Process and<br>on of the<br>100001 - 100016<br>Total<br>Modbus Address<br>300001<br>Total                          | Size (Bits)<br>16<br>16<br>Size (Words)<br>1<br>1                                                                                                    |
| elect the Modbus TCP Ser<br>heck the address allocatic<br>hared memory.<br>appon                                                      | rver tab and<br>on of the<br>100001 - 100016<br>Total<br>Modbus Address<br>300001<br>Total                         | Size (Bits)<br>16<br>16<br>16<br>Size (Words)<br>1<br>1                                                                                               |
| cription<br>tem Status                                                                                                    | Modbus Address<br>300001 - 100016<br>Total<br>Modbus Address<br>300001<br>Total                                    | Size (Bits)<br>16<br>16<br>Size (Words)<br>1<br>1                                                                                                    |
| cription<br>cription<br>tem Status                                                                                                    | Modbus Address           100001 - 100016           Total           Modbus Address           300001           Total | Size (Bits)<br>16<br>16<br>Size (Words)<br>1<br>1                                                                                                    |
| cription<br>tem Status                                                                                                    | 100001 - 100016<br>Total<br>Modbus Address<br>300001<br>Total                                                      | Size (Words)                                                                                                    |
| cription<br>tem Status                                                                                                    | Total<br>Modbus Address<br>300001<br>Total                                                                         | 16<br>Size (Words)                                                                                                    |
| cription<br>tem Status                                                                                                    | Modbus Address<br>300001<br>Total                                                                                  | Size (Words)                                                                                                    |
| cription<br>tem Status                                                                                                    | Modbus Address<br>300001<br>Total                                                                                  | Size (Words)                                                                                                    |
| tem Status                                                                                                    | 300001<br>Total                                                                                                    | 1                                                                                                    |
|                                                                                                    | Total                                                                                                    | 1                                                                                                    |
|                                                                                                    |                                                                                                    | -                                                                                                    |
|                                                                                                    |                                                                                                    |                                                                                                    |
| cription                                                                                                    | Modbus Address                                                                                                    | Size (Bits)                                                                                                    |
|                                                                                                    | 000001 - 000008                                                                                                    | 8                                                                                                    |
|                                                                                                    | Total                                                                                                    | 8                                                                                                    |
|                                                                                                    |                                                                                                    |                                                                                                    |
| cription                                                                                                    | Modbus Address                                                                                                    | Size (Words)                                                                                                    |
| er Controller Control Register                                                                                                    | 400001                                                                                                    | 1                                                                                                    |
|                                                                                                    | Total                                                                                                    | 1                                                                                                    |
|                                                                                                    | ription<br>cription<br>er Controler Control Register<br>ed Memory List button<br>n image file.                     | ription Modbus Address 000001 - 000008 Total  ription Modbus Address er Controller Control Register 400001 Total  ed Memory List button n image file. |

#### Step4: Download the setting data to SX8R (Modbus Server#1)

| Project.rmcp - SX8R Con                            | figurator                                                                                                    |                                                                                                    | - 🗆 🗙 💽 Project.rmcp - SX&R C                                      | Configurator                                                                                  | - 0                                                                                              | ×   |
|----------------------------------------------------|----------------------------------------------------------------------------------------------------|----------------------------------------------------------------------------------------------------|--------------------------------------------------------------------|-----------------------------------------------------------------------------------------------|--------------------------------------------------------------------------------------------------|-----|
| File Online                                        |                                                                                                    | English                                                                                                    | ish 🗸 🧭 🔹 File Online                                              |                                                                                               | English 🗸                                                                                        | Ø · |
| Download                                           | Image: Second state of the setting data to the Setting data to the Setti | X8R                                                                                                    | Download Lyp                                                       | load Monitor Batch Monitor Factory Reset Cor<br>Online                                        | munication<br>Settings                                                                           |     |
| Module Configuration                               | from the Download menu.                                                                                                    |                                                                                                    | Module Configuration                                               | Basic Settings Modbus TCP Server                                                              |                                                                                                  |     |
| Name:                                              | Download                                                                                                    | ×                                                                                                    | Name:                                                              | Download                                                                                      | ×                                                                                                | ^   |
| IP Settings<br>Ethernet Port 1:<br>IP Address:     | Network Adapter: Intel(R) Ethernet Connection (13) I219-LM Timeout [s]: 3                                                                                                    | ~                                                                                                    | IP Settings<br>Ethernet Port 1:<br>IP Address:                     | Network Adapter:         Intel(R) Ethernet Connection (13) I           Timeout [s]:         3 | 219-LM V                                                                                         |     |
| Subnet Mask:<br>Default gateway:                   | Name         IP Address           O         𝔅         Modbus Server≠1         192.168.1.40                                                                                                    | Port Number         MAC Address         Search           2102         •         00:03:78:AC:00:44         Add | Subnet Mask:<br>Default gateway:                                   | Name         IP Ad           ●         ☆         Modbus Server≠1         192,16               | Iress Port Number MAC Address Search<br>1.1.40 2102 00:03:78:AC:00:44 Add                        |     |
| IP Address:<br>Subnet Mask:<br>Default gateway:    |                                                                                                    | Delete                                                                                                    | Echemic Port 2:<br>IP Address:<br>Subnet Mask:<br>Default gateway: | SXBR Cc                                                                                       | Download has been completed successfully.                                                        |     |
| No. Communication I                                |                                                                                                    |                                                                                                    | No. Communication                                                  | n M                                                                                           | 3 📉                                                                                              |     |
| 2 Unused<br>3 Maintenance Con<br>4 Maintenance Con |                                                                                                    | Download Cancel                                                                                               | 2 Unused<br>3 Maintenance C<br>4 Maintenance C                     |                                                                                               | If the download is successful, a completion screen will pop up. Click the OK button to complete. |     |
| Password                                           | _                                                                                                    | Click the Download button to st                                                                               | Password                                                           | _                                                                                             |                                                                                                  |     |
| Download Password<br>Password:                     | Upload Password<br>Password:                                                                                                    | downloading to SX8R.                                                                                          | Download Password<br>Password:                                     | Password:                                                                                     |                                                                                                  |     |
| Confirm Password:                                  | Confirm Password:                                                                                                    |                                                                                                    | Confirm Password:                                                  | Confirm Password:                                                                             |                                                                                                  |     |
| Self Diagnostic                                    |                                                                                                    |                                                                                                    | Self Diagnostic                                                    |                                                                                               |                                                                                                  |     |
| Mode : Edit                                        |                                                                                                    | 2007w                                                                                                    | - Mode : Edit                                                      |                                                                                               |                                                                                                  | +   |

7

IDEC

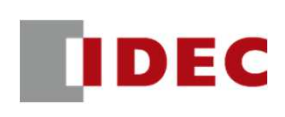

#### Step5: Configure communication settings for SX8R (Modbus Server#2) using SX8R Configurator

| Project.rmcp - SX8R Configurator                                                                                                    | – 🗆 X .                                                             | Project.mcp - SX8R Configurator                                                                                                    |
|----------------------------------------------------------------------------------------------------|---------------------------------------------------------------------|----------------------------------------------------------------------------------------------------|
| Ele <u>Qnine</u>                                                                                                    | English 🗸 🕜 🔹                                                       | Ele Quine English V 🕜 *                                                                                                    |
| Download Upload Monitor Factory Reset Communication Settings                                                                                                    |                                                                     | Download Upload Monitor Eatch Monitor Factory Reset Communication                                                                                                    |
| Module Configuration       Basic Settings         Verify       Read Module Configuration         Total Lateral Dimension: Approximately 118.0mm       Click the Read Module Configuration button to read the connected IO module configuration.         (The IO module must be connected to the CV and the CV and the CV an | nput Module ×<br>utput Module ×<br>Ixed I/O Module ×<br>/O Module × | Name:       Modbus Server#2       Sets the administrative name of the SX8R         IP Settings       Remote IO system. The maximum number of characters is 16. Alphabets, numbers, and symbols may be used.                                                                                                    |
| SX8R-ECB4       Configure                                                                                                    | on Interface Module ¥                                               | Default gateway:       0.0.0.0         Ethernet Port 2:       IP Address:         IP Address:       192.168.1.43         Subnet Mask:       255.255.255.0         Default gateway:       0.0.0.0         Connection         No.       Communication Mode         I       Modbus TCP Server         2       Etherly IP Adaptor         3       Subnet Mask:         2       Etherly IP Adaptor         4       Maintenance Communication Server         4       Maintenance Communication Server             |
| Mode : Edit                                                                                                    | 100% - +                                                            | Pownkad Password       □ Upload         ● Communication Timeout:       ● Self Diagnostic         Self Diagnostic       ● SX8R setting data.Since we are not setting passwords this time, we will turn off the check box for password setting.         ● Turn off digital output when communication timeout occurs       ●         ▲ nalog 1/0 Module Status       ●         ● Include status of analog outputs in shared memory       ●         ● Include status of analog outputs in shared memory       ● |

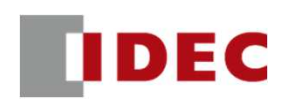

#### Step6: Check the Modbus address allocation of the shared memory of SX8R (Modbus Server#2)

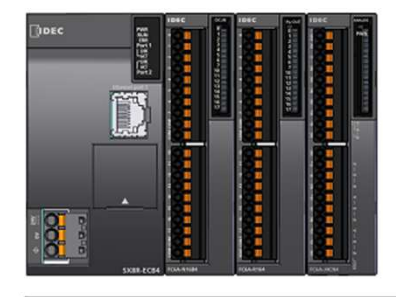

|                  | Modbus Server | r#2    |            |
|------------------|---------------|--------|------------|
| S                | X8R-ECB4      |        |            |
| System Satus     |               | 1-word | Slot<br>#0 |
| Control Register | 1-word        |        |            |
| FC               | Slot          |        |            |
| INPUT            | Data          | 16-bit | #1         |
| F                | C6A-R164      |        | Slot       |
| OUTPUT           | Data          | 16-bit | #2         |
| F                | C6A-J4CN4     |        |            |
| ALCH 0           | Data          | 1-word |            |
| AI CH.U          | Status        | 1-word |            |
| ALCh 1           | Data          | 1-word |            |
| AI ON.I          | Status        | 1-word | Slot<br>#3 |
| ALCE 2           | Data          | 1-word |            |
| AI On.2          | Status        | 1-word |            |
| ALCh 2           | Data          | 1-word |            |
| AI CR.5          | Status        | 1-word |            |

| File               | Onlin         | ne                                  |                                                     |                                                    |                             | English 🗸 🥳  |
|--------------------|---------------|-------------------------------------|-----------------------------------------------------|----------------------------------------------------|-----------------------------|--------------|
| Downle<br>Iodule ( | oad<br>Config | Upload M<br>Nuration Basic Settings | onitor Batch Monitor<br>Online<br>Modbus TCP Server | Select the Modbus TCP     check the address alloca | Server tab and ation of the |              |
| nput Rel           | ay:           |                                     |                                                     | shared memory.                                     |                             |              |
| Slot               | ]             | I/O Module                          | Device Address                                      | Description                                        | Modbus Address              | Size (Bits)  |
|                    | 1 F           | FC6A-N16B4                          | 10000 - 10017                                       |                                                    | 100001 - 100016             | 16           |
|                    |               |                                     |                                                     |                                                    | Total                       | 16           |
| nput Reg           | gister:       |                                     |                                                     |                                                    |                             |              |
| Slot               | J             | I/O Module                          | Device Address                                      | Description                                        | Modbus Address              | Size (Words) |
|                    | 0 SX8R D8020  |                                     | D8020                                               | System Status                                      | 300001                      | 1            |
|                    |               |                                     | D0040                                               | AI0:Data                                           | 300002                      | 1            |
|                    |               |                                     | D0041                                               | AI0:Status                                         | 300003                      | 1            |
|                    |               |                                     | D0042                                               | AI1:Data                                           | 300004                      | 1            |
|                    |               | CCA MONIA                           | D0043                                               | AI1:Status                                         | 300005                      | 1            |
|                    | 3 1           | C6A-J4CN4 D0044                     |                                                     | AI2:Data                                           | 300006                      | 1            |
|                    |               |                                     | D0045                                               | AI2:Status                                         | 300007                      | 1            |
|                    |               |                                     | D0046                                               | AI3:Data                                           | 300008                      | 1            |
|                    |               |                                     | D0047                                               | AI3:Status                                         | 300009                      | 1            |
|                    |               |                                     |                                                     |                                                    | Total                       | 9            |
| oil Relay          | /:            |                                     |                                                     |                                                    |                             |              |
| Slot               | ]             | I/O Module                          | Device Address                                      | Description                                        | Modbus Address              | Size (Bits)  |
|                    | 2 F           | FC6A-R164                           | Q0000 - Q0017                                       |                                                    | 000001 - 000016             | 16           |
|                    |               |                                     |                                                     |                                                    | Total                       | 16           |
| lolding R          | egiste        | er:                                 |                                                     |                                                    |                             |              |
| Slot               | ]             | I/O Module                          | - Address                                           | Description                                        | Modbus Address              | Size (Words) |
| anna mai           | 0 9           | SX8R                                | 2 1                                                 | Upper Controller Control Register                  | 400001                      | 1            |
|                    |               |                                     |                                                     |                                                    | Total                       | 1            |
|                    |               |                                     |                                                     |                                                    | -                           |              |

Copyright 2020 IDEC CORPORATION. All rights reserved.

CONFIDENTIAL

IDEC

#### Step7: Download the setting data to SX8R (Modbus Server#2)

| Project.rmcp - SX8R Configurator                                                                                                    | - 🗆 🗙 🗊 Project.rmcp - SX8R Configurator –                                                                                                    | - 🗆 × |
|----------------------------------------------------------------------------------------------------|----------------------------------------------------------------------------------------------------|-------|
| File Online English                                                                                                    | sh 🗸 🙆 • File Online English                                                                                                    | × 🕜 - |
| Download the setting data to the SX8B                                                                                                    | Download Upload Monitor Batch Monitor Factory Reset Communication<br>Contine                                                                                                    |       |
| Name: from the Download menu.                                                                                                    | X Module Configuration Basic Settings Modbus TCP Server Download X                                                                                                    | ^     |
| IP Settings     Network Adapter:     Intel(R) Ethernet Connection (13) I219-LM     ✓       Ethernet Port 1:     Image: Second Second Sec | IP Settings     Network Adapter:     Intel(R) Ethernet Connection (13) I219-LM       IP Address:     Imeout [s]:     3       IP Address:     IN Name     IP Address                                                                                                    |       |
| Subnet Mask:<br>O ☆ Modbus Server #2 192.168.1.42 2102 00:03:78:F0:17:44<br>Default gatev<br>Ethernet Port 2:<br>IP Address:<br>Subnet Mask:                                                                                                    | dd<br>lete Subnet Mask:<br>Default gatev<br>Ethemet Port 2:<br>IP Address:<br>Subnet Mask:<br>Subnet Mask:<br>Belete                                                                                                    |       |
| Default gates Connection No. Commu 1 Modbus 2 Unused 3 Mainten 4 Maintenance Communication Server Ethernet Port 2 2101 2                                                                                                    | cel     Default gatev       No.     Commu       1     Modbus       2     Unused       3     Mainten       4     Maintenance Communication Server                                                                                                    |       |
| Password       Upload Password         Download Password       Upload Password         Password:       Password:         Confirm Password:       Confirm Password:                                                                                                    | art Download Password Upload Password:<br>Password:<br>Confirm Password:<br>Confirm Password:<br>Confirm Password:<br>Download Password:<br>Confirm Password:<br>Confirm Password |       |

IDEC

#### Step 8: Configure communication settings for FC6A Plus CPU (Modbus TCP Client) using WindLDR

|                                       | project01.pjw - WindLDR                                                                                                    | $ \Box$ $\times$                                                                                                    |
|---------------------------------------|----------------------------------------------------------------------------------------------------|----------------------------------------------------------------------------------------------------|
| Home Configuration                    | Online View                                                                                                    | 0                                                                                                    |
| PLC Expansion 1<br>Type Modules Set   | enu to set the communication mode.                                                                                                    | Config<br>uration<br>so Card                                                                                                    |
| Run/Stop Control<br>Memory Backup     | Configure parameters for connections.                                                                                                    |                                                                                                    |
| Input Configuration                   | Connections                                                                                                    |                                                                                                    |
| External Memory Devices               | No. Communication Mode Interface                                                                                                    | The Medhus TCP client configuration screen will per up and                                                                                                    |
| Device Settings                       | Unused TCP Configure Thereast Bast 1                                                                                                    | and part match parameter (Chang 10)                                                                                                    |
| Program Protection                    | Maintenance Communication Server     Maintenance Communication Server     TCP     Configure     Ethernet Port                                       | set each parameter. (Steps-10)                                                                                                    |
| Self Diagnostic                       | 4 User Communication Client TCP Configure Ethernet Po                                                                                               | Modbus TCP Client ? X                                                                                                    |
| Calendar & Clock                      | Modbus TCP Server<br>5 Modbus TCP Client TCP Configure Ethemet Po                                                                                   | Request Execution Settings                                                                                                    |
| Ethernet Port 1                       | 6 Maintenance Arm 3 rver TCP Configure Ethernet Por                                                                                                 | 🖸 Request Execution Device: 🛛 🔲 💿 Use 📄 💿 Unuse 🗌 Use a single DR for all communication requests 🖉 Keep established connections                                                                                                    |
| Ethernet Port 2                       | 7 Maintener Company Street Top Colored Street                                                                                                    | Synchronize with auto ping Configure Update error status only when communication fails                                                                                                    |
| Connection Settings<br>Access Control | <ul> <li>8 Mar Select "Modbus TCP Client" for Ethernet port 1</li> <li>9 Mar from the communication mode pull-down menu.</li> <li>10 Mar</li> </ul> | Req.<br>No.         Function Code         Master<br>Device Address         Data Size         Word/Bit         Remote Host No.         Slave Number<br>(0 to 255)         Modbus Slave<br>Address         Req. Execution<br>Device         Online<br>Status         Error Status           1 |
|                                       | 11 Maintenance Communication Server TCP Configure Ethernet Port 2                                                                                   | 2                                                                                                    |
|                                       | 12 Maintenance Communication Server TCP Configure Ethernet Port 2                                                                                   | 3                                                                                                    |
|                                       | 13 Maintenance Communication Server TCP Configure Ethernet Port 2                                                                                   |                                                                                                    |
|                                       | 14 Maintenance Communication Server TCP Configure Ethernet Port 2                                                                                   |                                                                                                    |
|                                       | 15 Maintenance Communication Server TCP Configure Ethernet Port 2                                                                                   |                                                                                                    |
|                                       | 16 Maintenance Communication Server TCP Configure Ethernet Port 2                                                                                   |                                                                                                    |
| E E                                   | Communication Port of Modbus RTU Gateway and Pass-Through                                                                                           | 9 10 ~                                                                                                    |
| Info W                                | ОК                                                                                                    |                                                                                                    |
| FC6A-D16XXCEE - USB Network:          | 1:1   Mode: Edit   Rung: 1 Line: 1 Column: 1  Program Size:   0 bytes   85                                                                          | Basebook         Communication Settings         Import         Export         Use hexadecimal value for slave address         QK         Cancel                                                                                                    |

CONFIDENTIAL 11

IDEC

#### Step9: Configure Modbus TCP client settings for Modbus Server#1

| <sup>™</sup> 1 | CP Client                                                                                                    |                          |         |              |            |                      |           |                           |                         |           |                                               |                   |        |                 |          |              |
|----------------|----------------------------------------------------------------------------------------------------|--------------------------|---------|--------------|------------|----------------------|-----------|---------------------------|-------------------------|-----------|-----------------------------------------------|-------------------|--------|-----------------|----------|--------------|
| Cor            | figure the Modbus TCP                                                                                                    | client settings          | while c | hocking t    | ha sharad  | memory list          | Shared M  | lemory                    |                         |           |                                               |                   |        |                 |          |              |
| CO             | ated by SY8P Configura                                                                                                    | or Pegister the          | ID add  | Irecking ti  | odbus Sor  | vor#1 as             | Toput Re  | lav:                      |                         |           |                                               |                   |        |                 |          |              |
| the            | remote host number (                                                                                                    | After registratio        | n it c  | an ha sala   | oubus Ser  | vei#1 d5             | Slot      | I/O Module                | D                       | evice Ad  | dress Description                             |                   |        | Modbus Address  |          | Size (Bits)  |
|                | remote nost number. (                                                                                                    | Alter registratic        | , it c  | an be sele   | ecteu.)    |                      |           | 1 FC6A-M24E               | BR4 IC                  | 0000 - IO | 0017                                          |                   |        | 100001 - 100016 |          | 16           |
| Req.           | Function Code                                                                                                    | Master                   | Data    | Size Word/B  | it Remot   | Host No. Slave       |           |                           |                         |           |                                               |                   |        | Total           |          | 16           |
| INO.           | and and an and a second second s | Device Address           | -       |              | No. Down   | (01                  | Input Re  | egister:                  |                         |           |                                               |                   |        |                 |          |              |
| 1 (            | 02 Read Input Status M                                                                                                    | 0100                     | 16      | Bit          | New Remot  | Host                 | Slot      | I/O Module                | D                       | evice Ad  | dress Description                             |                   |        | Modbus Address  |          | Size (Words) |
| 2              |                                                                                                    | Remote Host              |         |              | 1          |                      |           | 0 SX8R                    | D                       | 8020      | System Status                                 |                   |        | 300001<br>Total |          | 1            |
| 3              |                                                                                                    | includice in our         |         |              |            |                      |           |                           |                         |           |                                               |                   |        | Total           |          | 1            |
|                |                                                                                                    | Remote Host:             |         |              |            |                      | Coil Rela | ay:                       |                         |           | litera en en en en en en en en en en en en en |                   |        |                 |          | Cite (D)1-2  |
| 4              |                                                                                                    | TD Address               |         | 10 160 1 1   |            |                      | Slot      | 1/O Module                | D<br>PA                 |           | Idress Description                            |                   |        | Modbus Address  |          | Size (Bits)  |
| 5              |                                                                                                    | IF Address:              | 5       | 92.108.1.9   | 9          |                      |           | 1 1 COA-M24               | ykų Q                   | 0000-0    | 20007                                         |                   |        | Total           |          | 8            |
| 6              |                                                                                                    | 🔘 Host Name:             |         | •            |            |                      |           | -                         |                         |           |                                               |                   |        |                 |          |              |
|                |                                                                                                    | 🔘 Data Register:         | Γ       |              |            |                      | Slot      | I/O Module                | D                       | evice Ad  | dress Description                             |                   |        | Modbus Address  |          | Size (Words) |
| /              |                                                                                                    |                          |         |              |            |                      | 300       | 0 SX8R                    | D                       | 8021      | Upper Controlle                               | r Control Registe | er     | 400001          |          | 3/20 (Words) |
| 8              |                                                                                                    | Port                     | -       | 502          |            |                      |           |                           |                         |           |                                               | <u> </u>          |        | Total           |          | 1            |
| 9              |                                                                                                    | TOR.                     |         | 702 <b>•</b> |            |                      |           |                           |                         |           |                                               |                   |        | ·····           |          |              |
| Modbus         | TCP Client                                                                                                    |                          |         |              |            |                      | ð.        |                           |                         |           |                                               |                   |        |                 |          |              |
|                |                                                                                                    |                          |         |              |            |                      |           |                           |                         | _         |                                               |                   |        |                 |          |              |
| Request        | t Execution Settings                                                                                                    |                          | E       | ror Status — |            |                      |           |                           |                         |           |                                               |                   |        |                 |          |              |
| Requ           | uest Execution Device:                                                                                                    |                          |         |              |            |                      |           |                           | mmunication r           | eau       |                                               |                   |        |                 |          |              |
|                | descise with subs size                                                                                                    | Assign the devi          | ce adc  | ress of th   | e PLC acco | ording to the sh     | nared r   | memory                    |                         |           |                                               |                   |        |                 |          |              |
| Sync           | nronize with auto ping                                                                                                    | created by SX8           | R Cont  | iguraor.     |            |                      |           |                           | when commun             | licat     |                                               |                   |        |                 |          |              |
|                |                                                                                                    |                          |         |              |            |                      |           | *                         |                         |           | Modbus Client                                 |                   |        |                 |          |              |
| Req.<br>No.    | Function Code                                                                                                    | Master<br>Device Address |         | Data Size    | Word/Bit   | Remote Host No.      | S         | lave Number<br>(0 to 255) | Modbus Slave<br>Address |           | FC6A Plus CPU                                 | _                 |        | Modbus S        | Server#1 |              |
| 1              | 02 Read Input Status                                                                                                    | M0100                    |         | 16           | Bit        | : 192.168.1.40 (502) | 1         |                           | 100001                  |           | D100                                          |                   | System | m Satus         | 1-wo     | rd Slot      |
| 2              | 04 Read Input Registers                                                                                                    | D0100                    |         | 1            | Word       | : 192.168.1.40 (502) | 1         |                           | 300001                  |           | D101                                          |                   | Contro | ol Register     | 1-wo     | rd           |
| 3              | 15 Force Multiple Coils                                                                                                    | M0120                    |         | 16           | Bit        | : 192.168.1.40 (502) | 1         |                           | 000001                  |           | M100-M117                                     |                   | INPUT  | FC6A-M24BF      | 4 16-bi  | t Slot       |
| 4              | 03 Read Holding Registers                                                                                                    | D0101                    |         | 1            | Word       | : 192.168.1.40 (502) | 1         |                           | 400001                  |           | M120-M127                                     |                   | OUTPU  | UT Data         | 8-bit    | #1           |
|                |                                                                                                    |                          |         |              |            |                      |           | +                         |                         |           |                                               |                   |        |                 |          |              |

CONFIDENTIAL 12

# IDEC

#### Step10: Configure Modbus TCP client settings for Modbus Server#2

|            | 200.01                                                    |                                                                                                    |                                      |                      |                                                |                                                             |               |                              |                    |                                    | Shared                              | Memory                                                          |                                                                                   |                                                                                                    |                                                                                        |             |                                                                           |                                                                                                    |
|------------|-----------------------------------------------------------|----------------------------------------------------------------------------------------------------|--------------------------------------|----------------------|------------------------------------------------|-------------------------------------------------------------|---------------|------------------------------|--------------------|------------------------------------|-------------------------------------|-----------------------------------------------------------------|-----------------------------------------------------------------------------------|----------------------------------------------------------------------------------------------------|----------------------------------------------------------------------------------------|-------------|---------------------------------------------------------------------------|----------------------------------------------------------------------------------------------------|
| Cor        | nfigur                                                    | re the Modbus                                                                                                    | TCP                                  | client se            | ttinas w                                       | hile cher                                                   | ckina t       | he sha                       | red men            | norv                               | Incut                               | Relay:                                                          |                                                                                   |                                                                                                    |                                                                                        |             |                                                                           |                                                                                                    |
| 1          | inigai                                                    |                                                                                                    |                                      |                      | chigo n                                        |                                                             | l l           | C NA L                       |                    | 101 /                              | Slot                                | I/O Module                                                      | Device Address                                                                    | Description                                                                                                    | Modbus Address                                                                         |             | Size (Rits)                                                               | 1                                                                                                    |
| list       | : creat                                                   | ted by SX8R C                                                                                                    | ontigi                               | uraor.Re             | gister tr                                      | ne IP ado                                                   | aress (       | DT MODI                      | ous Serv           | er#2                               | 1 JUC                               | 1 EC6A-N16B4                                                    | 10000 - 10017                                                                     | Description                                                                                                    | 100001 - 100016                                                                        |             | 16                                                                        | : · · · · · · · · · · · · · · · · · · ·                                                                                    |
| as         | the re                                                    | emote host nu                                                                                                    | mher                                 | (After               | registra                                       | tion it c                                                   | an he         | selecte                      | d)                 |                                    |                                     | 1 100111001                                                     | 10000 10017                                                                       |                                                                                                    | Total                                                                                  |             | 16                                                                        |                                                                                                    |
| us         | che re                                                    | smole nose na                                                                                                    | mber                                 | . (Aitei             | cgistia                                        | , ic co                                                     | un be         | Jerecce                      | u.)                |                                    |                                     |                                                                 |                                                                                   |                                                                                                    |                                                                                        |             |                                                                           |                                                                                                    |
|            | - 1                                                       |                                                                                                    |                                      |                      |                                                |                                                             |               |                              |                    |                                    | Input                               | Register:                                                       |                                                                                   | -                                                                                                    |                                                                                        |             |                                                                           |                                                                                                    |
| Req.       | 1.                                                        | Function Code                                                                                                    | M                                    | aster                | Data Size                                      | Word/Bit                                                    | Remote H      | lost No.                     | Slave Number       | Modbus Slav                        | /e Slot                             | I/O Module                                                      | Device Address                                                                    | Description                                                                                                    | Modbus Address                                                                         |             | Size (Words)                                                              |                                                                                                    |
| INO.       | •                                                         |                                                                                                    | Device                               | Address              |                                                |                                                             |               |                              | (0 to 255)         | Address                            |                                     | 0 SX8R                                                          | D8020                                                                             | System Status                                                                                                    | 300001                                                                                 |             | 1                                                                         |                                                                                                    |
| 1          | 02 Read                                                   | I Input Status                                                                                                    | M0100                                |                      | . 16                                           | Bit 1:                                                      | : 192.168.1.4 | 0 (502)                      | 1                  | 100001                             |                                     |                                                                 | D0040                                                                             | Alu:Data                                                                                                    | 300002                                                                                 |             |                                                                           |                                                                                                    |
| 2          | 04 Pead                                                   | d Input Pagisters                                                                                                  | D0100                                | 1                    | 1                                              | Word 1                                                      | . 107 169 1 / | 0 (502)                      |                    | 200001                             |                                     |                                                                 | D0041                                                                             | All:Data                                                                                                    | 200003                                                                                 | -           |                                                                           |                                                                                                    |
|            | UTREdu                                                    | Input Registers                                                                                                    | 00100                                |                      | <u> </u>                                       | word 1.                                                     | . 192.100.1.4 | 7 (302)                      | *                  | 300001                             | -131                                |                                                                 | D0042                                                                             | All.Data                                                                                                    | 300004                                                                                 | -           | 1                                                                         |                                                                                                    |
| 3          | 15 Force                                                  | e Multiple Coils                                                                                                   | M0120                                |                      | . 16                                           | Bit 1:                                                      | : 192.168.1.4 | 0 (502)                      | 1                  | 000001                             |                                     | 3 FC6A-J4CN4                                                    | D0045                                                                             | AI2:Data                                                                                                    | 300006                                                                                 |             | 1                                                                         | 1                                                                                                    |
| 4          | 03 Dead                                                   | Holding Degisters                                                                                                  | D0101                                |                      | 1                                              | Word 1                                                      | 102 168 1 /   | 0 (507)                      |                    | 400001                             |                                     |                                                                 | D0045                                                                             | AI2:Status                                                                                                    | 300007                                                                                 |             | 1                                                                         | ÷                                                                                                    |
| -          | US Kead                                                   | I rolaring Registers                                                                                               | 00101                                |                      | <u> </u>                                       | Word I:                                                     | , 192.100.1.4 | (302)                        | <u>*</u>           | -00001                             |                                     |                                                                 | D0046                                                                             | AI3:Data                                                                                                    | 300008                                                                                 |             | 1                                                                         | : · · · · ·                                                                                                    |
| 5          | 02 Read                                                   | Input Status                                                                                                    | M0200                                |                      | . 16                                           | Bit N                                                       | lew Remote H  | iost 💌                       | 1                  |                                    |                                     |                                                                 | D0047                                                                             | AI3:Status                                                                                                    | 300009                                                                                 |             | 1                                                                         | :                                                                                                    |
| 6          |                                                           |                                                                                                    |                                      |                      |                                                |                                                             | 4             | A                            |                    | 2                                  |                                     |                                                                 |                                                                                   |                                                                                                    | Total                                                                                  |             | 9                                                                         | 1 C                                                                                                    |
| 0          |                                                           |                                                                                                    | 9                                    | Remote Host          |                                                |                                                             |               |                              |                    | r X                                |                                     |                                                                 |                                                                                   |                                                                                                    |                                                                                        |             |                                                                           | 1 C                                                                                                    |
| 7          |                                                           |                                                                                                    |                                      |                      |                                                |                                                             |               |                              |                    |                                    | Col Re                              | Hay:                                                            | Device Address                                                                    | Description                                                                                                    | Ato disco Address                                                                      |             | Cine (Dite)                                                               | :                                                                                                    |
|            |                                                           |                                                                                                    |                                      | Remote Host:         | -                                              |                                                             |               |                              |                    |                                    | SIOT                                | I/O Module                                                      | Device Address                                                                    | Description                                                                                                    | Modbus Address                                                                         |             | Size (Bits)                                                               |                                                                                                    |
| •          |                                                           |                                                                                                    | -                                    | IP Addres            | 1                                              | 92 168 1 42                                                 |               |                              |                    |                                    |                                     | 2 FC6A-R164                                                     | Q0000 - Q0017                                                                     |                                                                                                    | - 000001 - 000016                                                                      |             | 16                                                                        |                                                                                                    |
| 9          |                                                           |                                                                                                    |                                      |                      | ° [                                            |                                                             | <u>.</u>      |                              |                    |                                    |                                     | -                                                               |                                                                                   |                                                                                                    | TOLAI                                                                                  |             | 10                                                                        |                                                                                                    |
| 10         |                                                           |                                                                                                    |                                      | O Host Nam           | ie:                                            |                                                             |               |                              |                    |                                    | Holdin                              | g Register:                                                     |                                                                                   |                                                                                                    |                                                                                        |             |                                                                           |                                                                                                    |
| 10         |                                                           |                                                                                                    |                                      | C Data Reg           | ister                                          | -                                                           |               |                              |                    |                                    | Slot                                | I/O Module                                                      | Device Address                                                                    | Description                                                                                                    | Modbus Address                                                                         |             | Size (Words)                                                              |                                                                                                    |
|            |                                                           |                                                                                                    |                                      | O Data Hog           |                                                |                                                             |               |                              |                    |                                    |                                     | 0 SX8R                                                          | D8021                                                                             | Upper Controller Control Register                                                                                                    | 400001                                                                                 |             | 1                                                                         |                                                                                                    |
|            |                                                           |                                                                                                    |                                      |                      |                                                |                                                             |               |                              |                    |                                    |                                     |                                                                 |                                                                                   |                                                                                                    | Total                                                                                  |             | 1                                                                         | ÷                                                                                                    |
|            |                                                           |                                                                                                    |                                      | Dant                 |                                                | E00 A                                                       |               |                              |                    |                                    |                                     |                                                                 |                                                                                   |                                                                                                    |                                                                                        |             |                                                                           |                                                                                                    |
| Mod        | dbus TC                                                   | CP Client                                                                                                    |                                      |                      |                                                |                                                             |               |                              |                    |                                    |                                     |                                                                 |                                                                                   |                                                                                                    | L                                                                                      |             |                                                                           |                                                                                                    |
|            |                                                           |                                                                                                    |                                      |                      |                                                |                                                             |               |                              |                    |                                    |                                     |                                                                 |                                                                                   |                                                                                                    |                                                                                        |             |                                                                           |                                                                                                    |
|            |                                                           |                                                                                                    |                                      |                      |                                                |                                                             |               |                              |                    |                                    |                                     |                                                                 |                                                                                   |                                                                                                    |                                                                                        |             |                                                                           |                                                                                                    |
| <b>D</b> - |                                                           | Transition Cottings                                                                                                |                                      |                      |                                                |                                                             |               | Terror Chat                  |                    |                                    |                                     |                                                                 |                                                                                   |                                                                                                    |                                                                                        |             |                                                                           | Modbus Ser                                                                                                    |
| Re         | equest E                                                  | Execution Settings                                                                                                 |                                      |                      |                                                |                                                             |               | Error Stat                   | us                 |                                    |                                     |                                                                 |                                                                                   |                                                                                                    |                                                                                        |             |                                                                           | Modbus Ser                                                                                                    |
| Re         | equest E                                                  | Execution Settings                                                                                                 |                                      |                      |                                                |                                                             |               | Error Stat                   | us                 |                                    |                                     |                                                                 |                                                                                   |                                                                                                    |                                                                                        |             |                                                                           | Modbus Ser<br>SX8R-ECB4                                                                                                    |
| Re         | equest E<br>Reque                                         | Execution Settings                                                                                                 | i                                    |                      |                                                |                                                             |               | Error Stat                   | us                 |                                    |                                     | U                                                               | se a single DR fo                                                                 | r all communication requ                                                                                                    | D200                                                                                   | Į.          | System Satus                                                              | Modbus Ser<br>SX8R-ECB4                                                                                                    |
| Re         | Reque                                                     | Execution Settings                                                                                                 | Assia                                | n the de             | vice add                                       | Iress of t                                                  | the PL        | Error Stat                   | rding to           | the shar                           | red m                               | emory                                                           | se a single DR fo                                                                 | r all communication requ                                                                                                    | D200<br>D210                                                                           | UI.         | System Satus<br>Control Register                                          | Modbus Ser<br>SX8R-ECB4                                                                                                    |
| Re         | Request E<br>Reque<br>Synchr                              | Execution Settings<br>est Execut 2<br>ronize with auto                                                             | Assigi                               | n the de             | vice add                                       | lress of t                                                  | the PL        | Error Stat                   | rding to           | the shar                           | red m                               | emory                                                           | se a single DR fo<br>pdate error stati                                            | r all communication requ<br>us only when communicat                                                                                                    | D200<br>D210                                                                           | ĴĴĵ         | System Satus<br>Control Register                                          | Modbus Ser<br>SX8R-ECB4<br>FC6A-N16B4                                                                                      |
| Re         | Request E<br>Reque<br>Synchr                              | Execution Settings<br>est Execut 2<br>ronize with auto                                                             | Assigi                               | n the de<br>ed by SX | vice ado<br>(8R Cont                           | lress of t<br>figuraor.                                     | the PL        | Error Stat                   | rding to           | the shar                           | red m                               | emory                                                           | se a single DR fo<br>pdate error stati                                            | r all communication requ<br>is only when communicat                                                                                                    | D200<br>D210<br>M200-M217                                                              | î Uî        | System Satus<br>Control Register<br>INPUT                                 | Modbus Ser<br>SX8R-ECB4<br>FC6A-N16B4                                                                                      |
| Re         | Request E<br>Reque<br>Synchr                              | Execution Settings<br>est Execut 2<br>ronize with auto                                                             | Assig                                | n the de<br>ed by S> | vice ado<br>(8R Cont                           | lress of t<br>figuraor.                                     | the PL        | Error Stat                   | rding to           | the shar                           | red m                               | emory                                                           | se a single DR fo<br>pdate error stati                                            | r all communication requ<br>is only when communicat                                                                                                    | D200<br>D210<br>M200-M217                                                              | î Uî        | System Satus<br>Control Register<br>INPUT                                 | Modbus Ser<br>SX8R-ECB4<br>FC6A-N16B4<br>Data                                                                              |
| Re         | Request E<br>Reque<br>Synchr                              | Execution Settings<br>est Execut 2<br>ronize with auto                                                             | Assig                                | n the de<br>ed by S> | vice ado<br>(8R Cont                           | lress of t<br>figuraor.                                     | the PL        | Error Stat<br>C acco         | rding to           | the shar                           | red m                               | emory                                                           | se a single DR fo<br>pdate error stati                                            | r all communication requ<br>is only when communicat                                                                                                    | D200<br>D210<br>M200-M217                                                              | U           | System Satus<br>Control Register<br>INPUT                                 | Modbus Ser<br>SX8R-ECB4<br>FC6A-N16B4<br>Data<br>FC6A-R164                                                                 |
| Re         | Request E<br>Reque<br>Synchr                              | Execution Settings<br>est Execut 2<br>ronize with auto                                                             | Assig                                | n the de<br>ed by S> | vice adc<br>(8R Con                            | lress of t<br>figuraor.<br>1aster                           | the PL        | Error Stat                   | rding to           | the shar                           | red m                               | emory U                                                         | se a single DR fo<br>pdate error statu<br>Slave Numb                              | r all communication requision of the second second se | D200<br>D210<br>M200-M217<br>M220-M237                                                 | 11 U 1      | System Satus<br>Control Register<br>INPUT<br>OUTPUT                       | Modbus Ser<br>SX8R-ECB4<br>FC6A-N16B4<br>Data<br>FC6A-R164<br>Data                                                         |
| Re         | Reque<br>Reque<br>Synchr<br>Req.                          | Execution Settings<br>est Execut 2<br>ronize with auto                                                             | Assig<br>create<br>Code              | n the de<br>ed by S> | vice ado<br>(8R Con                            | lress of t<br>figuraor.<br>laster<br>e Address              | the PL        | Error Stat<br>C acco<br>Data | rding to<br>Size W | the shar                           | red m                               | emory                                                           | se a single DR fo<br>pdate error statu<br>Slave Numb<br>(0 to 255)                | r all communication requ<br>is only when communicat<br>er Modbus Slave<br>Address                                                                                                    | D200<br>D210<br>M200-M217<br>M220-M237                                                 | 11 U        | System Satus<br>Control Register<br>INPUT<br>OUTPUT                       | Modbus Se<br>SX8R-ECB4<br>FC6A-N16B4<br>Data<br>FC6A-R164<br>Data<br>FC6A-J4CN4                                            |
| Re         | Request E<br>Reque<br>Synchr<br>Req.<br>No.               | Execution Settings<br>est Execut 2<br>ronize with auto<br>Function                                                 | Assig<br>create                      | n the de<br>ed by SX | vice adc<br>(8R Con<br>N<br>Devic              | lress of t<br>figuraor.<br><sup>1</sup> aster<br>e Address  | the PL        | Error Stat<br>C acco<br>Data | rding to<br>Size W | the shar                           | red m                               | emory                                                           | se a single DR fo<br>pdate error statu<br>Slave Numb<br>(0 to 255)                | r all communication requ<br>is only when communicat<br>er<br>Modbus Slave<br>Address                                                                                                    | D200<br>D210<br>M200-M217<br>M220-M237<br>D201                                         | î l î lî    | System Satus<br>Control Register<br>INPUT<br>OUTPUT                       | Modbus Se<br>SX8R-ECB4<br>FC6A-N16B4<br>Data<br>FC6A-R164<br>Data<br>FC6A-J4CN4<br>Data                                    |
| Re         | Request E<br>Reque<br>Synchr<br>Req.<br>No.               | Execution Settings<br>est Execut 2<br>ronize with auto<br>Function<br>2 Read Input Status                          | Assig<br>create                      | n the de<br>ed by SX | vice add<br>(8R Con<br>Devic                   | lress of t<br>figuraor.<br><sup>I</sup> aster<br>e Address  | the PL        | C acco<br>Data               | rding to<br>Size W | the shar                           | red m<br>Re                         | emory                                                           | se a single DR fo<br>pdate error statu<br>Slave Numb<br>(0 to 255)                | r all communication requ<br>is only when communicat<br>er Modbus Slave<br>Address                                                                                                    | D200<br>D210<br>M200-M217<br>M220-M237<br>D201<br>D202                                 | -1 1 1 1 1- | System Satus<br>Control Register<br>INPUT<br>OUTPUT<br>AI Ch.0            | Modbus Sei<br>SX8R-ECB4<br>FC6A-N16B4<br>Data<br>FC6A-R164<br>Data<br>FC6A-J4CN4<br>Data                                   |
| Re         | Request E<br>Reque<br>Synchr<br>Req.<br>No.<br>5 0        | Execution Settings<br>est Execut 2<br>ronize with auto<br>Function<br>12 Read Input Status                         | Assig.<br>create                     | n the de             | vice add<br>(8R Con<br>N<br>Devic<br>M0200     | lress of t<br>figuraor.<br><sup>I</sup> aster<br>e Address  | the PL        | C acco<br>Data               | rding to<br>Size W | the shar<br>'ord/Bit<br>Bit        | red m<br>Re<br>2: 192.1             | emory U<br>emote Host No.<br>168. 1.42 (502)                    | se a single DR fo<br>pdate error statu<br>Slave Numb<br>(0 to 255)<br>2           | er Modbus Slave<br>Address                                                                                                    | D200<br>D210<br>M200-M217<br>M220-M237<br>D201<br>D202<br>D202                         | î î î î     | System Satus<br>Control Register<br>INPUT<br>OUTPUT<br>AI Ch.0            | Modbus Se<br>SX8R-ECB4<br>FC6A-N16B4<br>Data<br>FC6A-R164<br>Data<br>FC6A-R164<br>Data<br>Status                           |
| Re         | Request E<br>Reque<br>Synchr<br>Req.<br>No.<br>5 0        | Execution Settings<br>est Execut 2<br>ronize with auto<br>Function<br>12 Read Input Status                         | Assig<br>create<br>Code              | n the de<br>ed by S> | vice add<br>(8R Con<br>Devic<br>M0200          | lress of 1<br>figuraor.<br><sup>1</sup> aster<br>e Address  | the PL        | C acco<br>Data               | rding to<br>Size W | the shar<br>ord/Bit<br>Bit         | red m<br>Re<br>2: 192.1             | emory 0<br>emote Host No.<br>168.1.42 (502)                     | se a single DR fo<br>pdate error statu<br>Slave Numb<br>(0 to 255)<br>2           | er Modbus Slave<br>Address                                                                                                    | D200<br>D210<br>M200-M217<br>M220-M237<br>D201<br>D201<br>D202<br>D203                 | Î Î Î Î     | System Satus<br>Control Register<br>INPUT<br>OUTPUT<br>AI Ch.0            | Modbus Se<br>SX8R-ECB4<br>FC6A-N16B4<br>Data<br>FC6A-R164<br>Data<br>FC6A-J4CN4<br>Data<br>Status<br>Data                  |
| Re         | Request E<br>Reque<br>Synchr<br>Req.<br>No.<br>5 0<br>6 0 | Execution Settings<br>est Execut 2<br>ronize with auto<br>Function<br>12 Read Input Status<br>14 Read Input Regist | Assig<br>create<br>Code<br>s         | n the de<br>ed by SX | vice add<br>(8R Con<br>Devic<br>M0200<br>D0202 | lress of I<br>figuraor.<br><sup>1</sup> aster<br>e Address  | the PL        | C acco<br>Data<br>16<br>9    | rding to<br>Size W | the shar<br>ord/Bit<br>Bit<br>Word | red m<br>Re<br>2: 192.1<br>2: 192.1 | emory U<br>emote Host No.<br>168. 1.42 (502)<br>168. 1.42 (502) | se a single DR fo<br>pdate error statu<br>Slave Numb<br>(0 to 255)<br>2<br>2      | r all communication requ<br>is only when communicat<br>er Modbus Slave<br>Address<br>100001<br>300001                                                                                                    | D200<br>D210<br>M200-M217<br>M220-M237<br>D201<br>D202<br>D203<br>D203<br>D203<br>D204 | JO J I J    | System Satus<br>Control Register<br>INPUT<br>OUTPUT<br>AI Ch.0<br>AI Ch.1 | Modbus Se<br>SX8R-ECB4<br>FC6A-N16B4<br>Data<br>FC6A-R164<br>Data<br>FC6A-J4CN4<br>Data<br>Status<br>Data                  |
| Re         | Request E<br>Reque<br>Synchr<br>Req.<br>500<br>600        | Execution Settings<br>est Execut 2<br>ronize with auto<br>Function<br>12 Read Input Status<br>14 Read Input Regist | Assig<br>create<br>Code<br>s<br>ters | n the de<br>ed by S> | vice add<br>(8R Con<br>Devic<br>M0200<br>D0202 | lress of t<br>figuraor.<br><sup>1</sup> aster<br>'e Address | the PL        | C acco<br>Data<br>16<br>9    | rding to<br>Size W | the shar<br>ord/Bit<br>Bit<br>Word | red m<br>Re<br>2: 192.1<br>2: 192.1 | emory U<br>emote Host No.<br>168. 1.42 (502)<br>168. 1.42 (502) | se a single DR fo<br>pdate error statu<br>Slave Numb<br>(0 to 255)<br>2<br>2<br>2 | er Modbus Slave<br>Address<br>100001<br>300001                                                                                                    | D200<br>D210<br>M200-M217<br>M220-M237<br>D201<br>D202<br>D203<br>D204<br>D204<br>D205 | 10 Q Q J.   | System Satus<br>Control Register<br>INPUT<br>OUTPUT<br>AI Ch.0<br>AI Ch.1 | Modbus Se<br>SX8R-ECB4<br>FC6A-N16B4<br>Data<br>FC6A-R164<br>Data<br>FC6A-ACN4<br>Data<br>Status<br>Data<br>Status<br>Data |

2

··· 1 Word 2: 192.168.1.42 (502)

Copyright 2020 IDEC CORPORATION. All rights reserved.

03 Read Holding Registers

D0210

4

CONFIDENTIAL

AI Ch.3

D207

D208

.

400001

13

Slot #0

Slot

#1 Slot #2

Slot

#3

1-word

16-bit

16-bit 1-word 1-word 1-word

1-word

1-word 1-word

1-word

1-word

Data

Status

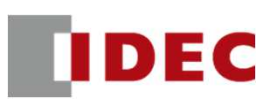

# FC6A Plus and SX8R: Modbus TCP communication settings have been completed.

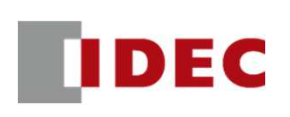

Step1: Define shared memory allocation between scanner and adapter according to remote IO system configuration

System Configuration

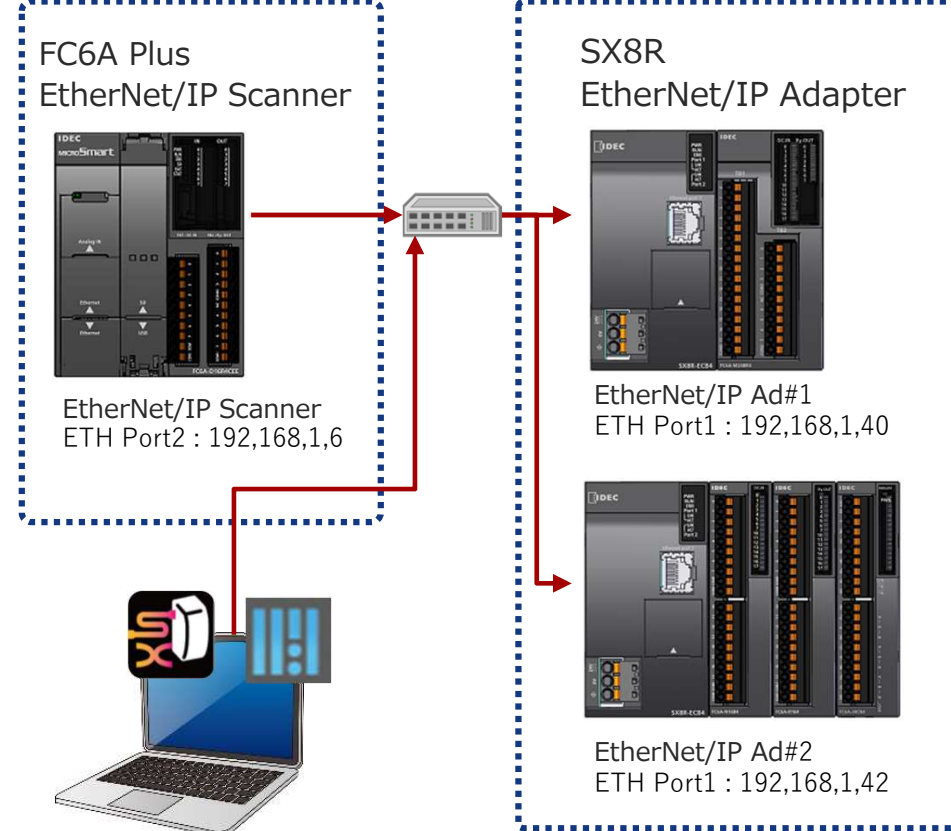

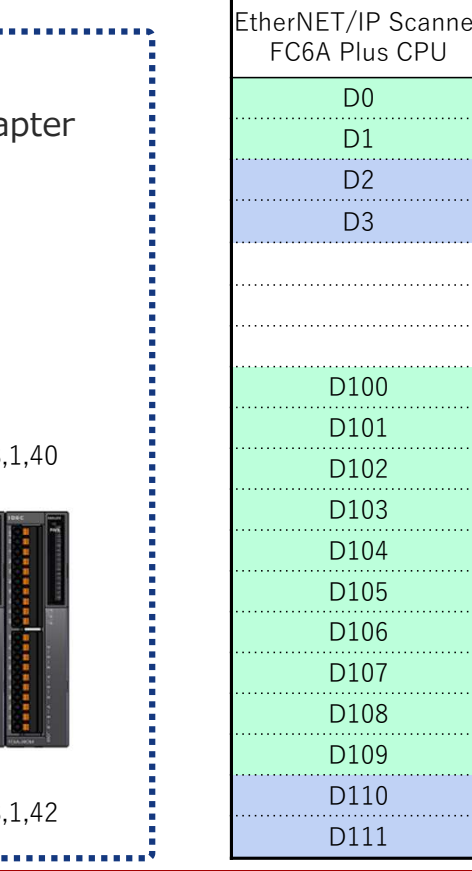

| Shared | mem <u>ory</u> | setting |
|--------|----------------|---------|
|        |                |         |

| anner<br>>U |   |         |          | EtherNET/IP      | Ad#1        |         |
|-------------|---|---------|----------|------------------|-------------|---------|
|             |   | Status  | 2 byte   |                  | SX8R-ECB4   |         |
|             | Ţ | INPUT   | 2 byte   |                  | FC6A-M24BR1 | Slot #1 |
|             |   | Control | 2 byte   |                  | SX8R-ECB4   |         |
|             |   | OUTPUT  | 2 byte ( | (1byte Reserved) | FC6A-M24BR1 | Slot #1 |
|             |   |         |          |                  |             |         |
|             |   |         |          | EthorNET/ID      | ۸d#2        |         |
|             |   |         |          |                  | Au#2        |         |
|             |   | Stat    | us       | 2 byte           | SX8R-ECB4   |         |
|             |   | INPL    | JT       | 2 byte           | FC6A-N16B4  | Slot #1 |
|             |   | AD      | DATA     | 2 byte           |             |         |
|             |   | Ch.0    | Status   | 2 byte           |             |         |
|             |   | AD      | DATA     | 2 byte           |             |         |
|             |   | Ch.1    | Status   | 2 byte           |             | Slot #3 |
|             |   | AD      | DATA     | 2 byte           | 1 COA-J4CN4 | 3101 #3 |
|             |   | Ch.2    | Status   | 2 byte           |             |         |
|             |   | AD      | DATA     | 2 byte           |             |         |
|             |   | Ch.3    | Status   | 2 byte           |             |         |
|             |   | Control | 2 byte   |                  | SX8R-ECB4   |         |
|             |   | OUTPUT  | 2 byte   |                  | FC6A-R164   | Slot #2 |
|             |   |         |          | CONFIDE          |             | 16      |

Copyright 2020 IDEC CORPORATION. All rights reserved

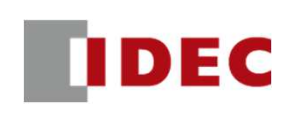

#### Step2: Configure communication settings for SX8R (EtherNet/IP Adpter#1) using SX8R Configurator

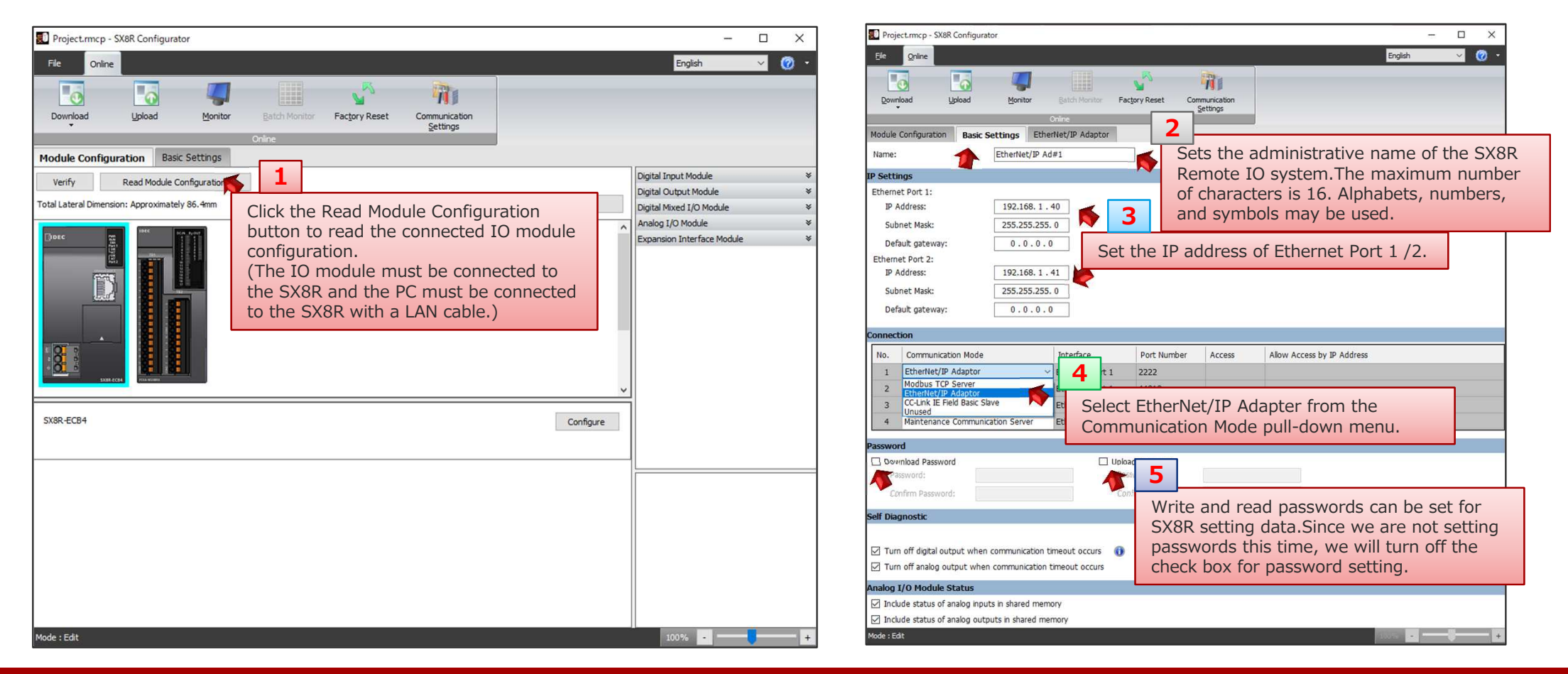

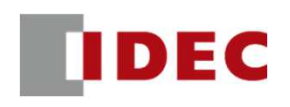

#### Step3: Check the address allocation of the EtherNet/IP shared memory in SX8R (EtherNet/IP Adpter#1)

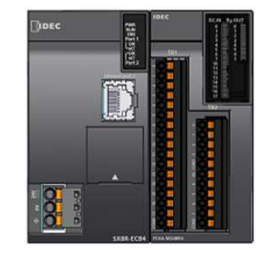

| EtherNET/IP Ad#1 |                         |             |         |  |  |
|------------------|-------------------------|-------------|---------|--|--|
| Status           | 2 byte                  | SX8R-ECB4   |         |  |  |
| INPUT            | 2 byte                  | FC6A-M24BR1 | Slot #1 |  |  |
| Control          | 2 byte                  | SX8R-ECB4   |         |  |  |
| OUTPUT           | 2 byte (1byte Reserved) | FC6A-M24BR1 | Slot #1 |  |  |

| Project.rn  | mcp - SX8R Configurat | tor                    |                                    |                                                            |         | - 🗆 X                   |
|-------------|-----------------------|------------------------|------------------------------------|------------------------------------------------------------|---------|-------------------------|
| File 0      | Inline                |                        |                                    |                                                            | English | <ul> <li>Ø -</li> </ul> |
|             |                       | <b>4</b>               | <b>1</b>                           |                                                            |         |                         |
| Download    | Upload                | Monitor Batch Monitor  | Factory Reset Communication        |                                                            |         |                         |
|             |                       | Online                 | 1                                  |                                                            |         |                         |
| Module Con  | figuration Basic Se   | EtherNet/IP Adaptor    |                                    |                                                            |         |                         |
| ihared Mem  | lory                  |                        | Select the Ethe address allocation | rNet/IP Adpter tab and check the ion of the shared memory. |         |                         |
| Slot        | I/O Module            | Device Address         | Description                        | Offset (Bytes)                                             | Size    | (Bytes)                 |
| 0           | SX8R                  | D8020                  | System Status                      | Onset (bytes)                                              | 0       | 2                       |
| 1           | FC6A-M24BR4           | I0000 - I0017          |                                    |                                                            | 2       | 2                       |
|             |                       |                        |                                    | Total                                                      |         | 4                       |
| OUT (0->T): |                       |                        |                                    |                                                            |         |                         |
| Slot        | I/O Module            | Device Address         | Description                        | Offset (Bytes)                                             | Size    | (Bytes)                 |
| 0           | SX8R                  | D8021                  | Upper Controller Control R         | egister                                                    | 0       | 2                       |
| 1           | EC6A-M24PP4           | Q0000 - Q0007          |                                    | -                                                          | 2       | 2                       |
|             | T COA-PIZTORT         | Reserved area          |                                    |                                                            | 2       | 2                       |
|             |                       |                        |                                    | Total                                                      |         | 4                       |
| Save        | Shared Memory list    | Save EDS file          |                                    |                                                            |         |                         |
| Mode : Edit | 2                     |                        |                                    |                                                            | 135% -  |                         |
|             |                       | Click on the Save Sha  | ared Memory List butto             | on to save the file as                                     |         |                         |
|             |                       | an image file EDC file | a can be saved but for             | r this setup                                               |         |                         |
|             |                       | procodure we will us   | the EDS files availab              | lo on IDEC's EC site                                       |         |                         |
|             |                       | procedure, we will us  | e the EDS files availab            | ie on idec s ec site.                                      |         |                         |

## IDEC

#### Step4: Download the setting data to SX8R (EtherNet/IP Adpter#1)

| Project.mcp - SX8R Configurator ×                                                                                                    | Project.rmcp - SX8R Configurator                                                                                                    | - ×   |
|----------------------------------------------------------------------------------------------------|----------------------------------------------------------------------------------------------------|-------|
| File Online English 🗸 🧭 •                                                                                                    | File Online English                                                                                                    | - 🔘 - |
| Download 1 Monitor Batch Monitor Factory Reset Communication<br>Estinger                                                                                                    | Download Upload Montor Batch Montor Factory Reset Communication<br>Settings                                                                                                    |       |
| Name: from the Download menu.                                                                                                    | Name: Download X                                                                                                    | ^     |
| IP Settings       Network Adapter:       Intel(R) Ethernet Connection (13) 1219-LM         Ethernet Port 1:       IP Address:       Image: Subnet Mask:         Subnet Mask:       Name       IP Address         Default gateway:       EtherNet/IP Ad#1       192.168.1.40         Subnet Mask:       Default gateway:         Default gateway:       EtherNet/IP Ad#1         Default gateway:       EtherNet/IP Ad#1         Default gateway:       EtherNet/IP Ad#1         Default gateway:       EtherNet/IP Ad#1         Default gateway:       EtherNet/IP Ad#1 | IP Settings       Network Adapter:       Intel(R) Ethernet Connection (13) 1219-LM         Ethernet Port 1;       IP Address:       3         Subnet Mask:       Default gateway:         Ethernet Port 2:       IP Address:         Subnet Mask:       SX8R Configurator         Default gateway:       Imediating at eway:         Default gateway:       Imediating at eway:         Onnection       OK         No.       Communication |       |
| 1       Extended by Ad         2       Extended by Ad         3       Maintenance Co         4       Maintenance Constraints associated by Addition and Concel         Password       Click the Download button to start downloading to SX8R.         Confirm Password:       Confirm Password:         Self Diagnostic       Self Diagnostic                                                                                                    |                                                                                                    |       |
| Mode : Edit                                                                                                    | Mode : Edit                                                                                                    | +     |

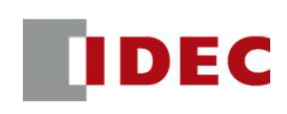

#### Step5: Configure communication settings for SX8R (EtherNet/IP Adpter#1) using SX8R Configurator

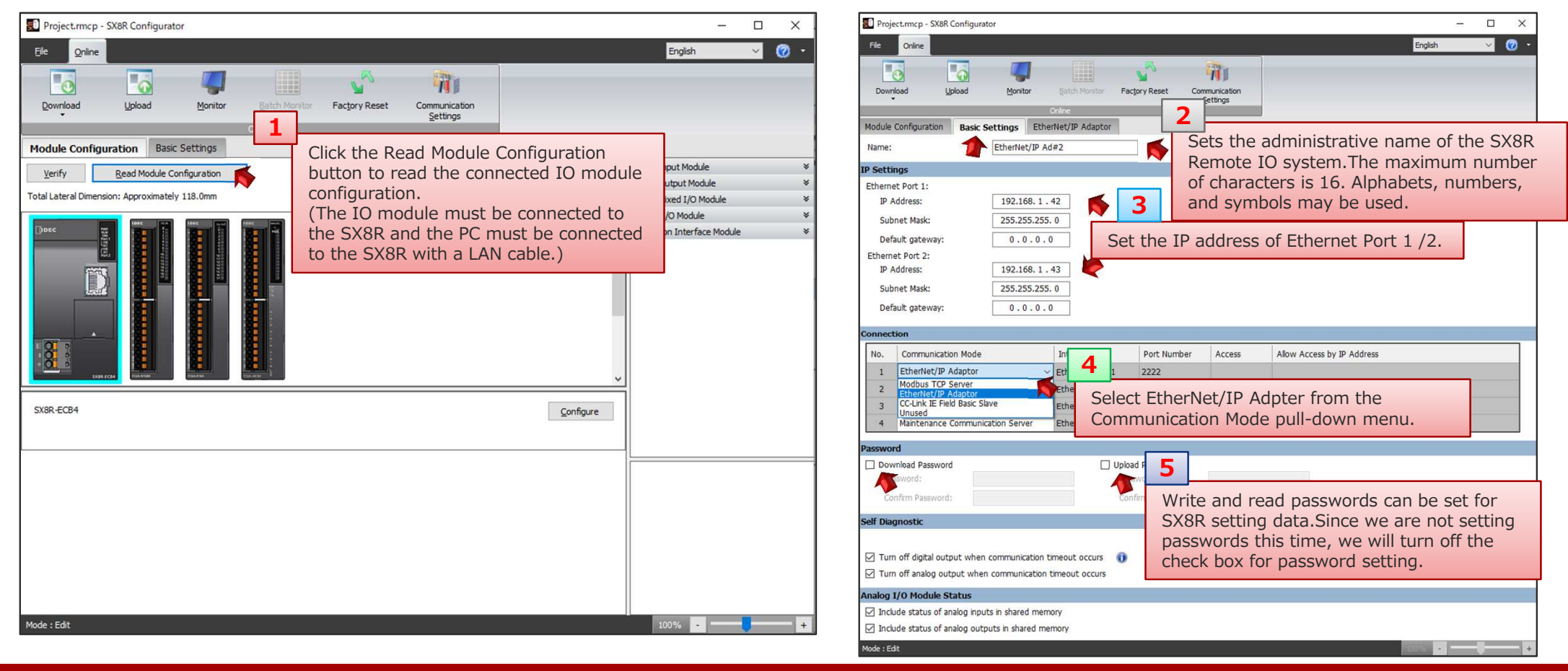

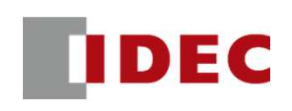

 $\sim$ 

\_

English

Х

0 -

#### Step6: Check the address allocation of the EtherNet/IP shared memory in SX8R (EtherNet/IP Adpter#1)

Monitor

Project.rmcp - SX8R Configurator

0

Upload

Online

File

0

Download

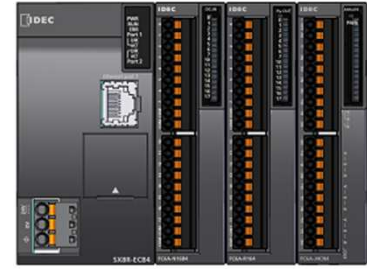

|         |        |             |               |               | House comparation basic second. | S Ethemet/IF Adaptor                            |                                   |                             |       |            |
|---------|--------|-------------|---------------|---------------|---------------------------------|-------------------------------------------------|-----------------------------------|-----------------------------|-------|------------|
|         |        |             | Shared Memory | Shared Memory |                                 | Select the EtherNet/IP Server tab and check the |                                   |                             |       |            |
|         |        |             |               |               | IN (T->O):                      |                                                 | address allocation of the s       | snared memory.              | I     |            |
|         |        |             |               |               | Slot I/O Module                 | Device Address                                  | Description                       | Offset (Bytes)              | Si    | ze (Bytes) |
|         |        | EtherNET/IF | PAd#2         |               | 0 SX8R                          | D8020                                           | System Status                     |                             | 0     | 2          |
|         |        |             |               |               | 1 FC6A-N16B4                    | I0000 - I0017                                   |                                   |                             | 2     | 2          |
| Stat    | 115    | 2 hvte      | SX8R-FCR4     |               |                                 | D0040                                           | AI0:Data                          |                             | 4     | 2          |
| Stat    | us     | 2 Dyte      | SXON-LOD4     |               |                                 | D0041                                           | AI0:Status                        |                             | 6     | 2          |
| INPL    | JT     | 2 byte      | FC6A-N16B4    | Slot #1       |                                 | D0042                                           | AII:Data                          |                             | 8     |            |
|         | DATA   | 2 byte      |               |               | 3 FC6A-J4CN4                    | D0043                                           | AII:Status                        |                             | 10    |            |
| ChO     | 0      | 2 2) 10     |               |               |                                 | D0044                                           | AI2:Ddld                          |                             | 14    |            |
| Cn.0    | Status | 2 byte      |               |               |                                 | D0045                                           | AI2.Data                          |                             | 14    |            |
| AD      | DATA   | 2 byte      |               |               |                                 | D0047                                           | AI3:Status                        |                             | 18    | 2          |
| Ch.1    | Status | 2 byte      |               |               |                                 |                                                 |                                   | Total                       |       | 20         |
| ۵۵      | DATA   | 2 byte      | FC6A-J4CN4    | Slot #3       | OUT (0->T):                     |                                                 |                                   |                             |       |            |
| Ch 2    | 0      | 2 0 ) 00    |               |               | Slot I/O Module                 | Device Address                                  | Description                       | Offset (Bytes)              | Si    | ze (Bytes) |
| 011.2   | Status | 2 byte      |               |               | 0 SX8R                          | D8021                                           | Upper Controller Control Register |                             | 0     | 2          |
| AD      | DATA   | 2 byte      |               |               | 2 FC6A-R164                     | Q0000 - Q0017                                   |                                   |                             | 2     | 2          |
| Ch.3    | Status | 2 byte      |               |               |                                 | 2                                               | ]                                 | Total                       |       | 4          |
| Control | 2 byte |             | SX8R-ECB4     |               | Save Shared Memory list         | Save EDS file                                   | li en the Caus Chared Morean (    | List button to any the file |       |            |
| OUTPUT  | 2 byte |             | FC6A-R164     | Slot #2       | Mode : Edit                     | an i                                            | image file.EDS files can be save  | ed, but for this setup      | : as  |            |
|         |        |             |               |               |                                 | pro                                             | cedure, we will use the EDS file  | es available on IDEC's EC s | site. |            |

Factory Reset

11

Communication Settings

IDEC

#### Step7: Download the setting data to SX8R (EtherNet/IP Adpter#2)

| 🗊 Project.rmcp - SX8R Configurator — 🗆 🗙                                                                                                    | Project.mcp - SX8R Configurator                                                                                                    | - 🗆 ×         |
|----------------------------------------------------------------------------------------------------|----------------------------------------------------------------------------------------------------|---------------|
| File Online English 🗸 🕐 -                                                                                                    | File Online                                                                                                    | English 🗸 🙆 🔹 |
| Download 1 Monitor Batch Monitor Factory Reset Communication<br>Settings                                                                                                    | Download Upload Monitor Factory Reset Communication<br>Settings                                                                                                    |               |
| Module Config Download the setting data to the SX8R                                                                                                    | Module Configuration Basic Settings EtherNet/ID Adaptor                                                                                                    |               |
| Name: from the Download menu.                                                                                                    | Name:                                                                                                    | × •           |
| IP Settings Intel(R) Ethernet Connection (13) I219-LM V                                                                                                    | IP Settings Network Adapter: Intel(R) Ethernet Connection (13) 1219+LM                                                                                                    |               |
| Ethernet Port 1: Timeout [s]: 3                                                                                                    | Ethemet Port 1: Timeout [s]: 3                                                                                                    |               |
| IP Address: Name IP Address Port Number MAC Address Search                                                                                                    | IP Address: IP Address Port Number MAC Address                                                                                                    | Search        |
| Subnet Mask: O 🔗 EtherNET/IP Ad # 2 192.168.1.42 2102 00:03:78:F0:17:44 Add                                                                                                    | Subnet Mask:         Image: Subnet Mask:         Image: SubnetMask:         Image: SubnetMask:         < | Add           |
| Default gatew Delete                                                                                                    | Default gatew                                                                                                    | Delete        |
| Ethernet Port 2:                                                                                                    | Ethernet Port 2:                                                                                                    |               |
| Subnat Made                                                                                                    | Subnat Made                                                                                                    |               |
| Default natew                                                                                                    |                                                                                                    |               |
|                                                                                                    | SX8R Configurator X                                                                                                    |               |
| Connection                                                                                                    | Connection                                                                                                    |               |
| No. Commu                                                                                                    | No. Commu                                                                                                    |               |
| 1 EtherNe                                                                                                    | 1 EtherNe                                                                                                    |               |
| 2 Ethernie Download Cancel                                                                                                    | 2 Etherite Download                                                                                                    | Cancel        |
| 4 Maintenance Communication Server Ethemet Port 2 2101                                                                                                    | 4 Maintenar Communication Server Ethemet Port 2 210                                                                                                    |               |
|                                                                                                    | If the download is successful,                                                                                                    | a 📃           |
| Password Click the Download button to start                                                                                                    | Password completion screen will pop up                                                                                                    |               |
| Password: Password: Password: Password: A Password: Password: Pass | Password: Password: Click the OK button to comple                                                                                                    | te.           |
| Confirm Password:                                                                                                    | Confirm Password:                                                                                                    |               |
| Mode : Edit                                                                                                    | Mode : Edit                                                                                                    | 100% - +      |

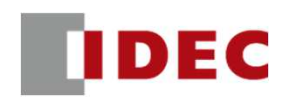

Step8: Configure communication settings for FC6A Plus CPU (EtherNet/IP Scanner) using WindLDR Download the EDS file from the IDEC EC site and import the EDS file into WindLDR.

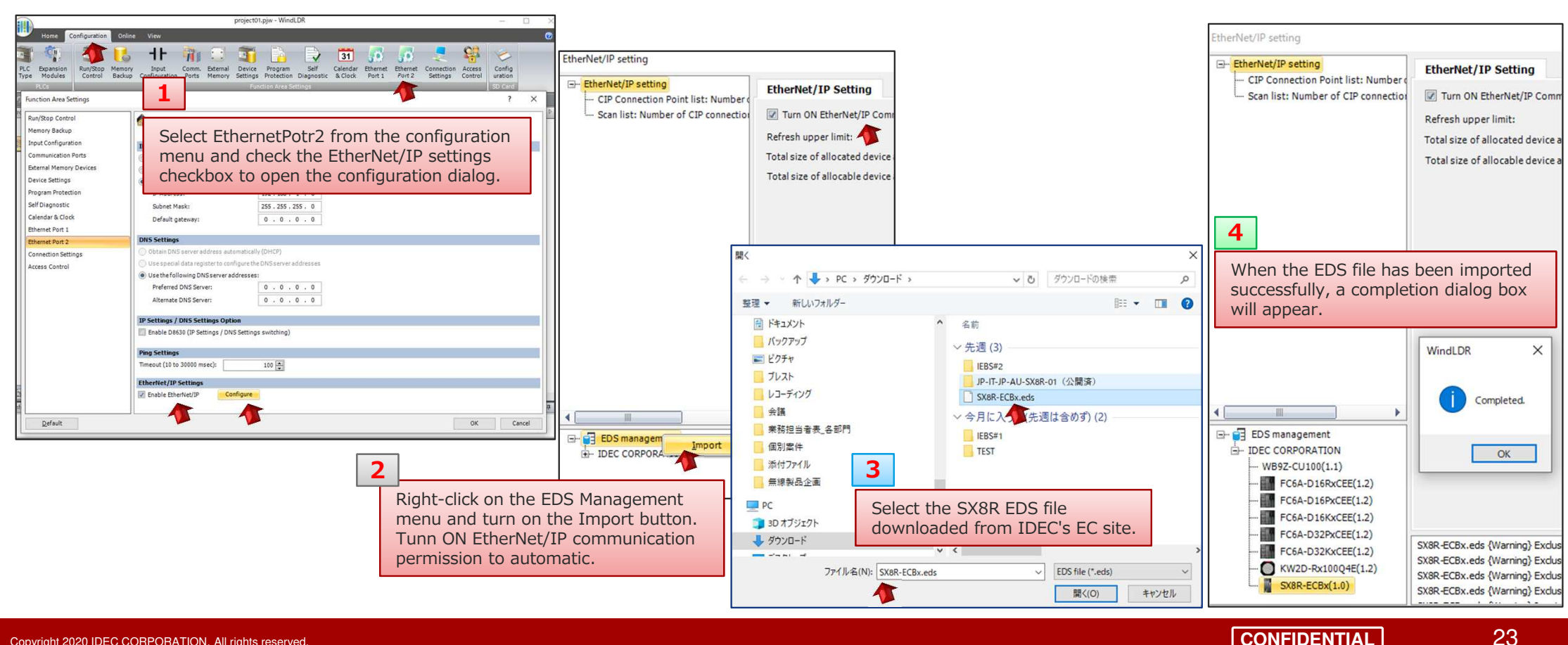

CONFIDENTIAL

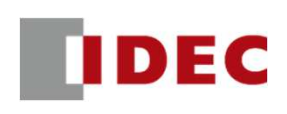

Step9: Add SX8R EDS file to the scan list and configure CIP connection settings for EtherNet/IP Adpter#1

|                                       |                                                       |                          |                                  | Shared Memory           |                                |                                   |                |           |
|---------------------------------------|-------------------------------------------------------|--------------------------|----------------------------------|-------------------------|--------------------------------|-----------------------------------|----------------|-----------|
| Net/IP setting                        |                                                       |                          |                                  | IN (T->0):              |                                |                                   |                |           |
| therNet/IP setting                    | CIP Connection Setting                                |                          |                                  | Slot I/O Module         | Device Address                 | Description                       | Offset (Bytes) | Size (Byt |
| - Scan list: Number of CIP connection | Node name: SX8R-ECBx                                  | Trigger of send:         | Cyclic                           | 0 SX8R<br>1 EC6A-M248R4 | D8020                          | System Status                     |                | 2         |
| - 1. SX8R-ECBx (0.0.0.0)              | CIP Connection name: Exclusive Owner(exclus           | ive- 💌 COS Inhibit time: | 0 🔹 [msec]                       |                         |                                |                                   | Total          | 4         |
| Exclusive owner[14_100/001            | Timeout: RPI x 16                                     | Control Register:        | D0010 D0010 - D0014              |                         |                                |                                   |                |           |
|                                       | Configuration                                         |                          | <u> </u>                         | Slot I/O Module         | Device Address                 | Description                       | Offset (Bytes) | Size (By  |
| Sets the top a                        | address of the control regis                          | ster, which occu         | ipies 5 words.                   | 0 SX8R                  | D8021                          | Upper Controller Control Register |                | 0         |
| · · · · ·                             | PDT: 10 fmmarl                                        | Tag of device            | <u> </u>                         | 1 FC6A-M24BR4           | Q0000 - Q0007<br>Reserved area |                                   |                | 2         |
|                                       |                                                       |                          |                                  |                         |                                |                                   |                |           |
|                                       | CIR Connection type: Point to point                   | No. address Siz          | re[word] Occupied device address |                         | Reserved area                  |                                   | Total          |           |
|                                       | CIP Connection type: Point to point  Instance ID: 100 | No. advected size        | ne IN data top add               | dress and data size i   | n words accor                  | ding to                           | Total          |           |

IDEC

#### Step10: Configure target settings for EtherNet/IP Adpter#1 from scanlist

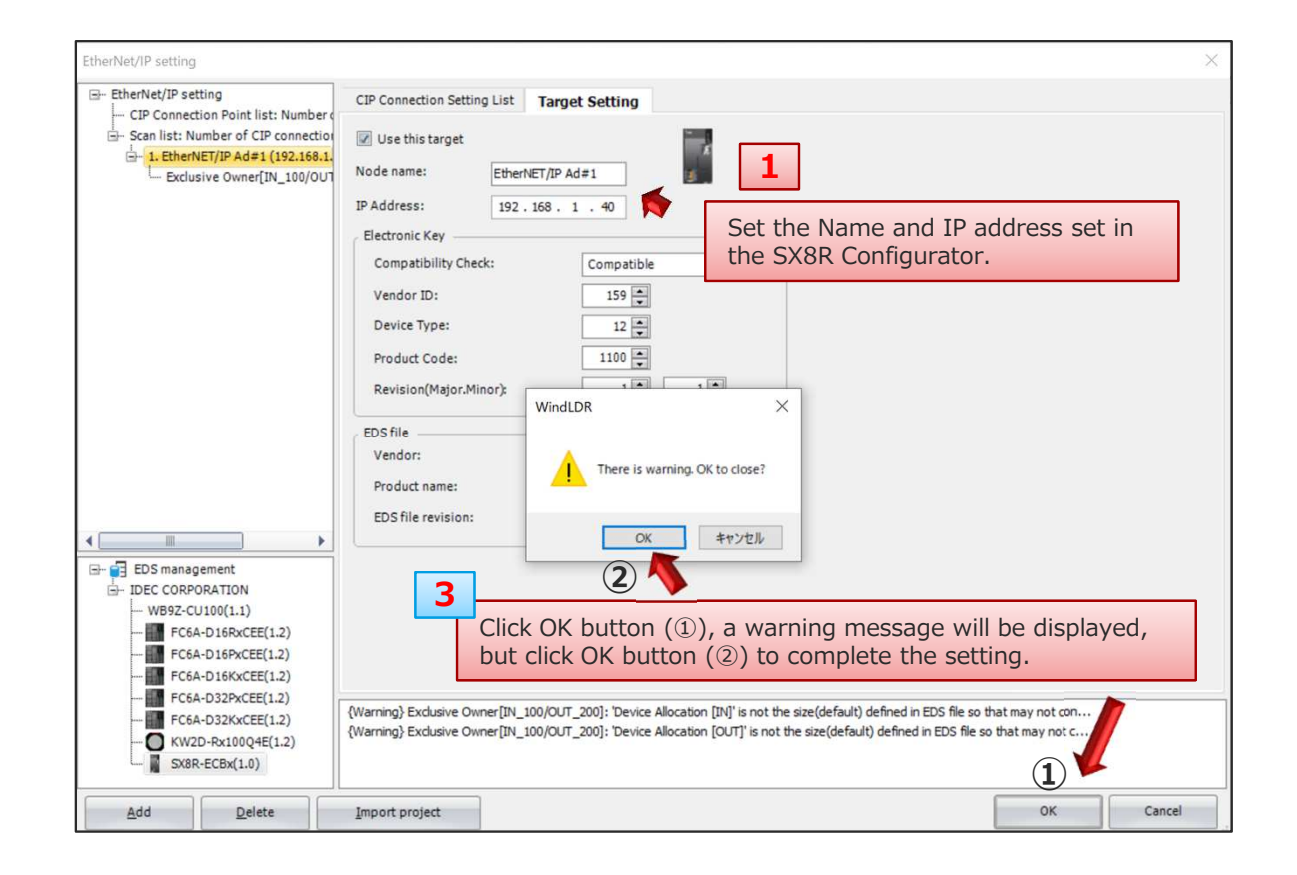

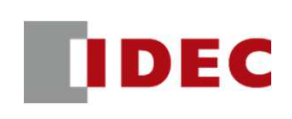

#### Step11: Add SX8R EDS file to the scan list and configure CIP connection settings for EtherNet/IP Adpter#2

| 2                                                                                                    |                                                                                                    | Shared Memory                                   | EtherNe                   | et/IP Adapte                                                 | er#2           |             |
|----------------------------------------------------------------------------------------------------|----------------------------------------------------------------------------------------------------|-------------------------------------------------|---------------------------|--------------------------------------------------------------|----------------|-------------|
| CIP connection s                                                                                                    | ettings (control register, first device, size)                                                                                                    | IN (T->O):                                      |                           |                                                              |                | 0 (0-t      |
| CII COINCECION S                                                                                                    |                                                                                                    | Slot I/O Module                                 | Device Address            | Description                                                  | Offset (Bytes) | Size (Bytes |
|                                                                                                    |                                                                                                    | 1 ECCA N16R4                                    | 10000 - 10017             | System Status                                                |                | 2           |
| erNet/IP setting                                                                                                    |                                                                                                    | 1 COANTODY                                      | D0040                     | AI0:Data                                                     |                | 4           |
|                                                                                                    |                                                                                                    | i l                                             | D0041                     | AI0:Status                                                   |                | 6           |
| CID Connection Date lists Number                                                                                                    | CIP Connection Setting                                                                                                    |                                                 | D0042                     | AI1:Data                                                     |                | 8           |
| Scan list: Number of CIP connection                                                                                                    | Node name: SY8R-FCRy Tringer of send: Cyclic                                                                                                    |                                                 | D0043                     | AI1:Status                                                   |                | 10          |
| L 1 EtherNET/IP Ad =1 (192 168 1                                                                                                    |                                                                                                    | 3 FC6A-J4CN4                                    | D0044                     | AI2:Data                                                     |                | 12          |
| Exclusive Owner[IN_100/01]                                                                                                    | CIP Connection name: Exclusive Owner(exclusive • COS Inhibit time: 0 • [msec]                                                                                                    |                                                 | D0045                     | AI2:Status                                                   |                | 14          |
| =- 2. SX8R-ECBx (0.0.0)                                                                                                    | Timeout: RPI x 16 Control Register: D0120 D0120 - D0124                                                                                                    |                                                 | D0046                     | AI3:Data                                                     |                | 16          |
| Exclusive Owner[IN 100/OUT                                                                                                    | Configuration 7                                                                                                    |                                                 | D0047                     | AI3:Status                                                   |                | 18          |
|                                                                                                    | <u></u> 3                                                                                                    |                                                 |                           |                                                              | Total          |             |
| Sets the top                                                                                                    | address of the control register, which occupies 5 words                                                                                                    |                                                 |                           |                                                              |                | 4           |
| Sets the top                                                                                                    | dadress of the control register, which occupies 5 words.                                                                                                    | OUT (0->T):                                     |                           |                                                              |                |             |
|                                                                                                    | RPI: 10 Coupied device [msec] No. Top of device Size[word] Occupied device address                                                                                                    | Slot I/O Module                                 | Device Address            | Description                                                  | Offset (Bytes) | Size (Byt   |
|                                                                                                    | CTP Connection type: Point to point                                                                                                    | 0 SX8R                                          | D8021                     | Upper Controller Control Register                            |                | 0           |
|                                                                                                    | 1 D0100 - D0109                                                                                                    | 2 FC6A-R164                                     | Q0000 - Q0017             |                                                              |                | 2           |
|                                                                                                    | Instance ID: 100 2 4                                                                                                    | <b>4</b>                                        |                           |                                                              | Total          |             |
| EDS management     DEC CORPORATION     W982-CU100(1.1)     FC6A-016FXCEE(1.2)     FC6A-016FXCEE(1.2)     FC6A-016FXCEE(1.2)     FC6A-032FXCEE(1.2)     FC6A-032FXCEE(1.2)     FC6 | The memory map created by         OUT (0->T) [Send data to the target]       RPI:         RPI:       10 (msec)         CIP Connection type:       Point to point (msec)         Instance ID:       200 (msec)         2       5         3       Sets the OUT data top addres         Total data size:       Total data size: | ess and data size in work the SX8R Configurator | p <b>rds</b> according to | D100<br>D101<br>D102<br>D103<br>D104<br>D105<br>D106<br>D107 |                |             |

IDEC

#### Step12: Configure target settings for EtherNet/IP Adpter#1 from scanlist

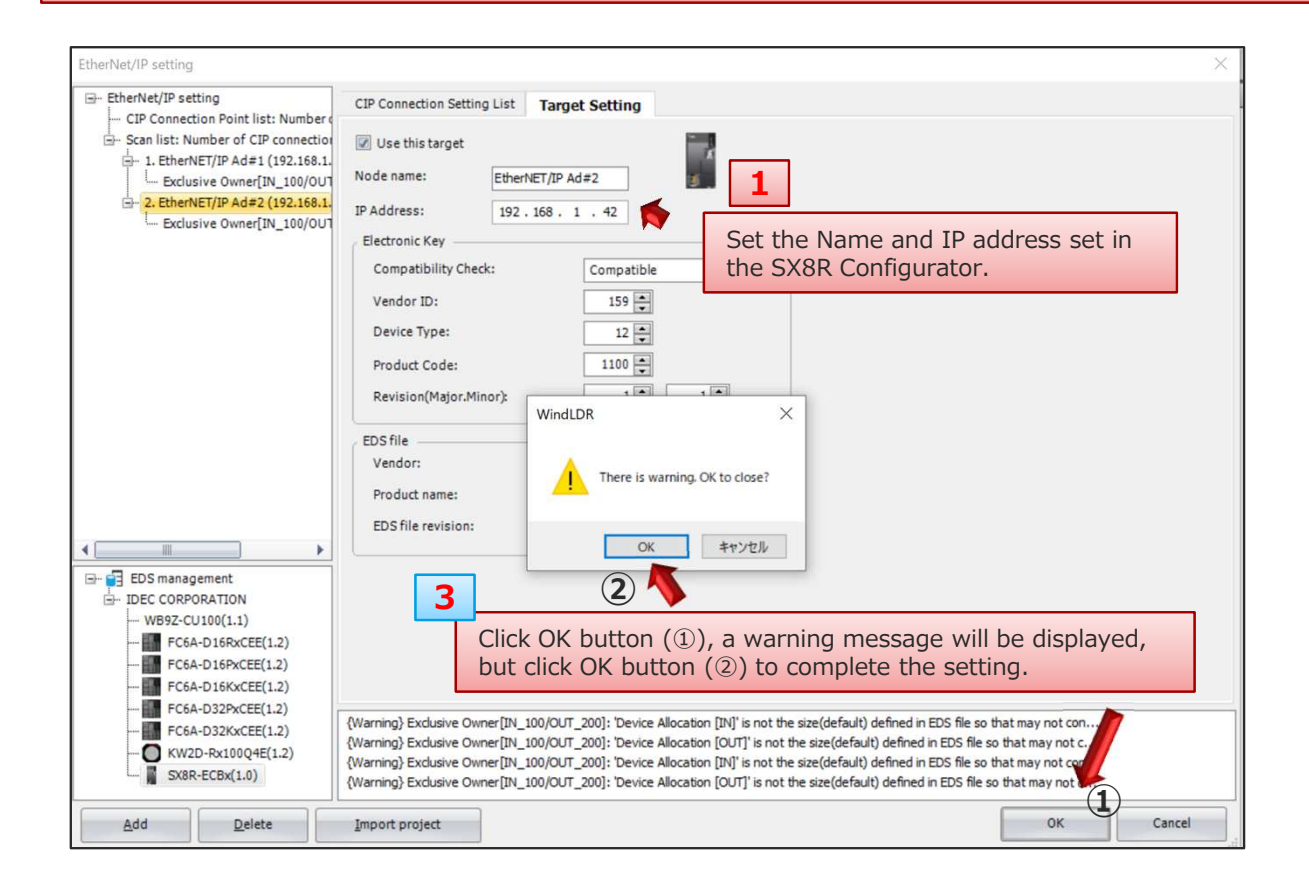

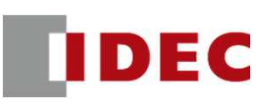

# FC6A Plus and SX8R: EtherNet/IP communication settings have been completed.

## Mitsubishi PLC and SX8R:CC-Link IE Field Basic protocol

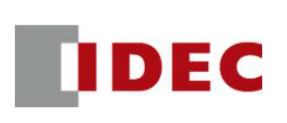

Step 1: Define shared memory allocation between master and slave according to the remote IO system configuration

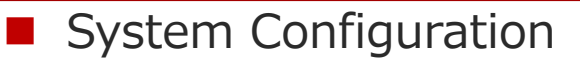

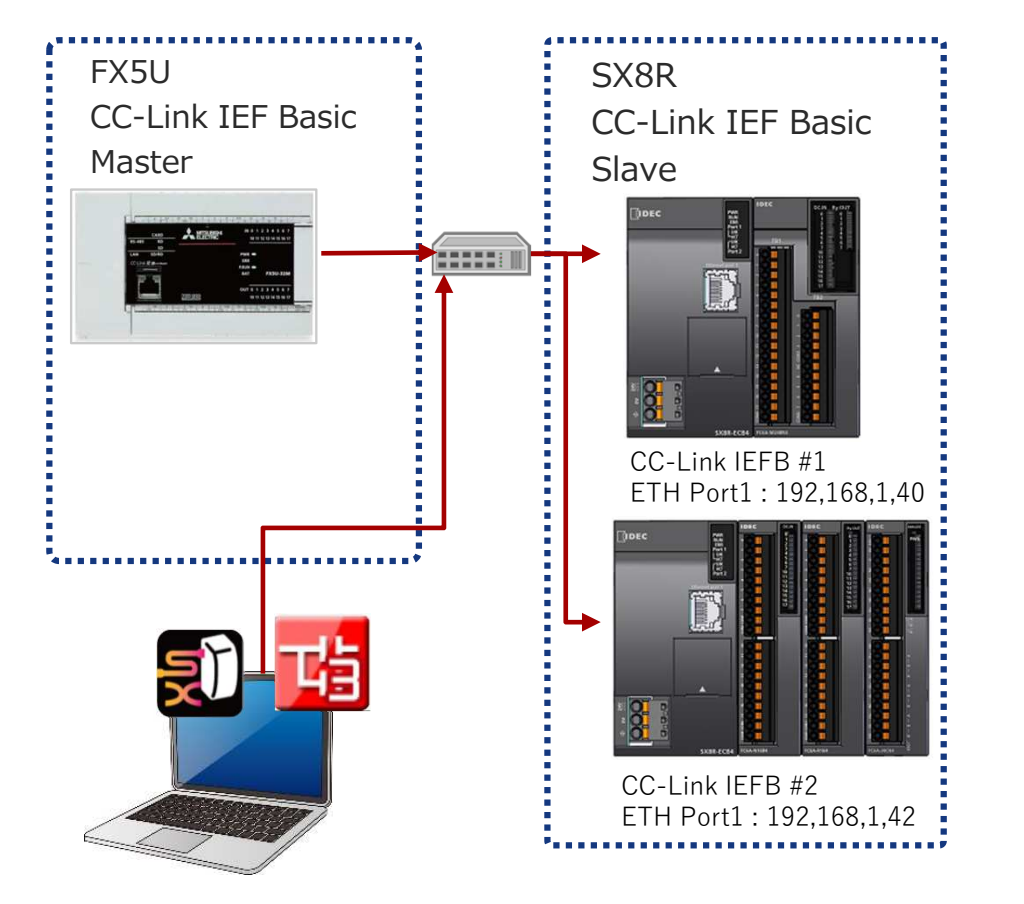

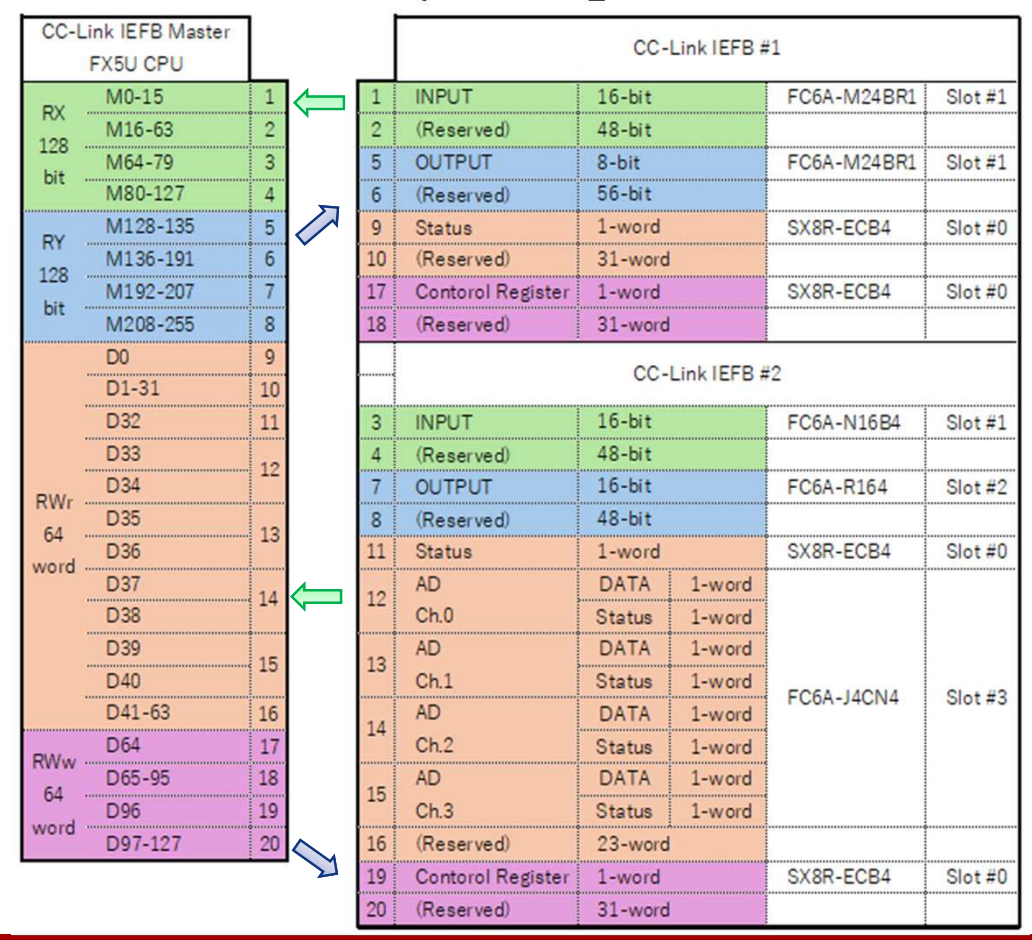

Shared memory setting

Copyright 2020 IDEC CORPORATION. All rights reserved.

CONFIDENTIAL

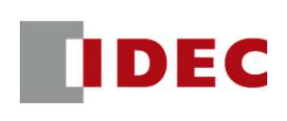

#### Step 2: Configure communication settings for SX8R (CC-Link IE Field Basic Slave #1) using SX8R Configurator

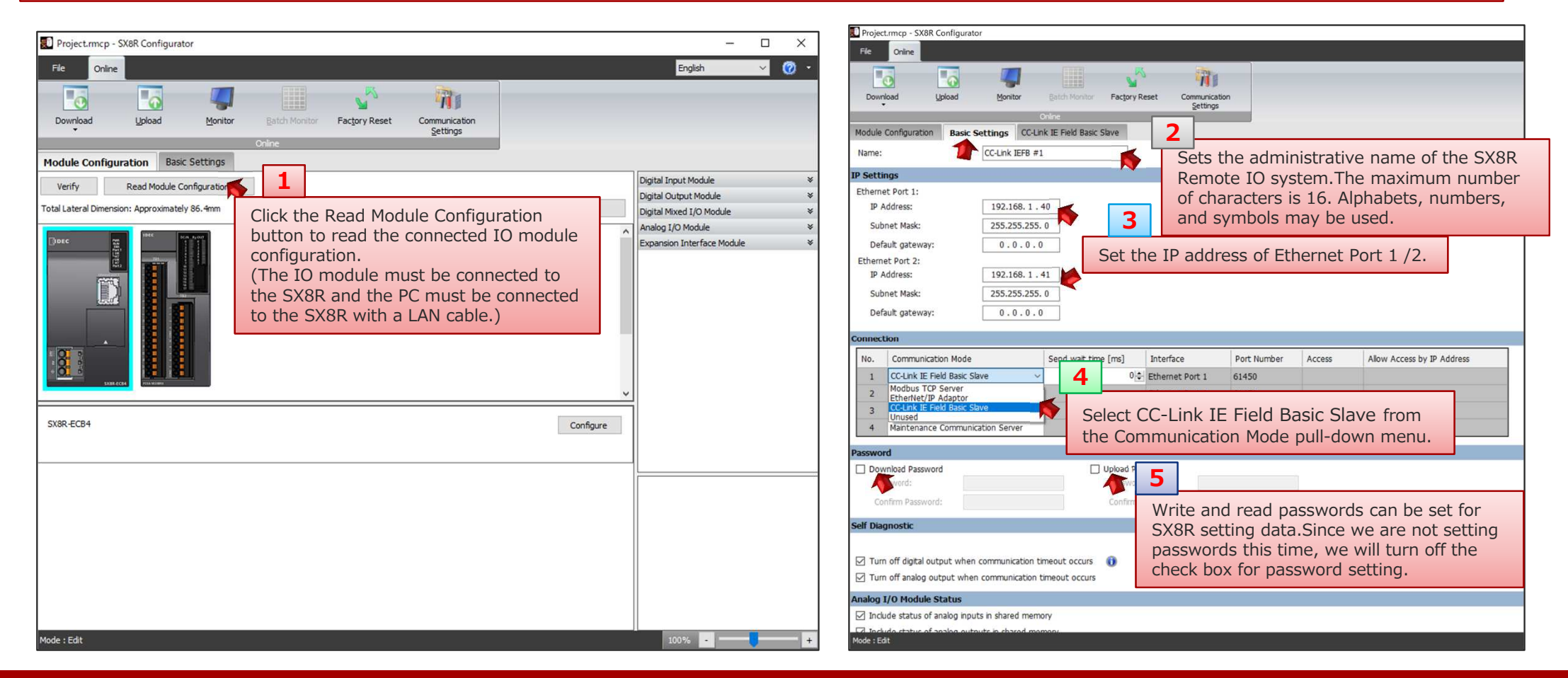

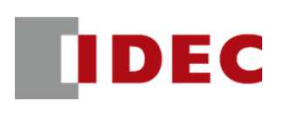

#### Step 3: Check the address allocation of the shared memory of SX8R (CC-Link IE Field Basic Slave #1)

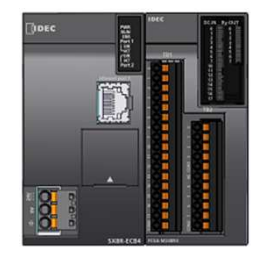

|    | ¥1                |         |             |         |
|----|-------------------|---------|-------------|---------|
| 1  | INPUT             | 16-bit  | FC6A-M24BR1 | Slot #1 |
| 2  | (Reserved)        | 48-bit  |             |         |
| 5  | OUTPUT            | 8-bit   | FC6A-M24BR1 | Slot #1 |
| 6  | (Reserved)        | 56-bit  |             |         |
| 9  | Status            | 1-word  | SX8R-ECB4   | Slot #0 |
| 10 | (Reserved)        | 31-word |             |         |
| 17 | Contorol Register | 1-word  | SX8R-ECB4   | Slot #0 |
| 18 | (Reserved)        | 31-word |             |         |

| Project.rr  | ncp - SX8R Configurator    |                          |                                                                                |                                                                                              |               |
|-------------|----------------------------|--------------------------|--------------------------------------------------------------------------------|----------------------------------------------------------------------------------------------|---------------|
| File        | Online                     |                          |                                                                                |                                                                                              |               |
|             |                            | 4                        | <b>1</b>                                                                       |                                                                                              |               |
| Downloa     | d Upload M                 | Monitor Batch Monitor    | Factory Reset Communication                                                    |                                                                                              |               |
| •           |                            | Online                   | 1 Settings                                                                     |                                                                                              |               |
| Module Co   | nfiguration Basic Settings | CC-Link IE Field Basic S | Select the CC-Link IE                                                          | Field Basic Slave tab and che                                                                | eck the       |
| Shared Mer  | nory                       |                          | address allocation of                                                          | f the shared memory.                                                                         |               |
| RX:         |                            | 1                        |                                                                                |                                                                                              |               |
| Slot        | I/O Module                 | Device Address           | Description                                                                    | Link Device Address Number                                                                   | Size (Bits)   |
|             | FC6A-M24BR4                | I0000 - I0017            |                                                                                | 0 - F                                                                                        | 16            |
|             |                            | Reserved area            |                                                                                |                                                                                              | 48            |
|             |                            |                          |                                                                                | Total                                                                                        | 64            |
| RWr:        |                            |                          |                                                                                |                                                                                              |               |
| Slot        | I/O Module                 | Device Address           | Description                                                                    | Link Device Address Number                                                                   | Size (Words)  |
| (           | SX8R                       | D8020                    | System Status                                                                  | 0                                                                                            | 1             |
|             |                            | Reserved area            |                                                                                |                                                                                              | 31            |
|             |                            |                          |                                                                                | Total                                                                                        | 32            |
| DV.         |                            |                          |                                                                                |                                                                                              |               |
| Slot        | I/O Module                 | Device Address           | Description                                                                    | Link Device Address Number                                                                   | Size (Rite)   |
| 3101        | FC6A-M24PP4                | 00000 - 00007            | Description                                                                    |                                                                                              | Size (Dics)   |
| -           | L I COA-I-IZ TOINT         | Recerved area            |                                                                                | 0-7                                                                                          | 56            |
|             |                            | Reserveu died            |                                                                                | Total                                                                                        | 50            |
|             |                            |                          |                                                                                | Total                                                                                        | τυ            |
| RWw:        |                            |                          |                                                                                |                                                                                              |               |
| Slot        | I/O Module                 | Device Address           | Description                                                                    | Link Device Address Number                                                                   | Size (Words)  |
| (           | ) SX8R                     | D8021                    | Upper Controller Control Register                                              | 0                                                                                            | 1             |
|             |                            | Reserved area            |                                                                                |                                                                                              | 31            |
|             |                            |                          |                                                                                | Total                                                                                        | 32            |
| Number of o | Shared Memory list         | Save CSP + file          | Click the Save Shared M<br>as an image file.Click or<br>save the file.The CSP+ | lemory List button to save th<br>n the CSP+ File Save button<br>file is saved in ZIP format. | ne file<br>to |

### FX5U and SX8R: CC-Link IE Field Basic

IDEC

#### Step4: Download the setting data to SX8R (CC-Link IE Field Basic Slave #1)

| Project.rmcp - SX8R Configurator                                                                                                    | Project.mcp - SX8R Configurator                                                                                                    |
|----------------------------------------------------------------------------------------------------|----------------------------------------------------------------------------------------------------|
| File Online English 🗸 🕐 🔹                                                                                                    | File Online                                                                                                    |
| Download Upload Monitor Batch Monitor Factory Reset Communication Settings                                                                          | Image: Configuration     Image: Configuration     Image: Configuration       Module Configuration     Basic Settings     CC-Link IE Field Basic Slave                                                                                                    |
| Module Configural Download the setting data to the SX8R                                                                                             | Shared Ptemory                                                                                                    |
| Name: from the Download menu.                                                                                                    | RX:                                                                                                    |
| IP Settings     Network Adapter:     Intel(R) Ethernet Connection (13) 12194.M       Ethernet Port 1:     Imeout [s]:     3       IP Address:     3 | Slot         I/O Module         Device Address         Description         Link Device Address Number         Size (Bits)           1         FC6A-M24BR4         10000 - 100<br>Reserved a         Download         X                                                                                                    |
| Subnet Mask:     Name     IP Address     Port Number     MAC Address     Search       Default gateway:                                              | RWr:     Intervet [s]:     3       Slot     I/O Module     Device Add       0     SX8R     D8020       0     Reserved z       1     Image: provide the current of the current of the current |
| Connection No. Communication 1 EtherNet/IP Ad 2 Experience Co 3 Maintenance Co 4 Maintenance Communication perver Extremet Fort 2 222               | 1       FCGA-M24BR4       Q0000 - Q         Reserved a       Reserved a         Slot       I/O Module       Device Add         0       SX8R       D8021         Reserved a       If the download is successful, a         Completion screen will pop up                                                                                                    |
| Password Click the Download button to start                                                                                                    | Save Shared Memory list Save CSP+ file Click the OK button to complete.                                                                                                    |
| Password: Confirm Password: Confirm Password: Confirm Password: Confirm Password: Confirm Password: Confirm Password: +                             |                                                                                                    |

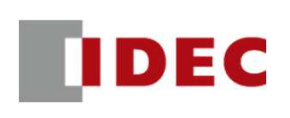

#### Step 5: Configure communication settings for SX8R (CC-Link IE Field Basic Slave #2) using SX8R Configurator

| Droject.rmcp - SX8R Configurator                                                                                                    |                                                                                                    | – 🗆 X                                                                                   | Project.rmcp - SX8R Configurator                                                                                                    |
|----------------------------------------------------------------------------------------------------|----------------------------------------------------------------------------------------------------|-----------------------------------------------------------------------------------------|----------------------------------------------------------------------------------------------------|
| Eile <u>Q</u> nline                                                                                                    |                                                                                                    | English 🗸 🙆 🔹                                                                           | File Online                                                                                                    |
| Image: Constraint of the second second se | Click the Read Module Configuration<br>button to read the connected IO module<br>configuration.<br>(The IO module must be connected to<br>the SX8R and the PC must be connected<br>to the SX8R with a LAN cable.) | but Module *<br>tput Module *<br>ved I/O Module *<br>O Module *<br>n Interface Module * | Image: Settings       Collink IE Field Bask Slave         Name:       Image: Collink IE Field Bask Slave         Name:       Image: Collink IE Field Bask Slave         P Settings       Collink IE Field Bask Slave         Image: Collink IE Field Bask Slave       Sets the administrative name of the SX8R Remote IO system. The maximum number of characters is 16. Alphabets, numbers, and symbols may be used.         Subnet Mask:       255.255.25.0         Default gateway:       0.0.0.0         Ethernet Port 2:       Image: Platest image: Platest image: Platest |
| SX8R-ECB4                                                                                                    | ✓<br>Configure                                                                                                    |                                                                                         | Connection         No.       Communication Mode       Send       Interface       Port Number       Access       Alow Access by IP Address         1       CC-Link IE Field Basic Slave       4       0(1) Ethemet Port 1       61450         2       Modus TO Server       Select CC-Link IE Field Basic Slave from       5         3       CC-Link IE Field Basic Slave       6         4       Maintenance Communication Server       5                                                                                                    |
| L                                                                                                    |                                                                                                    |                                                                                         | Password                                                                                                    |
|                                                                                                    |                                                                                                    |                                                                                         | Download Password       Upbad Password         Confrm Password:       Image: Confrm Password         Self Diagnostic       5    Write and read passwords can be set for SX8R setting data.Since we are not setting passwords this time, we will turn off the                                                                                                    |
|                                                                                                    |                                                                                                    |                                                                                         | <ul> <li>✓ Turn off digital output when communication timeout occurs</li> <li>✓ Turn off analog output when communication timeout occurs</li> </ul>                                                                                                    |
|                                                                                                    |                                                                                                    |                                                                                         | Analog I/O Module Status                                                                                                    |
| Mode : Edit                                                                                                    | Ц                                                                                                    | 100%                                                                                    | ☑ Include status of analog inputs in shared memory       ☑ Include status of analog outputs in shared memory       Mode : Edit                                                                                                    |
| avright 2020 IDEC CORPORATION All rights reserve                                                                                                    | rd.                                                                                                    |                                                                                         | CONFIDENTIAL 34                                                                                                    |

# IDEC

#### Step 6: Check the address allocation of the shared memory of SX8R (CC-Link IE Field Basic Slave #2)

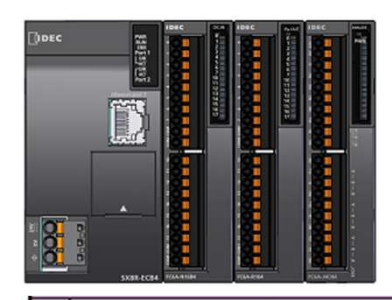

|    | CC-Link IEFB #2   |         |        |            |         |  |  |  |
|----|-------------------|---------|--------|------------|---------|--|--|--|
| 3  | INPUT             | 16-bit  |        | FC6A-N16B4 | Slot #1 |  |  |  |
| 4  | (Reserved)        | 48-bit  |        |            |         |  |  |  |
| 7  | OUTPUT            | 16-bit  |        | FC6A-R164  | Slot #2 |  |  |  |
| 8  | (Reserved)        | 48-bit  |        |            |         |  |  |  |
| 11 | Status            | 1-word  |        | SX8R-ECB4  | Slot #0 |  |  |  |
| 12 | AD                | DATA    | 1-word |            |         |  |  |  |
|    | Ch.0              | Status  | 1-word |            |         |  |  |  |
| 12 | AD                | DATA    | 1-word |            |         |  |  |  |
| 10 | Ch.1              | Status  | 1-word | ECGA-MCNM  | Slot #2 |  |  |  |
| 14 | AD                | DATA    | 1-word | 1000-14014 | 5101 #5 |  |  |  |
| 17 | Ch.2              | Status  | 1-word |            |         |  |  |  |
| 15 | AD                | DATA    | 1-word |            |         |  |  |  |
|    | Ch.3              | Status  | 1-word |            |         |  |  |  |
| 16 | (Reserved)        | 23-word |        |            |         |  |  |  |
| 19 | Contorol Register | 1-word  |        | SX8R-ECB4  | Slot #0 |  |  |  |
| 20 | (Reserved)        | 31-word |        |            |         |  |  |  |

| Project       | t.rm     | cp - SX8R Configurator                         |                        |                                                                                |                                                                                       |                     |
|---------------|----------|------------------------------------------------|------------------------|--------------------------------------------------------------------------------|---------------------------------------------------------------------------------------|---------------------|
| File          | 0        | nine                                           |                        |                                                                                |                                                                                       |                     |
| D             |          |                                                |                        | N 191                                                                          |                                                                                       |                     |
|               | <b>_</b> |                                                |                        |                                                                                |                                                                                       |                     |
| Down          | load     | Upload                                         | Monitor Batch Monitor  | Factory Re ommunication<br>Settings                                            |                                                                                       |                     |
|               |          |                                                | Online                 |                                                                                |                                                                                       |                     |
| Iodule        | Cont     | figuration Basic Settings                      | CC-Link IE Field Basic | Slave                                                                          |                                                                                       |                     |
| ound M        | lom      | -                                              |                        | Select the CC-Link                                                             | IE Field Basic Slave tab ar                                                           | nd check the        |
| areu n        | iem      | ory                                            |                        | address allocation                                                             | of the shared memory.                                                                 |                     |
| X:            |          |                                                |                        | - Dec - Marco                                                                  |                                                                                       |                     |
| lot           |          | I/O Module                                     | Device Address         | Description                                                                    | Link Device Address Number                                                            | Size (Bits)         |
|               | 1        | FC6A-N16B4                                     | 10000 - 10017          |                                                                                | 0 - F                                                                                 | 1                   |
|               | _        |                                                | Reserved area          |                                                                                |                                                                                       | 48                  |
|               |          |                                                |                        |                                                                                | Total                                                                                 | 64                  |
| Wr:           |          |                                                |                        |                                                                                |                                                                                       |                     |
| lot           |          | I/O Module                                     | Device Address         | Description                                                                    | Link Device Address Number                                                            | Size (Words)        |
|               | 0        | SX8R                                           | D8020                  | System Status                                                                  | 0                                                                                     |                     |
|               |          |                                                | D0040                  | AI0:Data                                                                       | 1                                                                                     |                     |
|               |          |                                                | D0041                  | AI0:Status                                                                     | 2                                                                                     |                     |
|               |          |                                                | D0042                  | AI1:Data                                                                       | 3                                                                                     |                     |
|               | 2        | ECGA MCNA                                      | D0043                  | AI1:Status                                                                     | 4                                                                                     |                     |
|               | 2        | I COA-J+CIN+                                   | D0044                  | AI2:Data                                                                       | 5                                                                                     |                     |
|               |          |                                                | D0045                  | AI2:Status                                                                     | 6                                                                                     |                     |
|               |          |                                                | D0046                  | AI3:Data                                                                       | 7                                                                                     |                     |
|               |          |                                                | D0047                  | AI3:Status                                                                     | 8                                                                                     |                     |
|               |          |                                                | Reserved area          |                                                                                |                                                                                       | 2                   |
|               |          |                                                |                        |                                                                                | Total                                                                                 | 3                   |
| ٧.            |          |                                                |                        |                                                                                |                                                                                       |                     |
| Slot          |          | I/O Module                                     | Device Address         | Description                                                                    | Link Device Address Number                                                            | Size (Bits)         |
|               | 2        | FC6A-R164                                      | 00000 - 00017          |                                                                                | 0 - F                                                                                 | 1                   |
|               | -        |                                                | Reserved area          |                                                                                |                                                                                       | 4                   |
|               | _        |                                                |                        |                                                                                | Total                                                                                 | 6                   |
|               |          |                                                |                        |                                                                                |                                                                                       |                     |
| WW:           | -        | I/O Madula                                     | Davies Address         | Description                                                                    | Link Davisa Address Number                                                            | Cine (Words)        |
| NOL           | 0        |                                                | Device Address         | Upper Centreller Centrel Register                                              |                                                                                       | Size (Words)        |
|               | 0        | JOVC                                           | Beconved area          | opper Conditier Conditi Register                                               | 0                                                                                     | 2                   |
|               | -        |                                                | Reserveu drea          |                                                                                | Total                                                                                 | 2                   |
| umber o<br>Sa | of oc    | cupied station: 1 station(s) hared Memory list | 2<br>Save CSP+ file    | Click the Save Shared M<br>as an image file.Click or<br>save the file.The CSP+ | lemory List button to save<br>the CSP+ File Save butto<br>file is saved in ZIP format | e the file<br>on to |

Copyright 2020 IDEC CORPORATION. All rights reserved

CONFIDENTIAL

IDEC

#### Step4: Download the setting data to SX8R (CC-Link IE Field Basic Slave #2)

| File Online                                                                                                    |        |
|----------------------------------------------------------------------------------------------------|--------|
|                                                                                                    |        |
| Download     Monitor     Basic Monitor     Factory Reset     Communication<br>Settings                                                                                                    |        |
| Module Config Download the setting data to the SX8R                                                                                                    |        |
| Name: from the Download menu. X A                                                                                                    |        |
| IP Settings     Slot     I/O Module     Device Address     Description     Link Device Address Number     Size (B                                                                                                    | ts) ×  |
| Ethernet Port 1: Timeout [s]: 3 C                                                                                                    |        |
| IP Address: Name IP Address Port Number MAC Address Search RWr: Timevit fai:                                                                                                    |        |
| Subnet Mask: O 🔗 EtherNET/IP Ad#2 192.168.1.42 2102 ° 00:03:78:F0:17:44 Add                                                                                                    |        |
| Default gatew 0 SX8R D8020 Name 19 Address Port Number MA Address                                                                                                    | Search |
| Delete         Delete           00041         0         2020         2020         2020         2020         2020         2020         2020         2020         2020         2020         2020         2020         2020         2020         2020         2020         2020         2020         2020         2020         2020         2020         2020         2020         2020         2020         2020         2020         2020         2020         2020         2020         2020         2020         2020         2020         2020         2020         2020         2020         2020         2020         2020         2020         2020         2020         2020         2020         2020         2020         2020         2020         2020         2020         2020         2020         2020         2020         2020         2020         2020         2020         2020         2020         2020         2020         2020         2020         2020         2020         2020         2020         2020         2020         2020         2020         2020         2020         2020         2020         2020         2020         2020         2020         2020         2020         2020                                                                                                    | Add    |
| IP Address: D0042 SX8R Configurator X                                                                                                    | Delete |
| Subnet Mask: D0044                                                                                                    |        |
| Default gatew DOUAS DOUAS DOUAS DOUAS DOUAS DOUAS DOUAS DOUAS DOUAS DOUAS DOUAS DOUAS DOUAS DOUAS DOUAS DOUBLES DOUBLES DOUBLE |        |
|                                                                                                    |        |
| Connection Reserved a Reserved a                                                                                                    |        |
| No. Commu                                                                                                    |        |
| 1 EtherNe Stor I/O Module Device Add                                                                                                    |        |
| 2 Energy 2 FC6A-R164 Q0000 - Q                                                                                                    | iul a  |
| 3 Maintena Download Cancel Reserved a                                                                                                    |        |
| 4 Maintenance Communication Server Ethernet Port 2 2101 2 2                                                                                                    | nloto  |
| Site I/O Module Device Address Description                                                                                                    | piece. |
| Password Click the Download button to start 0 5X8R D8021 Upper Controller Control Register 0                                                                                                    | 1      |
| Download Password Outploading to SX8R                                                                                                    | 31     |
| Password: Password: Password: Control Control  | 52     |
| Confirm Password: Confirm Password:                                                                                                    |        |
| Mode : Edit Save Shared Memory list Save CSP+ file                                                                                                    |        |

## FX5U and SX8R: CC-Link IE Field Basic

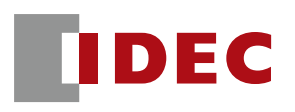

Step8: Import the SX8R CSP+ file created by SX8R Configurator into GX Works (SX8R CSP+ files can also be downloaded from IDEC's EC site)

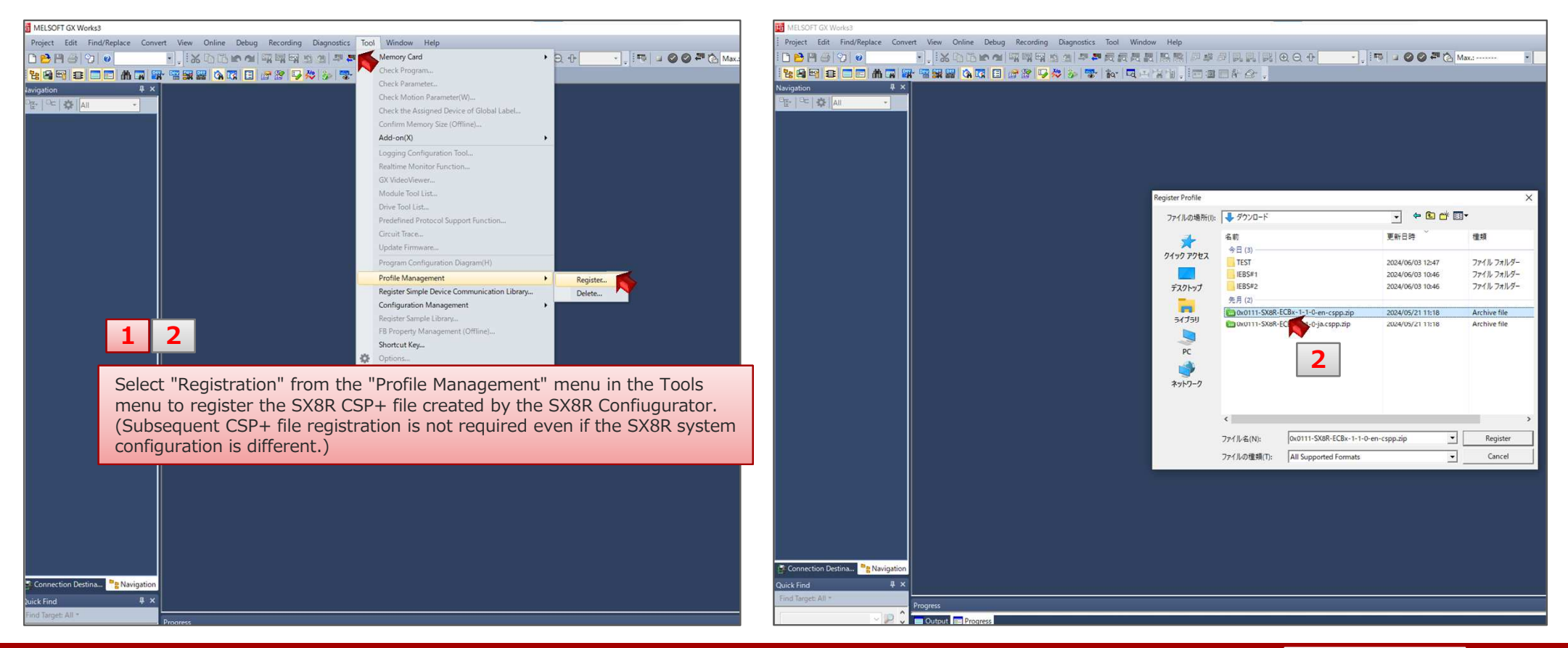

IDEC

#### Step 9: Create a new project and enable CC-Link IFE Basic settings.

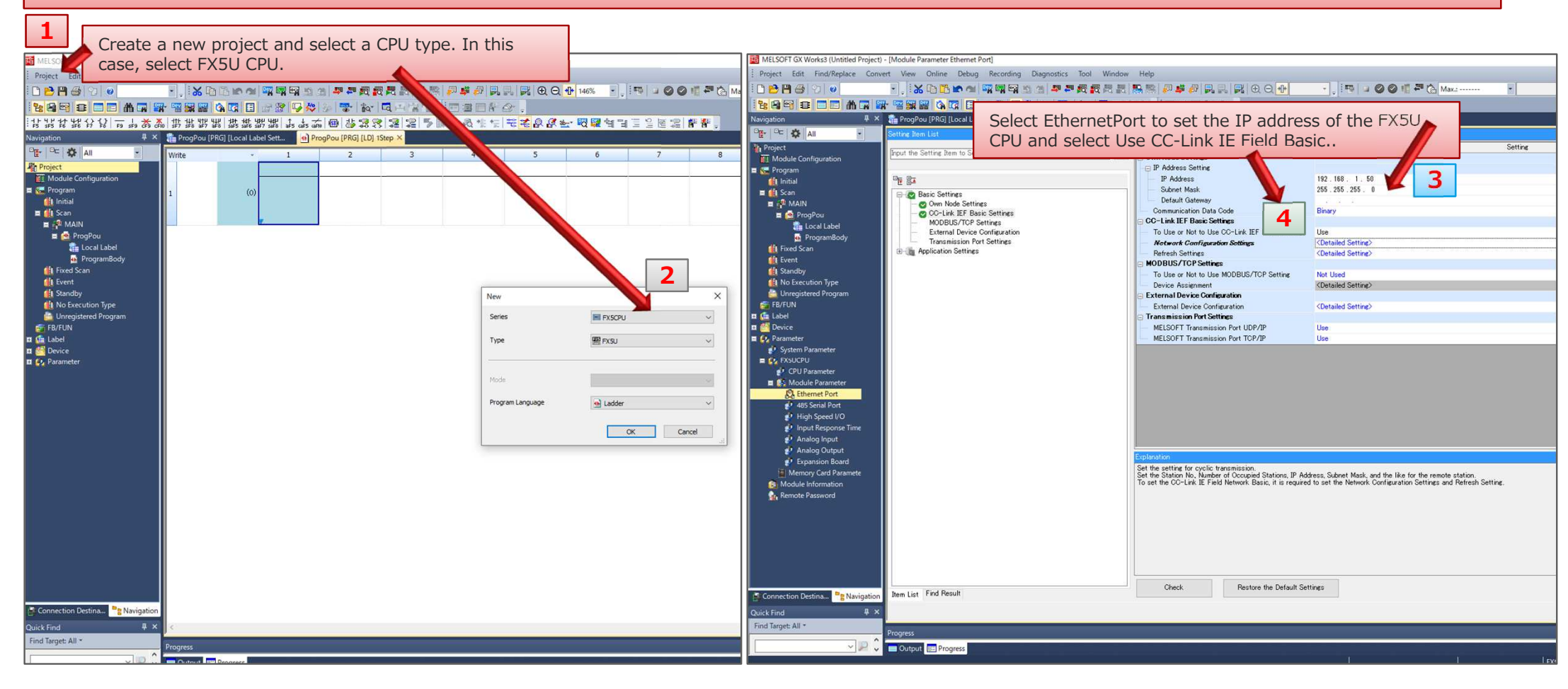

#### Step10: Select SX8R from the module list and configure the network connection.

| MELSOFT GX Works3 (Untitled Project) -                          | [Module Parameter Ethernet Port]                      |                                       |                                                                                                  |                                                          |             |                                    |            |                          |                                               |                                              |
|-----------------------------------------------------------------|-------------------------------------------------------|---------------------------------------|--------------------------------------------------------------------------------------------------|----------------------------------------------------------|-------------|------------------------------------|------------|--------------------------|-----------------------------------------------|----------------------------------------------|
| Project Edit Find/Replace Conve                                 | rt View Online Debug Recording Diagnos                | ostics Tool Window                    | Help                                                                                             |                                                          |             |                                    |            |                          |                                               |                                              |
| i 🗅 🔁 🖽 🚭 🗇 🔍                                                   | ·                                                     | ····································· | £ \$\$ <b>₽ \$</b> \$1 <b>5</b> \$1 <b>6 0 0</b>                                                 | - 📜 🛤 🖬 🞯 🖉 👘 🖓 Maxa                                     | •••         |                                    |            |                          |                                               |                                              |
|                                                                 |                                                       | 1 1 1 1 1 1 1 1 1 1 1 1 1 1 1 1 1 1 1 | h. Catho.                                                                                        |                                                          |             |                                    |            |                          |                                               |                                              |
| Navigation 4 ×                                                  | 👫 ProgPou (PRG) [Local Label Sett 🐽 ProgPou           | u [PRG] [LD] 1Step                    | Module Parameter Ethernet Port ×                                                                 |                                                          |             |                                    |            | 7                        |                                               |                                              |
| 0 <b>⊡</b> • 0⊂ 🔅 All •                                         | Setting Rem List                                      |                                       | letting Item //                                                                                  |                                                          |             |                                    |            |                          |                                               |                                              |
| * Project                                                       | Input the Setting Item to Search                      | 6                                     | Item                                                                                             |                                                          | Setting     |                                    |            | <u> </u>                 |                                               |                                              |
| Module Configuration                                            |                                                       |                                       | □ IP Address Setting                                                                             |                                                          | CC-I        | Link IEF Basic Configura           | ition      |                          |                                               | — 🗆 X                                        |
| t Initial                                                       |                                                       |                                       | IP Address                                                                                       | 192.168.1.50                                             |             |                                    |            |                          |                                               |                                              |
| = 🚮 Scan                                                        | Basic Settings                                        |                                       | Default Gateway                                                                                  | 205.205.205.0                                            | : CC-Lir    | nk IEF Basic Configurati           | on Edit Vi | ew Close with Discarding | the Setting Close with Reflecting the Setting |                                              |
| ProgPou                                                         | CC-Link IEF Basic Settings                            |                                       | Communication Data Code                                                                          | Binary                                                   |             | Data at Name                       |            | Link Come Collins        |                                               | Module List X                                |
| Cocal Label                                                     | MODBUS/TCP Settings     External Device Configuration |                                       | CC-Link IEF Basic Settings<br>To Use or Not to Use CC-Link IEF Basic Setting                     | lise                                                     |             | Detect Now                         |            | Link Scan Setting        |                                               | , module List                                |
| ProgramBody                                                     | Transmission Port Settings                            |                                       | Network Configuration Settings                                                                   | <pre><detailed setting=""></detailed></pre>              | Co          | nnected Count                      | 2          |                          |                                               | CC-Link IEF Basic Selection Find Module My   |
| Event                                                           |                                                       |                                       | Refresh Settings                                                                                 | <detailed setting=""></detailed>                         |             |                                    |            | 1 1 1                    | DV DV Satting                                 |                                              |
| 🚺 Standby                                                       |                                                       | Colort                                | Datailad Catting in                                                                              | Notwork Configurat                                       | i a m       | No. Mo                             | del Name   | STA# Station Type        | RX/RT Setung RWW/RWT Setung                   |                                              |
| No Execution Type                                               |                                                       | Select L                              | petalled Setting in                                                                              | Network Configurat                                       | lion        |                                    |            |                          | Points Start End Points Start inc             | CC-Link IEF Basic Module (General)           |
| 5 FB/FUN                                                        |                                                       | Setting                               | s to open the confi                                                                              | auration screen.                                         |             | <ul> <li>0 Host Station</li> </ul> |            | 0 Master Station         |                                               | CC-Link IEF Basic Module (Mitsubishi El      |
| 🖬 🌆 Label                                                       |                                                       |                                       |                                                                                                  | 5                                                        |             | 1 SX8R-ECBx                        |            | 1 Remote Station         | 64 (1 Occupied Station) 0000 003F 32 0000 1F  | Input Module                                 |
| Device                                                          |                                                       |                                       | MELSOFT Transmission Port UDP/IP<br>MELSOFT Transmission Port TCP/IP                             | Use                                                      |             | 2 SX8R-ECBx                        |            | 2 Remote Station         | 64 (1 Occupied Station) 0040 007F 32 0020 3F  | Output Module                                |
| System Parameter                                                |                                                       |                                       |                                                                                                  |                                                          |             |                                    |            | n.                       |                                               | I/O Combined Module                          |
| E 🚱 FXSUCPU                                                     |                                                       |                                       |                                                                                                  |                                                          |             |                                    |            |                          |                                               | Servo Amplifier(MELSERVO-J4 Series)          |
| CPU Parameter                                                   |                                                       |                                       |                                                                                                  |                                                          |             |                                    |            |                          |                                               | General-Purpose AC Servo                     |
| Ethernet Port                                                   |                                                       |                                       |                                                                                                  |                                                          |             |                                    |            |                          |                                               | GOT2000Series                                |
| 485 Serial Port                                                 |                                                       |                                       |                                                                                                  |                                                          |             |                                    |            |                          |                                               | Code Reader                                  |
| <ul> <li>High Speed I/O</li> <li>Input Response Time</li> </ul> |                                                       |                                       |                                                                                                  |                                                          |             |                                    |            |                          |                                               | Inverter(FR-A800 Series)                     |
| 🛃 Analog Input                                                  |                                                       |                                       |                                                                                                  |                                                          |             |                                    |            |                          |                                               | Inverter(FR-F800 Series)                     |
| Analog Output                                                   |                                                       | í.                                    | Aplanation                                                                                       |                                                          |             |                                    |            |                          |                                               | III RC                                       |
| Memory Card Paramete                                            |                                                       |                                       | Set the setting for cyclic transmission.<br>Set the Station No. Number of Occupied Stations IP : | address Subnet Mask and the like for the remote station  |             |                                    |            |                          |                                               | Vision Sensor                                |
| Module Information                                              |                                                       |                                       | To set the CC-Link IE Field Network Basic, it is requi                                           | red to set the Network Configuration Settings and Refres | sh Setting. |                                    |            |                          |                                               | CCIEF Basic Module (IDEC Corporation)        |
| Remote Password                                                 |                                                       |                                       |                                                                                                  |                                                          |             |                                    |            |                          |                                               | Ethernet Module                              |
|                                                                 |                                                       |                                       |                                                                                                  |                                                          |             |                                    |            | 7                        |                                               | SX8R-ECBx Ethernet.com                       |
|                                                                 |                                                       |                                       |                                                                                                  |                                                          | <           | 8                                  |            |                          | >                                             |                                              |
|                                                                 |                                                       |                                       |                                                                                                  |                                                          |             |                                    |            | 9.                       |                                               |                                              |
|                                                                 |                                                       |                                       |                                                                                                  |                                                          |             | STA#1                              | STA#2      |                          |                                               | [Outline]                                    |
|                                                                 |                                                       | L                                     |                                                                                                  |                                                          |             |                                    |            |                          |                                               | Bus coupler(CC-LINK IEF Basic)               |
| Connection Dertina                                              | Item List Find Result                                 |                                       | Check Restore the Default                                                                        | Settings                                                 |             |                                    |            | 2                        |                                               | [Specification]                              |
| Cutch Find                                                      |                                                       |                                       |                                                                                                  |                                                          | Host Sta    | ation 🔤                            | Deer B     |                          |                                               | Rated Input Voltage 24V DC                   |
| Find Target All *                                               |                                                       |                                       |                                                                                                  |                                                          |             | 198                                | 192        |                          |                                               | Power Supply Fluctuation Range 20.4 to 28.8V |
|                                                                 | Progress                                              |                                       |                                                                                                  |                                                          |             | 122                                | 12         | Select the S             | X8R-ECBx from the unit list                   | DC (including ripple)                        |
| × 2 v                                                           | Cutput Progress                                       |                                       |                                                                                                  |                                                          | STA#        | 0                                  |            |                          |                                               | 0.85 A (24V DC) When maximum number of       |
|                                                                 |                                                       |                                       |                                                                                                  |                                                          | All Co      | nnected                            |            | and drag & d             | arop it to the nost station.                  | modules are connected.                       |
|                                                                 |                                                       |                                       |                                                                                                  |                                                          | Count       | CTA#+2                             | 122 C      | This operation           | on is performed for the                       | Allowable Momentary Power Interruption 10ms  |
|                                                                 |                                                       |                                       |                                                                                                  |                                                          | Total       | SX8R-ECBX                          | SX8R-ECBx  | number of a              | lave stations                                 | Withstand VoltageBetween power and FE        |
|                                                                 |                                                       |                                       |                                                                                                  |                                                          |             |                                    |            | number of s              | lave stations.                                | terminals 500V AC, 1 minuteBetween LAN       |
|                                                                 |                                                       |                                       |                                                                                                  |                                                          |             |                                    |            |                          |                                               | port and internal circuit 500V AC 1 minute   |
|                                                                 |                                                       |                                       |                                                                                                  |                                                          |             | <                                  |            |                          | >                                             | Insulation ResistanceBetween power and FE Y  |
|                                                                 |                                                       |                                       |                                                                                                  |                                                          | in .        |                                    |            |                          |                                               |                                              |

Copyright IDEC Corporation. All rights reserved.

Step11: Set the number of occupied stations and IP addresses for each slave

| <mark>8</mark> . | CC-Link | IEF Ba  | sic Configuration  |            |                   |                                                      |              |         |         |        |       |           |              |               |               | Slave     | e #1              | {                 | SI         | ave#2                    |          |
|------------------|---------|---------|--------------------|------------|-------------------|------------------------------------------------------|--------------|---------|---------|--------|-------|-----------|--------------|---------------|---------------|-----------|-------------------|-------------------|------------|--------------------------|----------|
| i co             | Link IE | F Basic | Configuration Edit | View Close | e with Discarding | the Setting Close with Re                            | eflecting th | he Sett | ting    |        |       |           |              |               |               | -         |                   |                   | RWr:       |                          | <b>.</b> |
|                  |         | 1       | Detect Now         | Link       | Scan Setting      |                                                      |              |         |         |        |       |           |              |               |               | Module    | Configuration     | Basic Settings    | Slot       | I/O Module               | D        |
|                  | Conner  | cted Co |                    | Link       | Cocurrociting     |                                                      |              |         |         |        |       |           |              |               |               | Shared    | Memory            |                   |            | 0 SX8R                   | D        |
|                  | Connec  |         |                    |            |                   |                                                      |              |         |         |        |       |           |              | ~             | <b>_</b>      | RX:       |                   |                   |            |                          | D        |
|                  |         | No.     | Model Name         | STA#       | Station Type      | RX/RY Settir                                         | ng           |         | RWw/F   | RWr Se | tting | Group No. | RSVD STA     | IP Address    | Subnet Mask   | Slot      | I/O Mo            | dule              |            |                          | D        |
| T                | 1000    | -       |                    |            |                   | Points                                               | Start        | End     | Points  | Start  | End   |           |              | 100 100 0 000 |               |           | 1 FC6A-M          | 24BR4             | -          |                          | D        |
| _                |         | 0       | Host Station       | 0          | Master Station    | 64 (1 Occupied Station                               | 0000         | 00.25   | 22      | 0000   | 0015  |           | No Cotting   | 192.168.3.250 | 255 255 255 0 | -         |                   |                   |            | 3 FC6A-J4CN4             | D        |
|                  |         | 1       | SXOR-ECBX          | 1          | Remote Station    | 64 (1 Occupied Station)                              | 0000         | 003F    | 32      | 0000   | 0025  | 1         | No Setting   | 192.168.3.1   | 255.255.255.0 |           |                   |                   |            |                          | D        |
|                  |         | 2       | SAOK-LEDX          | 2          | Keniote Station   | 128 (2 Occupied Station)                             | 0040         | 0071    | 52      | 0020   | 00.54 | 1         | No Secong    | 192.100.0.2   | 233.233.233.0 | RWr:      | I/O Mo            | dulo              | ÷          |                          | D        |
|                  |         |         |                    |            |                   | 192 (3 Occupied Station)<br>256 (4 Occupied Station) |              |         |         |        |       |           |              |               |               | SIUC      | 0 SX8R            | uuie              | :          |                          | D        |
|                  |         |         |                    |            |                   |                                                      | _            |         | J       |        |       |           |              |               |               |           | U Driteri         |                   |            |                          | R        |
|                  |         |         |                    |            |                   |                                                      | 1            |         |         |        |       |           |              |               |               |           |                   |                   |            |                          |          |
|                  |         |         |                    |            |                   |                                                      | <u>+</u>     | Set     | the n   | umb    | er of | occupied  | d stations a | and IP        |               | RY:       |                   |                   | RY:        |                          | 1-       |
|                  |         |         |                    |            |                   |                                                      |              | add     | Iresses | s for  | each  | slave st  | ation accor  | rding to      |               | Slot      | I/O Mo            | dule              | Slot       | I/O Module               | D        |
|                  |         |         |                    |            |                   |                                                      |              | the     | share   | d m    | emor  | y map ci  | reated by t  | he SX8R       |               |           | 1 FC6A-M          | 124BR4            |            | 2 FC6A-R164              | Q        |
|                  | <       |         |                    |            |                   |                                                      |              | Con     | nfigura | tor.   |       |           |              |               |               |           |                   |                   | -          |                          | N        |
|                  |         |         | STA#1 STA#2        |            |                   |                                                      |              |         |         |        |       |           |              |               |               |           |                   |                   | -          |                          |          |
|                  | -       |         |                    |            |                   |                                                      |              |         |         |        |       |           |              |               |               | RWw:      | 1/0.11            |                   | RWw:       | I/O Madula               | D        |
|                  |         | 1.      |                    |            |                   |                                                      |              |         |         |        |       |           |              |               |               | Slot      |                   | dule              | SIOL       | 0 SX8R                   |          |
| Host             | Station | n       | 1                  |            |                   |                                                      |              |         |         |        |       |           |              |               |               |           | U SAOK            |                   |            |                          | R        |
|                  |         |         |                    |            |                   |                                                      |              |         |         |        |       |           |              |               |               |           |                   | -                 | 1          |                          |          |
| ST               | A#0     |         |                    |            |                   |                                                      |              |         |         |        |       |           |              |               |               | Number    | of occupied stat  | ion: 1 station(s) | Number o   | focupied station: 1 sta  | tion(c)  |
| All              | Conne   | cted    |                    |            |                   |                                                      |              |         |         |        |       |           |              |               |               | - Harrise | or occupied state |                   | ritumber o | i occupied stadon, 1 sta | uontaj   |
| To               | tal STA | \#:2    |                    |            |                   |                                                      |              |         |         |        |       |           |              |               |               |           | [Outline]         |                   |            | 1                        |          |
|                  |         |         | SX8K-ECBX SX8K-EC  | BX         |                   |                                                      |              |         |         |        |       |           |              |               |               |           | Bus coupler(      | ion               | asic)      |                          |          |
|                  |         |         |                    |            |                   |                                                      |              |         |         |        |       |           |              |               |               |           | Rated Input \     | oltage 24V DC     | ;          |                          |          |
|                  |         |         | <                  |            |                   |                                                      |              |         |         |        |       |           |              |               |               | >         | Power Supply      | Fluctuation R     | ange 20.4  | to 28.8V                 |          |
| Out              | tput    |         |                    |            |                   |                                                      |              |         |         |        |       |           |              |               |               |           |                   |                   |            | ×                        |          |
|                  |         |         |                    |            |                   |                                                      |              |         |         |        |       |           |              |               |               |           |                   |                   |            |                          |          |

Copyright IDEC Corporation. All rights reserved.

DEC

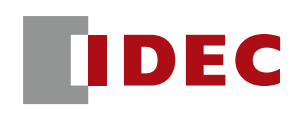

#### Step12: Perform memory allocation between SX8R remote IO (link side) and FX5U on the refresh setting screen

|                                                                                                    |                                                           |                  |                      |                                                                                                    |            |                                                                                              |                                                                                                    |                                                                                                    |                                                 |                 |                                                                                                    | CC-L                                         | ink IEFB Master                                                                                                    |                                                               |
|----------------------------------------------------------------------------------------------------|-----------------------------------------------------------|------------------|----------------------|----------------------------------------------------------------------------------------------------|------------|----------------------------------------------------------------------------------------------|----------------------------------------------------------------------------------------------------|----------------------------------------------------------------------------------------------------|-------------------------------------------------|-----------------|----------------------------------------------------------------------------------------------------|----------------------------------------------|----------------------------------------------------------------------------------------------------|---------------------------------------------------------------|
| 10 MELSOFT GX Works3 (Untitled Project) - [Module Parameter Ethernet Port]                                                                                                    |                                                           |                  | MEL!                 | MELSOFT GX Works3 (Untitled Project) - [Module Parameter Ethemet Port]                                                                                                    |            |                                                                                              |                                                                                                    |                                                                                                    |                                                 |                 |                                                                                                    | FX5U CPU                                     |                                                                                                    |                                                               |
| Project Edit Fond Replace Convert View Other Debug Records Dagonatic Tool Window Help<br>이 이 이 이 이 이 이 이 이 이 이 이 이 이 이 이 이 이 이                                                                                                     | N () <sup>R</sup> 1 ( ⊗ ( 1 ( 1 ( 1 ( 1 ( 1 ( 1 ( 1 ( 1 ( | lax.: •••••      | 4 Project            | t Edit Find/Replace                                                                                                    |            |                                                                                              | Segnostics Tool Wind<br>한 값 값 값 값<br>(Dee Do                                                                                                    | iow Help                                                                                                   |                                                 | • <b>,</b> F0 , | 🛛 🛇 📽 🏧 🏠 Max.                                                                                                    | RX<br>128                                    | M0-15<br>M16-63                                                                                                    | 1                                                             |
| Prod     Prod       Image: Series     Program       Image: Series     Program       Image: Series <t< td=""><td>Settine</td><td>Select<br/>Settin</td><td>Detailer<br/>gs to op</td><td>Analog Data Hort<br/>Analog Series (1997)<br/>Analog Series (1997)<br/>Anal</td><td>n Referesh</td><td>o Search<br/>Settings<br/>F Basis Settings<br/>TOP Settings<br/>evvice Configuration<br/>SCCREEN.</td><td>Contraction of the second second seco</td><td>e None Prints Start<br/>Pare Points Start<br/>123 00000<br/>64 00000<br/>et the Devi<br/>et the Devi<br/>Paresh.</td><td>Erd Tree<br/>Specify Dr<br/>Specify Dr<br/>Ce Name</td><td>CPU Side</td><td>Points         Start         End           709         0         127           128         128         255           64         0         65           64         0         127           C Address.         Start         Start</td><td>bit<br/>RY<br/>128<br/>bit<br/>RWr<br/>64<br/>word</td><td>M64-79           M80-127           M128-135           M136-191           M192-207           M208-255           D0           D1-31           D32           D33           D34           D35           D36           D37           D38</td><td>3<br/>4<br/>5<br/>6<br/>7<br/>8<br/>9<br/>10<br/>11<br/>12<br/>13<br/>14</td></t<> | Settine                                                   | Select<br>Settin | Detailer<br>gs to op | Analog Data Hort<br>Analog Series (1997)<br>Analog Series (1997)<br>Anal | n Referesh | o Search<br>Settings<br>F Basis Settings<br>TOP Settings<br>evvice Configuration<br>SCCREEN. | Contraction of the second second seco | e None Prints Start<br>Pare Points Start<br>123 00000<br>64 00000<br>et the Devi<br>et the Devi<br>Paresh. | Erd Tree<br>Specify Dr<br>Specify Dr<br>Ce Name | CPU Side        | Points         Start         End           709         0         127           128         128         255           64         0         65           64         0         127           C Address.         Start         Start | bit<br>RY<br>128<br>bit<br>RWr<br>64<br>word | M64-79           M80-127           M128-135           M136-191           M192-207           M208-255           D0           D1-31           D32           D33           D34           D35           D36           D37           D38 | 3<br>4<br>5<br>6<br>7<br>8<br>9<br>10<br>11<br>12<br>13<br>14 |
| Convector Detra. Benaix Prof Result                                                                                                    | Link Side                                                 |                  |                      |                                                                                                    |            |                                                                                              | CPU                                                                                                    | Side                                                                                                    |                                                 |                 | Settings and Refresh Setting                                                                                                    |                                              | D39                                                                                                    | 15                                                            |
| Device Name                                                                                                    | Points                                                    | Start            | End                  |                                                                                                    | Target     | Devid                                                                                        | ce Name                                                                                                    | Points                                                                                                    | Start                                           | End             |                                                                                                    | 9                                            | D40                                                                                                    | 16                                                            |
| RX                                                                                                    | 128                                                       | 00000            | 0007F                | - 🖨 -                                                                                                    | Specif 🗸   | М                                                                                            | $\sim$                                                                                                    | 128                                                                                                    | 0                                               | 127             |                                                                                                    |                                              | D41-03                                                                                                    | 10                                                            |
| RY                                                                                                    | 128                                                       | 00000            | 0007F                | - 🖨 -                                                                                                    | Specif 🗸   | М                                                                                            | $\sim$                                                                                                    | 128                                                                                                    | 128                                             | 255             |                                                                                                    | RWw                                          | D65-95                                                                                                    | 18                                                            |
| RWr                                                                                                    | 64                                                        | 00000            | 0003F                | - 🗰 -                                                                                                    | Specif 🗸   | D                                                                                            | $\sim$                                                                                                    | 64                                                                                                    | 0                                               | 63              |                                                                                                    | word                                         | D96                                                                                                    | 19                                                            |
| RWw                                                                                                    | 64                                                        | 00000            | 0003F                | - 🖨 -                                                                                                    | Specif 🗸   | D                                                                                            | ~                                                                                                    | 64                                                                                                    | 64                                              | 127             | ,                                                                                                    |                                              | 097-127                                                                                                    | 20                                                            |

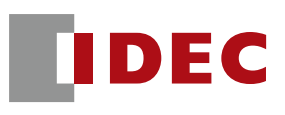

# FX5U and SX8R: CC-Link IE Field Basic communication settings have been completed.

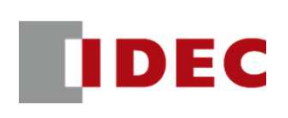

Step1: Define shared memory allocation between scanner and adapter according to remote IO system configuration

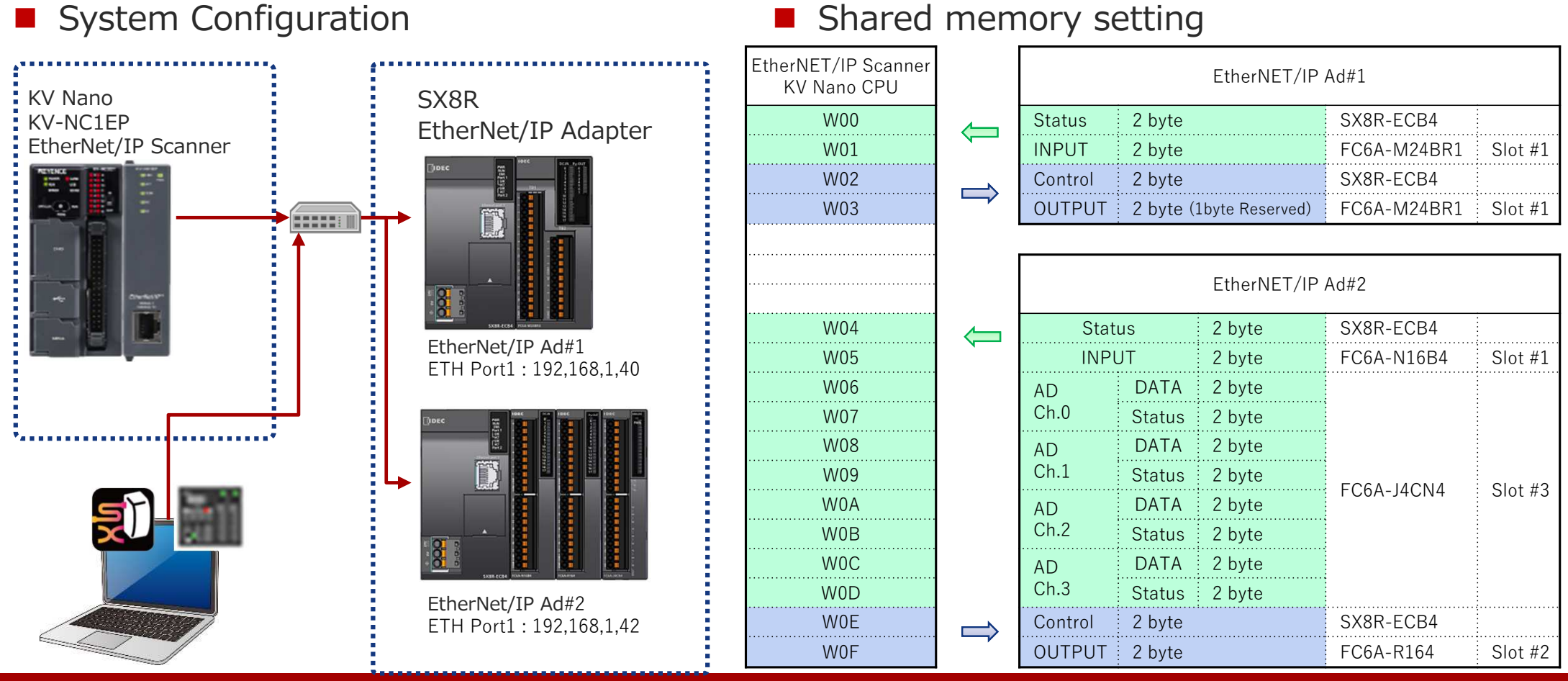

CONFIDENTIAL

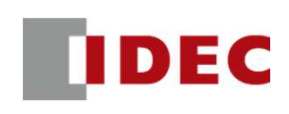

#### Step2: Configure communication settings for SX8R (EtherNet/IP Adpter#1) using SX8R Configurator

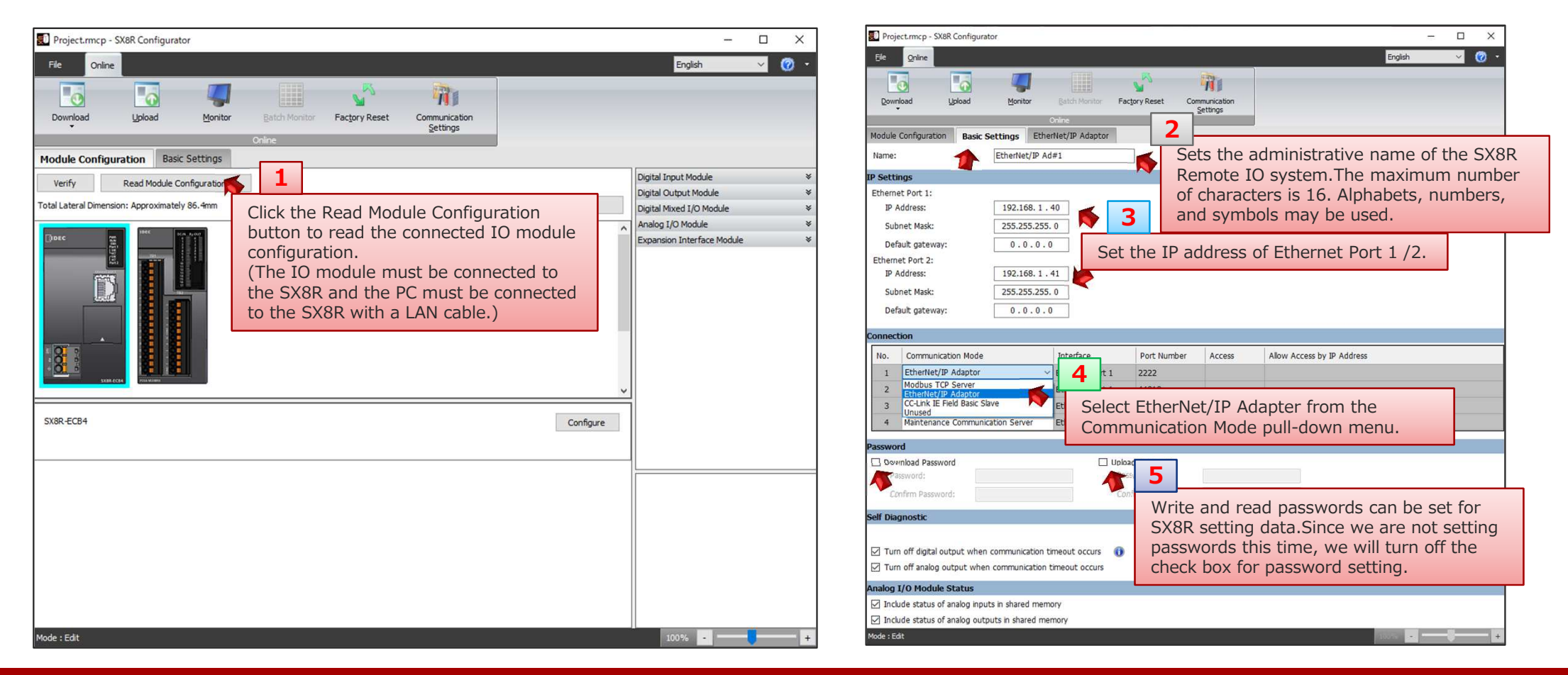

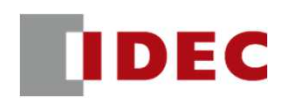

#### Step3: Check the address allocation of the EtherNet/IP shared memory in SX8R (EtherNet/IP Adpter#1)

| DEC                                                                                                    | 100      |     |             |
|----------------------------------------------------------------------------------------------------|----------|-----|-------------|
|                                                                                                    | œ,       | 8.0 |             |
|                                                                                                    | THE L    |     | 10250       |
|                                                                                                    | E.       |     |             |
|                                                                                                    |          |     |             |
|                                                                                                    |          |     | 8           |
| : <b>O</b>                                                                                                    | <u> </u> |     | 8           |
| 8                                                                                                    |          |     |             |
| and the second second s | -        |     | Constant of |

|         | EtherNET/IP Ad#1        |             |         |  |  |  |  |  |  |  |  |
|---------|-------------------------|-------------|---------|--|--|--|--|--|--|--|--|
| Status  | 2 byte                  | SX8R-ECB4   |         |  |  |  |  |  |  |  |  |
| INPUT   | 2 byte                  | FC6A-M24BR1 | Slot #1 |  |  |  |  |  |  |  |  |
| Control | 2 byte                  | SX8R-ECB4   |         |  |  |  |  |  |  |  |  |
| OUTPUT  | 2 byte (1byte Reserved) | FC6A-M24BR1 | Slot #1 |  |  |  |  |  |  |  |  |

|                          | E. A.L.                                                                                                    | -                                                                                                    |
|--------------------------|----------------------------------------------------------------------------------------------------|----------------------------------------------------------------------------------------------------|
|                          | English                                                                                                    | <u> </u>                                                                                                    |
|                          |                                                                                                    |                                                                                                    |
|                          |                                                                                                    |                                                                                                    |
|                          |                                                                                                    |                                                                                                    |
|                          |                                                                                                    |                                                                                                    |
| Adpter tab and check the |                                                                                                    |                                                                                                    |
| e shared memory.         |                                                                                                    |                                                                                                    |
| Offset (Bytes)           | Size (Bytes)                                                                                                    |                                                                                                    |
|                          | 0                                                                                                    | 2                                                                                                    |
|                          | 2                                                                                                    | 2                                                                                                    |
| Total                    |                                                                                                    | 4                                                                                                    |
|                          |                                                                                                    |                                                                                                    |
| Offset (Bytes)           | Size (Bytes)                                                                                                    |                                                                                                    |
|                          | 0                                                                                                    | 2                                                                                                    |
|                          | 2                                                                                                    | 2                                                                                                    |
|                          | 2                                                                                                    | 2                                                                                                    |
| Total                    |                                                                                                    | 4                                                                                                    |
|                          |                                                                                                    |                                                                                                    |
| 1                        | 35%                                                                                                    |                                                                                                    |
|                          |                                                                                                    |                                                                                                    |
| e the file as            |                                                                                                    |                                                                                                    |
| up                       |                                                                                                    |                                                                                                    |
| EC's EC site.            |                                                                                                    |                                                                                                    |
|                          | Adpter tab and check the<br>e shared memory.<br>Offset (Bytes)<br>Total<br>Offset (Bytes)<br>Total<br>Total<br>Total | Adpter tab and check the<br>e shared memory.<br>Offset (Bytes) Size (Bytes)<br>0<br>1<br>Total<br>Offset (Bytes) Size (Bytes)<br>0<br>Size (Bytes)<br>0<br>1<br>1<br>1<br>1<br>1<br>1<br>1<br>1<br>1<br>1<br>1<br>1<br>1 |

IDEC

#### Step4: Download the setting data to SX8R (EtherNet/IP Adpter#1)

| Project.rmcp - SX8R Configurator                                            | Project.mcp - SX8R Configurator                                                     | - 🗆 X         |
|-----------------------------------------------------------------------------|-------------------------------------------------------------------------------------|---------------|
| File Online English 🗸 🧭 •                                                   | File Online                                                                         | English 🗸 🧭 🔹 |
| Download 1 Batch Monitor Factory Reset Communication<br>Settings            | Download Upload Monitor Batch Monitor Factory Reset Communication<br>Contine        |               |
| Module Configural Download the setting data to the SX8R                     | Module Configuration Basic Settings EtherNet/IP Adaptor                             |               |
| Name: from the Download menu.                                               | Name: Download                                                                      | ×             |
| IP Settings Network Adapter: Intel@) Ethernet Connection (13) 1219-LM ~     | IP Settings Network Adapter: Intel(R) Ethernet Connection (13) 1219-LM              |               |
| Ethernet Port 1: Timeout [s]: 3                                             | Ethernet Port 1:<br>Timeout [s]: 3                                                  |               |
| Subnet Mask: Name IP Address Port Number MAC Address Search                 | IP Address Subnet Made Name IP Address Port Number MAC Address                      | Search        |
| Default gateway: EtherNet/JP Ad#1 192.168.1.40 2102 ▼ 00:03:78:AC:00:44 Add | Default gateway:                                                                    | Add           |
| Ethernet Port 2: Delete                                                     | Ethernet Port 2: SX8R Configurator X                                                | Delete        |
| IP Address:                                                                 | IP Address:                                                                         |               |
| Subnet Mask:                                                                | Subnet Mask: Download has been completed successfully.                              |               |
| Delibuk gaterney.                                                           | Deraunt gateway:                                                                    |               |
| Connection                                                                  | Connection                                                                          |               |
| No. Communication                                                           | No. Communication 3                                                                 |               |
| 2 Eliterative Ad                                                            | 1 Etherhet/IP Ad                                                                    | ula           |
| 3 Maintenance Co                                                            | 3 Maintenance Co                                                                    | up.           |
|                                                                             | 4 Maintenance Communication Server Exhemite Poils 2 2202 Click the OK button to com | plete.        |
| Password Click the Download button to start                                 | Password                                                                            |               |
| Download Password                                                           | Download Password     Upload Password                                               |               |
|                                                                             | Password: Password:                                                                 |               |
|                                                                             | Confirm Password: Confirm Password:                                                 |               |
| Self Diagnostic                                                             | Self Diagnostic                                                                     |               |
| Node : Edit                                                                 | Mode : Edit                                                                         | 1200301       |

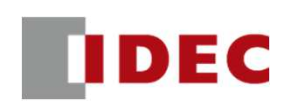

#### Step5: Configure communication settings for SX8R (EtherNet/IP Adpter#1) using SX8R Configurator

| 🔊 Project.rmcp - SX8R Configurator                                                                                                    | – 🗆 X .       | 😰 Project.mcp - SX8R Configurator – 🗆 🗙                                                                                                    |
|----------------------------------------------------------------------------------------------------|---------------|----------------------------------------------------------------------------------------------------|
| Ele Online                                                                                                    | English V 🕜 🔹 | File Online English 🗸 🖉 •                                                                                                    |
| Ele       Qnine         Download       Upload         Module Configuration       Basic Settings         Verify       Read Module Configuration         Total Lateral Dimension: Approximately 118.0mm       Click the Read Module Connected IO module configuration.         Image: Comparison of the SX8R and the PC must be connected to the SX8R with a LAN cable.) | English V V V | Name:       Cure       Cure         Image:       Image: <td< th=""></td<> |
| SX8R-ECB4 Configure                                                                                                    |               | 1     EtherNet/IP Adaptor     EtherNet/IP Adaptor       2     Modbus TCP Server     EtherNet/IP Adaptor       3     CC-Link IF add Basic Slave     EtherNet/IP Adapter from the       4     Maintenance Communication Server     EtherNet/IP Adapter from the                                                                                                    |
|                                                                                                    |               | Password Password                                                                                                    |
|                                                                                                    |               | ✓ Turn off digtal output when communication timeout occurs         ✓ Turn off digtal output when communication timeout occurs         ✓ Turn off digtal output when communication timeout occurs         ✓ Turn off digtal output when communication timeout occurs         ✓ Turn off digtal output when communication timeout occurs         ✓ Turn off digtal output when communication timeout occurs         ✓ Turn off analog output when communication timeout occurs         ✓ Turn off analog 1/0 Module Status                                                                                                    |
| Mode : Edit                                                                                                    | 100%          | ✓ Include status of analog inputs in shared memory ✓ Include status of analog outputs in shared memory                                                                                                    |
|                                                                                                    |               | Mode : Edit                                                                                                    |

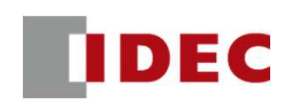

#### Step6: Check the address allocation of the EtherNet/IP shared memory in SX8R (EtherNet/IP Adpter#1)

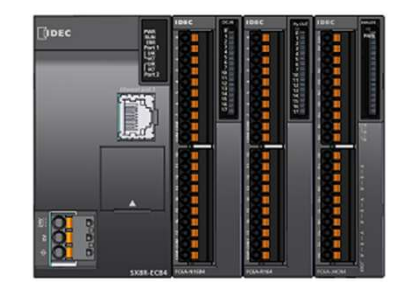

| EtherNET/IP Ad#2   |        |        |            |         |  |  |  |  |  |  |
|--------------------|--------|--------|------------|---------|--|--|--|--|--|--|
| Stat               | us     | 2 byte | SX8R-ECB4  |         |  |  |  |  |  |  |
| INPU               | JT     | 2 byte | FC6A-N16B4 | Slot #1 |  |  |  |  |  |  |
| AD                 | DATA   | 2 byte |            |         |  |  |  |  |  |  |
| Ch.0<br>AD<br>Ch.1 | Status | 2 byte |            |         |  |  |  |  |  |  |
|                    | DATA   | 2 byte |            |         |  |  |  |  |  |  |
|                    | Status | 2 byte |            | Clot #2 |  |  |  |  |  |  |
| AD                 | DATA   | 2 byte | FG0A-J4GN4 | 5101 #5 |  |  |  |  |  |  |
| Ch.2               | Status | 2 byte |            |         |  |  |  |  |  |  |
| AD                 | DATA   | 2 byte |            | *       |  |  |  |  |  |  |
| Ch.3               | Status | 2 byte |            |         |  |  |  |  |  |  |
| Control            | 2 byte |        | SX8R-ECB4  |         |  |  |  |  |  |  |
| OUTPUT             | 2 byte |        | FC6A-R164  | Slot #2 |  |  |  |  |  |  |

| Project.rn  | ncp - SX8R Configurator  |                    |                                         |                                                            |          | - 0         | ×        |
|-------------|--------------------------|--------------------|-----------------------------------------|------------------------------------------------------------|----------|-------------|----------|
| File Or     | line                     |                    |                                         |                                                            | English  | ~           | <u>-</u> |
| Download    | Upload Monito            | Batch Monitor      | Factory Reset Communication<br>Settings |                                                            |          |             |          |
| Module Conf | iguration Basic Settings | EtherNet/IP Adapto | r <b></b>                               |                                                            |          |             |          |
| ihared Memo | ory                      |                    | Select the EtherNet/IP Select           | erver tab and check the                                    |          |             |          |
| IN (T->0):  |                          |                    | address allocation of the               | shared memory.                                             |          |             |          |
| Slot        | I/O Module               | Device Address     | Description                             | Offset (Bytes)                                             | S        | ize (Bytes) |          |
| 0           | SX8R                     | D8020              | System Status                           |                                                            | 0        |             | 2        |
| 1           | FC6A-N16B4               | 10000 - 10017      |                                         |                                                            | 2        |             | 2        |
|             |                          | D0040              | AI0:Data                                |                                                            | 4        |             | 2        |
|             |                          | D0041              | AI0:Status                              |                                                            | 6        |             | 2        |
|             |                          | D0042              | AI1:Data                                |                                                            | 8        |             | 2        |
| 2           | EC64-14CN4               | D0043              | AI1:Status                              |                                                            | 10       |             | 2        |
| 5           | I COA-STCINT             | D0044              | AI2:Data                                |                                                            | 12       |             | 2        |
|             |                          | D0045              | AI2:Status                              |                                                            | 14       |             | 2        |
|             |                          | D0046              | AI3:Data                                | 16                                                         |          | 2           |          |
|             |                          | D0047              | AI3:Status                              |                                                            | 18       |             | 2        |
|             |                          |                    |                                         | Total                                                      |          |             | 20       |
| OUT (0->T): |                          |                    |                                         |                                                            |          |             |          |
| Slot        | I/O Module               | Device Address     | Description                             | Offset (Bytes)                                             | S        | ize (Bytes) |          |
| 0           | SX8R                     | D8021              | Upper Controller Control Register       |                                                            | 0        |             | 2        |
| 2           | FC6A-R164                | Q0000 - Q0017      |                                         |                                                            | 2        |             | 2        |
|             |                          |                    | 7                                       | Total                                                      |          |             | 4        |
| Save S      | hared Memory list Save   | e EDS file         | ck on the Save Shared Memor             | List button to save the file a                             | <u> </u> |             | >        |
| Mode : Edit | 11 1                     | an                 | image file.EDS files can be say         | ved, but for this setup<br>les available on IDEC's EC site | e.       | U           | +        |

#### Step7: Download the setting data to SX8R (EtherNet/IP Adpter#2)

| Project.rmcp - SX8R Configurator                                                                                                    | - 🗆 ×         | 😰 Project.mcp - SX8R Configurator                                                                                                    | - 🗆 ×         |
|----------------------------------------------------------------------------------------------------|---------------|----------------------------------------------------------------------------------------------------|---------------|
| File Online                                                                                                    | English 🗸 🕜 🔹 | File Online                                                                                                    | English 🗸 🕜 🔹 |
| Download Monitor Batch Monitor Factory Reset Communication                                                                                                    |               | Download Upload Monitor Batch Monitor Factory Reset Communication<br>Settings                                                                                                    |               |
| Module config Download the setting data to the SX8R                                                                                                    | ×             | Module Configuration Back Softinge EtherNet/ID Adaptor                                                                                                    | ×             |
| Name:         Network Adapter:         Intel(R) Ethernet Connection (13) 1219-LM         ✓           IP Settings         Timeout [s]:         3         •                                                                                                    |               | Name:         Network Adapter:         Intel(R) Ethernet Connection (13) 1219-LM           IP Settings         Timeout [s]:         3                                                                                                    |               |
| IP Address:         Name         IP Address         Port Number         MAC Address           Subnet Mask:                                                                                                    | Search Add    | IP Address:         Name         IP Address         Port. Number         MAC Address           Subnet Mask:                                                                                                    | Search<br>Add |
| Default gatew<br>Ethernet Port 2:<br>IP Address:                                                                                                    | Delete        | Default gatew<br>Ethernet Port 2:<br>IP Address:                                                                                                    | Delete        |
| Subnet Mask:<br>Default gatew                                                                                                    |               | Subnet Mask:<br>Default gatew<br>SX8R Configurator                                                                                                    |               |
| No. Commu<br>Connection<br>Commu<br>Commu<br>Commu                                                                                                    |               | Connection         Image: Construction           No.         Communication           1         EtherNet                                                                                                    |               |
| 2     Cherther     Download       3     Maintena     4       4     Maintenance Communication Server     Ethernet Port 2     2101                                                                                                    | Cancel        | 2     Ethernia     OK     Download       3     Maintena     A     Maintenance Communication Server     Ethernet Port 2     2101                                                                                                    | Cancel        |
| Password<br>Download Password<br>Password:<br>Dupload Password:<br>Dupload Pas | n to start    | Password<br>Download Password<br>Password:<br>Password:<br>Password:<br>Download Password<br>Password:<br>Password:<br>Passwor | a<br>te.      |
| Confirm Password: Confirm Password:                                                                                                    | 10045         | Confirm Password: Confirm Password:                                                                                                    | 100%          |

IDEC

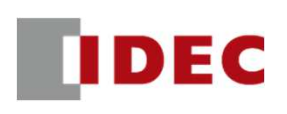

#### Step8: Configure the KV Nano and EtheNet/IP communication module from a new project in KV Studio

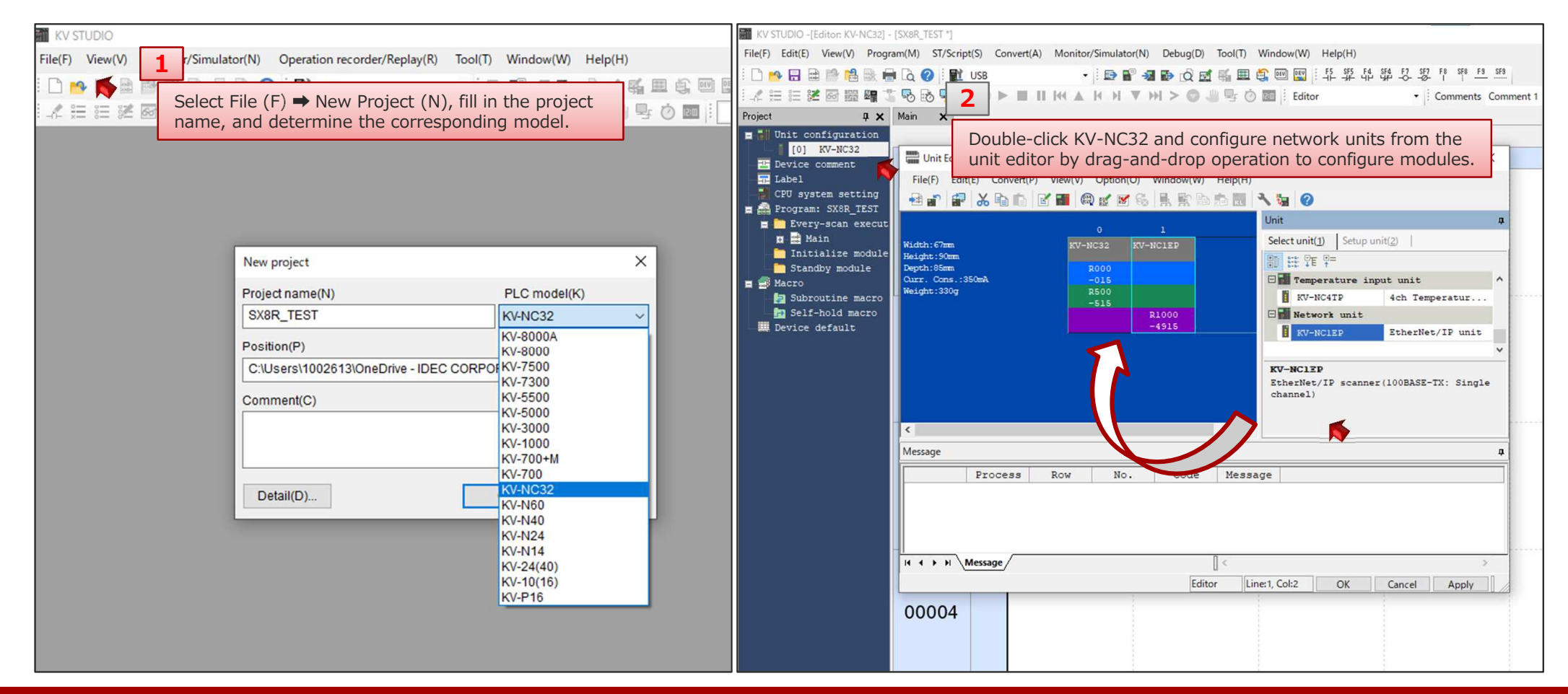

IDEC

#### Step9: Configure EtherNet/IP settings for the EtheNet/IP communication module.

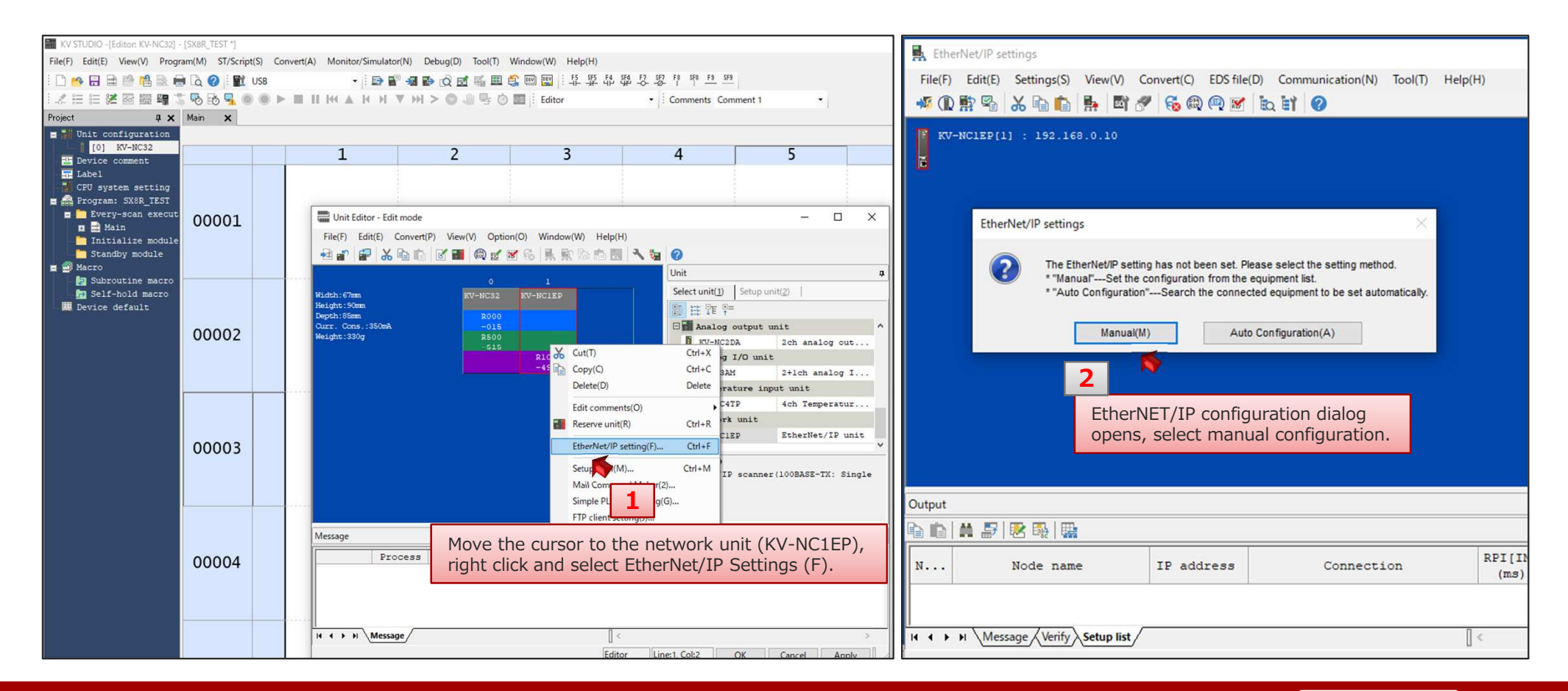

IDEC

#### Step10: Download EDS files from IDEC EC site and import EDS files into KV Studio

| EtherNet/IP settings         File(F)       Edit(E)       Settings(S)       View(V)       Convert(C)       E         Image: Convert (C)       Image: Convert (C)       Image: Convert (C)       Image: Convert (C)       E         Image: Convert (C)       Image: Convert (C)       Image: Convert (C)       Image: Convert (C)       E         Image: Convert (C)       Image: Convert (C)       Image: Convert (C)       Image: Convert (C)       E         Image: Convert (C)       Image: Convert (C)       Image: Convert (C)       Image: Convert (C)       E         Image: Convert (C)       Image: Convert (C)       Image: Convert (C)       Image: Convert (C)       E         Image: Convert (C)       Image: Convert (C)       Image: Convert (C)       Image: Convert (C)       E         Image: Convert (C)       Image: Convert (C)       Image: Convert (C)       Image: Convert (C)       E         Image: Convert (C)       Image: Convert (C)       Image: Convert (C)       Image: Convert (C)       E         Image: Convert (C)       Image: Convert (C)       Image: Convert (C)       Image: Convert (C)       E         Image: Convert (C)       Image: Convert (C)       Image: Convert (C)       Image: Convert (C)       E         Image: Convert (C)       Image: Convert (C)       Image: Conver( | DS file(D) Communication<br>Reg()<br>Delete(D)<br>Search(S)<br>Edit comments(E)                                                   | ool(T) Help(H)<br>風 ファイルを開く<br>ファイルの場所(I) | :                                                                                                    | - 0                                         | X<br>Q<br>RtherNet/IP Setti | ×<br>ngs                                                       | ×                                                                                                    |
|----------------------------------------------------------------------------------------------------|----------------------------------------------------------------------------------------------------|-------------------------------------------|----------------------------------------------------------------------------------------------------|---------------------------------------------|-----------------------------|----------------------------------------------------------------|----------------------------------------------------------------------------------------------------|
| 1<br>Click on EDS File (D<br>and import the SX8<br>downloaded from I                                                                                                    | Add to scan list(A)<br>Display latest revision(V)<br>Property(P)<br>P → Reg(I) to select<br>R EDS file which is<br>DEC's EC site. | 21 ур 79 ФХ                               | <ul> <li>日本期</li> <li>今週に入って(即日</li> <li>SX8R-ECBx.ed</li> <li>今月に入って(先近</li> <li>IEBS#2</li> <li>JP-IT-JP-AU-S:</li> <li>TEST</li> <li>IEBS#1</li> </ul> | 日は含めず)(1)<br>5<br>重は含めず)(4)<br>X8R-01 (公開済) | Fie(F) Edit(E) S            | ettings(S) View(V) Convert(<br>6 🖻 🗈 👫 🖾 🌮 🍪<br>: 192.168.0.10 | C EDS file(D) Communication(N) Tool(T) Help(H)<br>C EDS file(D) Communication(N) Tool(T) Help(H)<br>C EtherNet/IP unit<br>Unit list(1) Unit setting(2) Search unit(3)<br>Unit list(1) Unit setting(2) Search unit(3)<br>Unit list(1) Unit setting(2) Search unit(3)<br>Unit list(1) Unit setting(2) Search unit(3)<br>Unit list(1) Unit setting(2) Search unit(3)<br>Unit list(1) Unit setting(2) Search unit(3)<br>In DataMan 400 Ser 1.5 DataMan<br>DataMan 400 Ser 1.5 DataMan<br>DataMan 400 Ser 1.5 DataMan<br>DataMan 400 Ser 1.5 DataMan<br>DataMan 400 Ser 1.5 DataMan<br>In Dirasight 2000 S 11.1 In-Sigh<br>In -Sight 79007 11.1 In-Sigh<br>In -Sight 9000 S 11.1 In-Sigh<br>SX8R-ECBx<br>SX8R-ECBx<br>SX8R-ECBx 1.11<br>EDS for SX8R |
| Output                                                                                                    |                                                                                                    | -                                         | <<br>ファイル名(N):<br>ファイルの痩類(T)・                                                                                                    | SX8R-ECBx.eds                               | Output                      | ✓ 開く(O) ★センセル                                                  | When the EDS file is imported correctly, it will<br>appear in the equipment list. (Subsequent EDS<br>file registration is not required, even if the SX8R<br>system configuration is different.)                                                                                                    |

#### Step 11: Configure IP settings for the SX8R bus coupler (EtherNet/IP Adapter#1)

| EtherNet/IP settings                                                        | – 🗆 X                                               | EtherNet/IP settings                                                        | - D X                                                      |
|-----------------------------------------------------------------------------|-----------------------------------------------------|-----------------------------------------------------------------------------|------------------------------------------------------------|
| File(F) Edit(E) Settings(S) View(V) Convert(C) EDS file(D) Communication(N) | Tool(T) Help(H)                                     | File(F) Edit(E) Settings(S) View(V) Convert(C) EDS file(D) Communication(N) | Tool(T) Help(H)                                            |
|                                                                             |                                                     |                                                                             |                                                            |
|                                                                             | EtherNet/IP unit #                                  |                                                                             | EtherNet/IP unit #                                         |
| KV-NCIEP[1] : 192.168.0.10                                                  | Unit list(1) Unit setting(2)   Search unit(3)       | KV-NCIEP[1] : 192.168.0.10                                                  | Unit list(1) Unit setting(2)   Search unit(3)              |
|                                                                             |                                                     |                                                                             |                                                            |
| 1 - SYSD-FCBy - 192 168 0 1                                                 | Unit name Rev. EDS fil ^                            | 1. SYSD_FCBy . 162 169 0 1                                                  | Unit name Rev. EDS fil ^                                   |
|                                                                             | 🚾 DataMan 400 Ser 1.5 DataMan                       |                                                                             | DataMan 400 Ser 1.5 DataMan                                |
|                                                                             | DataMan 8000 Se 1.5 DataMan                         |                                                                             | DataMan 8000 Se 1.5 DataMan                                |
|                                                                             | In-Sight 2000 S 11.1 In-Sigh                        |                                                                             | In-Sight 2000 S 11.1 In-Sigh                               |
|                                                                             | In-Sight 5700 S 11.1 In-Sigh                        | Initial adapter settings                                                    | × 11.1 In-Sigh                                             |
| Select SX8R-ECBx from the device list and                                   | In-Sight 7900-7 11.1 In-Sigh                        |                                                                             | 11.1 In-Sigh                                               |
| configure the system by drag & drop operation.                              | In-Sight 8000 S 11.1 In-Sigh                        | Node address(A) 1                                                           | 11.1 In-Sigh                                               |
|                                                                             | TDEC IZUMI Corpo                                    | IP address(I) 192 . 1                                                       | 11.1 In-Sign                                               |
|                                                                             | SX8R-ECBx 1.1 EDS for                               |                                                                             | 1.1 EDS for                                                |
|                                                                             | ×                                                   | Connection name                                                             |                                                            |
|                                                                             | < >>                                                | Exclusive Owner                                                             | N/OUT >                                                    |
|                                                                             | SX8R-ECBx[1.1]                                      |                                                                             |                                                            |
|                                                                             | EDS for SX8R                                        | 2                                                                           | OK Canaal                                                  |
|                                                                             |                                                     |                                                                             | OK Cancer                                                  |
|                                                                             |                                                     | Set the IP address on                                                       | the adapter                                                |
| Output                                                                      |                                                     | initialization screen.                                                      |                                                            |
|                                                                             |                                                     |                                                                             |                                                            |
| N Node name IP address Connecti                                             | on RPI[IN] RPI[OUT]<br>(ms) (ms) Time out Re<br>pri | N Node name IP address Connect                                              | ion RPI[IN] RPI[OUT] Time out Re<br>(ms) (ms) Time out pri |
|                                                                             |                                                     |                                                                             |                                                            |
| II I I Message Verify Setup list                                            | >                                                   | I4 4 >>> Message Verify Setup list (                                        | >                                                          |
| Edit                                                                        | or OK Cancel Apply                                  | Fi                                                                          | ditor OK Cancel Apply                                      |

IDEC

# IDEC

#### Step12: Set the communication data size (IN/OUT) of the SX8R bus coupler (EtherNet/IP Adapter#1)

|                                                                                                    | Se Se                                                                   | elect Parameter                                                                                                    | Setting (P) from                                                                                                    | Shared Memor                        | У                                                                                             |                                                        |                                        |                                                         |                                |        |
|----------------------------------------------------------------------------------------------------|-------------------------------------------------------------------------|----------------------------------------------------------------------------------------------------|----------------------------------------------------------------------------------------------------|-------------------------------------|-----------------------------------------------------------------------------------------------|--------------------------------------------------------|----------------------------------------|---------------------------------------------------------|--------------------------------|--------|
|                                                                                                    | th                                                                      | e Connection S                                                                                                    | ettings dialog to                                                                                                    | IN (T->0):                          |                                                                                               | Eth                                                    | erNet/IP A                             | dapter#1                                                |                                |        |
| LtherNet/IP settings                                                                                                    | se                                                                      | t the communi                                                                                                    | cation data size                                                                                                    | Slot I/O M                          | Module                                                                                        | Device Address                                         | Description                            | Offset (Bytes)                                          | Size (B                        | Bytes) |
| File(F) Edit(E) Settings(S) View(V) Convert(CDS file(D) Co                                                                                                    | ommuni (1                                                               | N/OUT) in byte                                                                                                    | s according to the                                                                                                    | 0 SX8F                              | A-M24884                                                                                      | D8020                                                  | System Status                          |                                                         | 2                              |        |
| 📲 🛈 💱 🖳 👗 💼 🐂 📕 📓 🖉 🚳 🛶 🗐 😿 խ 🗎                                                                                                    |                                                                         | emory map cre                                                                                                    | eated by the SX8R                                                                                                    |                                     |                                                                                               |                                                        |                                        | Total                                                   | -                              |        |
|                                                                                                    |                                                                         | onfigurator.                                                                                                    |                                                                                                    |                                     |                                                                                               |                                                        |                                        |                                                         |                                |        |
| <pre>KV-NC1EP[1] : 192.168.0.10</pre>                                                                                                    |                                                                         | 4                                                                                                    |                                                                                                    | Slot I/O M                          | Module                                                                                        | Device Address                                         | Description                            | Offset (Bytes)                                          | Size (B                        | Bytes) |
|                                                                                                    |                                                                         |                                                                                                    |                                                                                                    | 0 SX8F                              | 2                                                                                             | D8021                                                  | Upper Controller Control Reg           | gister                                                  | 0                              |        |
|                                                                                                    |                                                                         |                                                                                                    |                                                                                                    |                                     | M24BR4                                                                                        | Q0000 - Q0007<br>Reserved area                         | -                                      |                                                         | 2                              |        |
| 1: SX8R-ECBx : 192.168.1.40                                                                                                    |                                                                         | Add(A) Dele                                                                                                    | ete(E)                                                                                                    |                                     | 27                                                                                            |                                                        |                                        | Total                                                   |                                |        |
| 6 Cut(T)                                                                                                    | Ctrl+X                                                                  | Connection name(C)                                                                                                    | Exclusive Owner                                                                                                    | ~                                   | Setup parameter                                                                               |                                                        | ×                                      |                                                         |                                |        |
| Copy(C)                                                                                                    | Ctrl+C                                                                  | Time out(T)                                                                                                    |                                                                                                    | T:96.0ms)                           |                                                                                               |                                                        |                                        |                                                         |                                |        |
| Paste(P)                                                                                                    | Ctrl+V                                                                  | Time out(1)                                                                                                    | KFT 10 V (IN.3 HISTOO                                                                                                    | 1.50.0113)                          | Parameter(P)                                                                                  | SX8R-ECE                                               | ax 🗸                                   |                                                         |                                |        |
| Delete(D)                                                                                                    | Delete                                                                  | Refresh priority(F)                                                                                                    | Normai                                                                                                    | ~                                   | No. Pa                                                                                        | rameter Se                                             | t value Attribute                      |                                                         |                                |        |
|                                                                                                    |                                                                         |                                                                                                    |                                                                                                    |                                     | 0000 5                                                                                        | Data Oine                                              | DAM                                    |                                                         |                                |        |
| Select all(A)                                                                                                    | Ctrl+A                                                                  |                                                                                                    | Setup parameter(P) A                                                                                                    | ssign device(D)                     | 0002 Produced                                                                                 | ad Data Size                                           | PAW                                    |                                                         |                                |        |
| Select all(A) Connection setting(N)                                                                                                    | Ctrl+A<br>Ctrl+N                                                        | IN (input from adapter)                                                                                                    | Setup parameter(P) A                                                                                                    | ssign device(D)                     | 0002 Produced<br>0003 Consum                                                                  | ed Data Size 4                                         | RW                                     |                                                         |                                |        |
| Select all(A) Connection setting(N) Transmission adapter settings(E)                                                                                                    | Ctrl+A<br>Ctrl+N<br>Ctrl+E                                              | IN (input from adapter)<br>Connection type                                                                                                    | Point-to-point                                                                                                    | ssign device(D)                     | 0002 Produced<br>0003 Consum                                                                  | ed Data Size 4                                         | "Produced Data Si                      | ze" is the setting for IN                               | data size and                  |        |
| Select all(A) Connection setting(N) Transmission adapter settings(E) EtherNet/IP unit reserve(B)                                                                                                    | Ctrl+A<br>Ctrl+N<br>Ctrl+E<br>Ctrl+R                                    | <ul> <li>IN (input from adapter)</li> <li>Connection type</li> <li>Connection point</li> </ul>                                                                                                    | Point-to-point                                                                                                    | ssign device(D)<br>v                | 0002 Produced<br>0003 Consum                                                                  | ed Data Size (4)                                       | "Produced Data Si<br>"Consumed Data Si | ze" is the setting for IN<br>Size" is the setting for O | data size and<br>ut data size. |        |
| Select all(A) Connection setting(N) Transmission adapter setwigs(E) EtherNet/IP unit reserve(B) Charles and the setwigs(E)                                                                                                    | Ctrl+A<br>Ctrl+N<br>Ctrl+E<br>Ctrl+R                                    | IN (input from adapter)<br>Connection type<br>Connection point<br>Data size                                                                                                    | Point-to-point<br>IN_100<br>1 Word                                                                                                    | ssign device(D)<br>~                | 0002 Produced                                                                                 | ed Data Size 4                                         | "Produced Data Si<br>"Consumed Data Si | ze" is the setting for IN<br>Size" is the setting for O | data size and<br>ut data size. |        |
| Select all(A) Connection setting(N) Transmission adapter settings(E) EtherNet/IP unit reserve(B) Right click on SX8R-ECBx (Adpter                                                                                                    | Ctrl+A<br>Ctrl+N<br>Ctrl+E<br>Ctrl+R<br># 1)                            | IN (input from adapter)<br>Connection type<br>Connection point<br>Data size<br>Send trigger                                                                                                    | Point-to-point<br>IN_100<br>1 Word<br>Cyclic                                                                                                    | ssign device(D)                     | 0002 Produced<br>0003 Consum                                                                  | ed Data Size (4)                                       | "Produced Data Si<br>"Consumed Data S  | ze" is the setting for IN<br>Size" is the setting for O | data size and<br>ut data size. |        |
| Select all(A)<br>Connection setting(N)<br>Transmission adapter settings(E)<br>EtherNet/IP unit reserve(B)<br>Right click on SX8R-ECBx (Adpter<br>and select Connection Settings (N)                                                                                                    | Ctrl+A<br>Ctrl+N<br>Ctrl+E<br>Ctrl+R<br>#1)                             | IN (input from adapter)<br>Connection type<br>Connection point<br>Data size<br>Send trigger<br>RPI (communication cy                                                                                                    | Setup parameter(P)         A           Point-to-point         IN_100           I         Word           Cyclic         Cyclic           rde)         6.0         ms (2.0 to 1000)                                                                                                    | ssign device(D)                     | 0002 Producer<br>0003 Consum                                                                  | ed Data Size (*)                                       | "Produced Data Si<br>"Consumed Data S  | ze" is the setting for IN<br>Size" is the setting for O | data size and<br>ut data size. |        |
| Select all(A) Connection setting(N) Transmission adapter settings(E) Right click on SX8R-ECBx (Adpter and select Connection Settings (N)                                                                                                    | Ctrl+A<br>Ctrl+N<br>Ctrl+E<br>Ctrl+R<br>#1)                             | IN (input from adapter)<br>Connection type<br>Connection point<br>Data size<br>Send trigger<br>RPI (communication cyr                                                                                                    | Setup parameter(P)         A           Point-to-point         IN_100           IN_100         Cyclic           Cyclic         6.0           ms         (2.0 to 1000)                                                                                                    | ssign device(D)<br>v<br>v<br>0.0ms) | 0002 Producer<br>0003 Consum                                                                  | ed Data Size (4)                                       | "Produced Data Si<br>"Consumed Data S  | ze" is the setting for IN<br>Size" is the setting for O | data size and<br>ut data size. |        |
| Select all(A)<br>Connection setting(N)<br>Transmission adapter settings(E)<br>TetherNet/IP unit reserve(B)<br>Right click on SX8R-ECBx (Adpter<br>and select Connection Settings (N)                                                                                                    | Ctrl+A<br>Ctrl+N<br>Ctrl+E<br>Ctrl+R<br>#1)                             | IN (input from adapter)<br>Connection type<br>Connection point<br>Data size<br>Send trigger<br>RPI (communication cyu<br>Production inhibit time                                                                                                    | Setup parameter(P)         A           Point-to-point         IN_100           IN_100         Cyclic           Cyclic         6.0           ms         (2.0 to 1000)                                                                                                    | ssign device(D)<br>v<br>v<br>0.0ms) | 0002 Producer<br>0003 Consum                                                                  | ed Data Size (1)                                       | "Produced Data Si<br>"Consumed Data S  | ze" is the setting for IN<br>Size" is the setting for O | data size and<br>ut data size. |        |
| Select all(A)<br>Connection setting(N)<br>Transmission adapter settings(E)<br>Transmission adapter settings(E)<br>EtherNet/IP unit reserve(B)<br>Right click on SX8R-ECBx (Adpter<br>and select Connection Settings (N)                                                                                                    | Ctrl+A<br>Ctrl+N<br>Ctrl+E<br>Ctrl+R<br>#1)                             | IN (input from adapter)<br>Connection type<br>Connection point<br>Data size<br>Send trigger<br>RPI (communication cyr<br>Production inhibit time<br>OUT (output to adapter                                                                               | Setup parameter(P)         A           Point-to-point         IN_100           IN_100         Vord           Cyclic         Cyclic           fcle)         6.0         ms           (2.0 to 1000)                                                                                                    | ssign device(D)<br>v<br>v<br>0.0ms) | Description                                                                                   | ed Data Size (1)                                       | "Produced Data Si<br>"Consumed Data S  | ze" is the setting for IN<br>Size" is the setting for O | data size and<br>ut data size. |        |
| Select all(A) Connection setting(N) Transmission adapter settings(E) Transmission adapter settings(E) EtherNet/IP unit reserve(B) Right click on SX8R-ECBx (Adpter and select Connection Settings (N) Dutput                                                                                                    | Ctrl+A<br>Ctrl+N<br>Ctrl+E<br>Ctrl+R<br>#1)                             | IN (input from adapter)<br>Connection type<br>Connection point<br>Data size<br>Send trigger<br>RPI (communication cyr<br>Production inhibit time<br>OUT (output to adapter<br>Connection type                                                            | Setup parameter(P)         A           Point-to-point         IN_100           IN_100         I           Vord         Cyclic           ccle)         6.0         ms           r)         Point-to-point                                                                                                    | ssign device(D)<br>v<br>v<br>0.0ms) | Description<br>Default value 2<br>Range 2                                                     | ed Data Size (*)                                       | "Produced Data Si<br>"Consumed Data S  | ze" is the setting for IN<br>Size" is the setting for O | data size and<br>ut data size. |        |
| Select all(A) Connection setting(N) Transmission adapter setting(s(E) EtherNet/IP unit reserve(B) Right click on SX8R-ECBx (Adpter and select Connection Settings (N) Dutput                                                                                                    | Ctrl+A<br>Ctrl+N<br>Ctrl+E<br>Ctrl+R<br>#1)                             | IN (input from adapter)<br>Connection type<br>Connection point<br>Data size<br>Send trigger<br>RPI (communication cyre<br>Production inhibit time<br>OUT (output to adapter<br>Connection type<br>Connection point                                       | Setup parameter(P)         A           Point-to-point         IN_100           IN_100         Word           Cyclic         Color           ccle)         6.0         ms           ms         ms           r)         Point-to-point           OUT_200         OUT_200                                                               | ssign device(D)                     | Description<br>Default value 2<br>Current set 4                                               | ed Data Size (1)<br>ed Data Size (1)<br>to 482<br>Byte | "Produced Data Si<br>"Consumed Data S  | ze" is the setting for IN<br>Size" is the setting for O | data size and<br>ut data size. |        |
| Select all(A)  Connection setting(N) Transmission adapter setting(s(E) EtherNet/IP unit reserve(B)  Right click on SX8R-ECBx (Adpter and select Connection Settings (N)  Dutput  Dutput  N Node name IP address                                                                                                    | Ctrl+A<br>Ctrl+N<br>Ctrl+E<br>Ctrl+R<br>#1)<br>Connection               | IN (input from adapter)<br>Connection type<br>Connection point<br>Data size<br>Send trigger<br>RPI (communication cyr<br>Production inhibit time<br>OUT (output to adapter<br>Connection type<br>Connection point<br>Data size                           | Setup parameter(P)         A           Point-to-point         IN_100           1         Word           Cyclic         Color           fclo         ms           (2.0 to 1000)                                                                                                    | ssign device(D)                     | Description<br>Description<br>Default value 2<br>Range 2<br>Current set 4<br>value<br>Remarks | to 482<br>Byte                                         | "Produced Data Si<br>"Consumed Data S  | ze" is the setting for IN<br>Size" is the setting for O | data size and<br>ut data size. |        |
| Select all(A)  Connection setting(N) Transmission adapter setting(E) EtherNet/IP unit reserve(B)  Right click on SX8R-ECBx (Adpter and select Connection Settings (N)  Output  Nutput  N Node name IP address 1 SX8R-ECBx 192.168                                                                                                    | Ctrl+A<br>Ctrl+N<br>Ctrl+E<br>Ctrl+R<br>#1)<br>Connection<br>Connection | IN (input from adapter)<br>Connection type<br>Connection point<br>Data size<br>Send trigger<br>RPI (communication cyr<br>Production inhibit time<br>OUT (output to adapter<br>Connection type<br>Connection point<br>Data size<br>RPI (communication cyr | Setup parameter(P)         A           Point-to-point         IN_100           1         Word           Cyclic         Color           cle)         6.0         ms           Point-to-point         OUT_200           1         Word           ycle)         6.0         ms                                                          | ssign device(D)                     | Description<br>Default value 2<br>Range 2<br>Current set 4<br>Remarks                         | to 482<br>Byte                                         | "Produced Data Si<br>"Consumed Data S  | ze" is the setting for IN<br>Size" is the setting for O | data size and<br>ut data size. |        |
| Select all(A) Connection setting(N) Transmission adapter setting(SE) EtherNet/IP unit reserve(B) Right click on SX8R-ECBx (Adpter and select Connection Settings (N) Output Output N Node name IP address SX8R-ECBx 192.168 Exection Exection Exec | Ctrl+A<br>Ctrl+N<br>Ctrl+E<br>Ctrl+R<br>#1)<br>Connection<br>Connection | IN (input from adapter)<br>Connection type<br>Connection point<br>Data size<br>Send trigger<br>RPI (communication cyr<br>Production inhibit time<br>OUT (output to adapter<br>Connection type<br>Connection point<br>Data size<br>RPI (communication cyr | Setup parameter(P)         A           Point-to-point         IN_100           1         Word           Cyclic         6.0           rcle)         6.0           Point-to-point         OUT_200           1         Word           ý/cle)         6.0           ms         (2.0 to 1000)           ✓         Keep consistent with IN | ssign device(D)                     | Description<br>Default value 2<br>Range 2<br>Current set 4<br>value<br>Remarks                | to 482<br>Byte                                         | "Produced Data Si<br>"Consumed Data S  | ze" is the setting for IN<br>Size" is the setting for O | data size and<br>ut data size. |        |
| Select all(A) Connection setting(N) Transmission adapter setting(SE) EtherNet/IP unit reserve(B) Right click on SX8R-ECBx (Adpter and select Connection Settings (N) Output Output Output Starse-ECBx IP address I SX8R-ECBx IP2.168 Exc                                                                                                    | Ctrl+A<br>Ctrl+N<br>Ctrl+E<br>Ctrl+R<br>#1)<br>Connection<br>Connection | IN (input from adapter)<br>Connection type<br>Connection point<br>Data size<br>Send trigger<br>RPI (communication cyr<br>Production inhibit time<br>OUT (output to adapter<br>Connection type<br>Connection point<br>Data size<br>RPI (communication cyr | Setup parameter(P)         A           Point-to-point         IN_100           1         Word           Cyclic         6.0           rcle)         6.0           Point-to-point         OUT_200           1         Word           Keep consistent with IN                                                                           | ssign device(D)                     | Description<br>Default value 2<br>Range 2<br>Current set 4<br>value<br>Remarks                | to 482<br>Byte                                         | "Produced Data Si<br>"Consumed Data S  | ze" is the setting for IN<br>Size" is the setting for O | data size and<br>ut data size. |        |

Copyright 2020 IDEC CORPORATION. All rights reserved

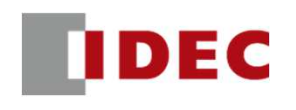

#### Step13: Setting the device allocation for SX8R bus coupler (EtherNet/IP Adapter#1)

| Connection settings - 1:SX8R                        | -ECBx ? X                                        | Device assignment settings X                                                                                                    | EthorNot/ID Adoptor#1              |
|-----------------------------------------------------|--------------------------------------------------|----------------------------------------------------------------------------------------------------|------------------------------------|
| Connection list(L)                                  |                                                  | IN (input from adapter) OUT (output to adapter)                                                                                     | Linemet/IF Adapter#1               |
| No. Connec<br>1<br>Click Assign d<br>Settings to op | evice(D) in Connection                           | Assignment settings Auto assign(A) Bit de vice(B) Manual assign(M) Word de vice(W) Device assign area(D) Leading Size (word) Offset | EtherNET/IP Scanner<br>KV Nano CPU |
| assingnment                                         | settings dialog.                                 | #1 W00 2 0                                                                                                    | W00                                |
| Connection name(C)<br>Time out(T)                   | Exclusive Owner   RPI*16  (IN:96.0ms / OU 5.0ms) | 2 Set the first device of IN data.                                                                                                  | W01                                |
| Refresh priority(F)                                 | Normal   Setup parameter(P) Assign device(D)     | Set(S) Delete(E) Reg to assign area(R)                                                                                              | W02 OUT data                       |
| IN (input from adapter)<br>Connection type          | Point-to-point ~                                 | OK 46542N                                                                                                    | W03                                |
| Connection point                                    | IN_100 ~                                         | Device assignment settings X                                                                                                    |                                    |
| Data size                                           | 2 Word                                           | IN (input from sdspter) OUT (output to sdspter)                                                                                     |                                    |
| Send trigger                                        | Cyclic 🗸                                         | Assignment settings OUT_200 [2 Word]                                                                                                |                                    |
| RPI (communication cycle)                           | 6.0 ms (2.0 to 10000.0ms)                        | Manual assign(W) Word device(W) Offset Assignment Name                                                                              |                                    |
| Production inhibit time                             | - ms                                             | Device assign area(D) 1 W03                                                                                                    | Auto assing (A)                    |
| OUT (output to adapter)                             |                                                  | Leading Size (word) Offset                                                                                                    | automatically allocates the        |
| Connection type                                     | Point-to-point ~                                 |                                                                                                    | allegation devices in averagion    |
| Connection point                                    | OUT_200 ~                                        |                                                                                                    | allocation devices in succession.  |
| Data size                                           | 2 Word                                           | <b>3</b> Set the first device of OUT data.                                                                                          |                                    |
| RPI (communication cycle)                           | 6.0 ms (2.0 to 10000.0ms)                        |                                                                                                    |                                    |
|                                                     | Keep consistent with IN                          | Set(S) Delete(E) Reg to assign area(R)                                                                                              |                                    |
|                                                     | OK Cancel                                        | ОК <b>+</b> +>22 <i>и</i>                                                                                                    |                                    |

#### Step 14: Configure IP settings for the SX8R bus coupler (EtherNet/IP Adapter#2)

| EtherNet/IP settings                                                        | – 🗆 X                                               | EtherNet/IP settings                        |                                     |                         | - 0                                       | ×         |
|-----------------------------------------------------------------------------|-----------------------------------------------------|---------------------------------------------|-------------------------------------|-------------------------|-------------------------------------------|-----------|
| File(F) Edit(E) Settings(S) View(V) Convert(C) EDS file(D) Communication(N) | Tool(T) Help(H)                                     | File(F) Edit(E) Settings(S) View(V) Convert | (C) EDS file(D) Communication(N) To | ool(T) Help(H)          |                                           |           |
| 📲 🗅 📅 💁 👗 🖿 👘 👘 👘 🚳 🚳 🚳 💌 🗽 計 🥝                                             |                                                     | 📲 🕦 🖹 🔏 👗 🛅 🚔 🚳                             | 🙉 🔍 😿 🖕 😭 🕜                         |                         |                                           |           |
| KV-NC1EP[1] : 192.168.0.10                                                  | EtherNet/IP unit #                                  | KV-NC1EP[1] : 192.168.0.10                  |                                     | EtherNet/IP unit        |                                           | ¢         |
|                                                                             | Unit list(1) Unit setting(2)   Search unit(3)       |                                             |                                     | Unit list(1) Unit setti | ing( <u>2</u> )   Search unit( <u>3</u> ) |           |
|                                                                             |                                                     | T.                                          |                                     |                         |                                           |           |
| 1: SX8R-ECBx : 192.168.1.40                                                 | Unit name Rev. EDS fil ^                            | 1: SX0R-ECBx : 192.168.1.40                 |                                     | Unit name               | Rev. EDS fi                               | .1 ^      |
| Exclusive Owner                                                             | DataMan 400 Ser 1.5 DataMan                         | Exclusive Owner                             |                                     | DataMan 400             | 0 Ser 1.5 DataMa                          | n         |
| 2. CVD_7/PW - 162 160 1 42                                                  | DataMan 8000 Se 1.5 DataMan                         | 2: SX8R-ECBx : 192.168.1.4                  |                                     | DataMan 800             | 00 Se 1.5 DataMa                          | n         |
| Exclusive Owner                                                             | In-Sight 2000 S II.I In-Sigh                        | Exclusive Owner                             | itial adapter settings              | × 20                    | 700 S 11.1 In-Sig                         | h         |
|                                                                             | In-Sight 7900-7 11.1 In-Sigh                        | No                                          | ode address(A) 2                    | 79                      | 900-7 11.1 In-Sig                         | h         |
|                                                                             | In-Sight 8000 S 11.1 In-Sigh                        |                                             | addraga() 192 168 1                 | 42 80                   | 000 S 11.1 In-Sig                         | h         |
| Select SX8R-FCBx from the device list and                                   | In-Sight 9000 S 11.1 In-Sigh                        | IP :                                        |                                     | 9(                      | 000 S 11.1 In-Sig                         | h         |
| configure the system by drag & drop operation.                              | DEC IZUMI Corpo                                     |                                             | Connection name                     |                         | orpo                                      |           |
| configure the system by drug a drop operation                               | EDS SX8R-ECBX 1.1 EDS for                           | E                                           | xclusive Owner                      |                         | 1.1 ED5 10                                | ~         |
|                                                                             | < >                                                 |                                             |                                     |                         |                                           | >         |
|                                                                             | SX8R-ECBx[1.1]                                      |                                             | ОК                                  | Cancel                  |                                           |           |
|                                                                             | EDS for SX8R                                        | 2                                           |                                     |                         |                                           |           |
|                                                                             |                                                     |                                             | Sat the ID address on the           | andantor                |                                           |           |
|                                                                             |                                                     |                                             | initialization scroon               |                         |                                           |           |
| Output                                                                      | д                                                   | Output                                      | initialization screen.              |                         |                                           | Д.        |
| 🖻 💼   🗰 🎜   🗟 🗛   🇱                                                         |                                                     | ĥ li   # <i>5</i> 7   ₨ ₨   ₩               |                                     |                         |                                           |           |
| N Node name IP address Connectio                                            | on RPI[IN] RPI[OUT]<br>(ms) (ms) Time out Re<br>pri | N Node name IP a                            | address Connection                  | RPI[IN<br>(ms)          | ] RPI[OUT]<br>(ms) Time out               | Re<br>pri |
| 1 SX8R-ECBx 192.168 DExclusive Owner                                        | [IN_100 6.0 6.0 RPI*16 Normal                       | 1 SX8R-ECBx 192.                            | .168 Exclusive Owner [              | IN_100 6.               | 0 6.0 RPI*16                              | Normal    |
| 2 SX8R-ECBx 192.168 SExclusive Owner                                        | [IN_100 6.0 6.0 RPI*16 Normal                       | 2 SX8R-ECBx 192.                            | .168 MP Exclusive Owner [           | IN_100 6.               | 0 6.0 RPI*16                              | Normal    |
| If f b H Message Verify Setup list                                          | >                                                   | I I I Message Verify Setup list             |                                     |                         |                                           | >         |
| Edit                                                                        | OK Cancel Apply                                     |                                             | Editor                              |                         | OK Cancel A                               | vila      |

IDEC

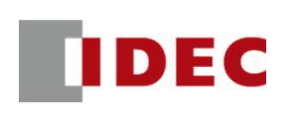

#### Step15: Set the communication data size (IN/OUT) of the SX8R bus coupler (EtherNet/IP Adapter#2)

| Rendering:       Irrow the Connection Settings()       Irrow the Connection Settings()       Irrow the Connection Settings()         Irrow the Connection Settings()       Irrow the Connection Settings()       Irrow the Connection Settings()       Irrow the Connection Settings()         Irrow the Connection Settings()       Irrow the Connection Settings()       Irrow the Connection Settings()       Irrow the Connection Settings()       Irrow the Connection Settings()         Irrow the Connection Settings()       Irrow the Connection Settings()       Irrow the Setting for IN data size and the Method in Method in Settings()       Irrow the Connection Settings()       Irrow the Connection Settings()       Irrow the Connection Settings()       Irrow the Connection Settings()       Irrow the Connection Settings()       Irrow the Connection Settings()       Irrow the Connection Settings()       Irrow the Setting for IN data size in Settings()       Irrow the Setting for Out data size in S                                                                                                    |                                                                                                    | 2 Select Parameter Setting (P)                                                                                                    | EtherNet/IP Adapte                                                                                                    | er#2                                                                                                    |                                                                     |
|----------------------------------------------------------------------------------------------------|----------------------------------------------------------------------------------------------------|----------------------------------------------------------------------------------------------------|----------------------------------------------------------------------------------------------------|----------------------------------------------------------------------------------------------------|---------------------------------------------------------------------|
| 21       555       60       Cut17       Cut-X       Setup parameter       Setup parameter       Setup parameter       Setup parameter       Setup parameter       Parameter       Parameter       Parameter       Parameter       Setup parameter       Setup parameter       No       Parameter       No       Parameter       No       Parameter       No       Parameter       Parameter       Parameter       Parameter       Parameter       Parameter       No       Parameter       No       No       Parameter       No       No       Parameter       Parameter       Parameter       No       Parameter       No       No       No       Parameter       No       No       Parameter       No       No       No       Parameter       No       No <td< th=""><th>EtherNet/IP settings File(F) Edit(E) Settings(S) View(V) Convert(C) EDS file(D) unication(N) Image: Converting the set of the set of the</th><th>Connection settings<br/>Connection settings<br/>Connection settings - 1:SX8R-ECBx<br/>Connection list(L)<br/>No.<br/>Connection Mapplication type<br/>1 Exclusive Owner [IN_100,OUT_200] &amp; exclusive owner</th><th>Shared Memory           IN (T-&gt;0):         Device Address         DV           0         5X8R         D8020         Sy           1         FC6A-N1684         10000 - 10017         D0040           D0041         AI         D0042         AI           D0043         AI         D0043         AI           D0044         AI         D0046         AI           D0046         AI         D0047         AI</th><th>escription Offset (Bytes)<br/>ystem Status<br/>10:Data<br/>10:Status<br/>11:Data<br/>11:Status<br/>12:Data<br/>12:Status<br/>3:Data<br/>13:Status<br/>Total</th><th>Size (Bytes)<br/>0<br/>2<br/>4<br/>6<br/>8<br/>10<br/>12<br/>14<br/>15<br/>18</th></td<> | EtherNet/IP settings File(F) Edit(E) Settings(S) View(V) Convert(C) EDS file(D) unication(N) Image: Converting the set of the set of the | Connection settings<br>Connection settings<br>Connection settings - 1:SX8R-ECBx<br>Connection list(L)<br>No.<br>Connection Mapplication type<br>1 Exclusive Owner [IN_100,OUT_200] & exclusive owner                                                                                                    | Shared Memory           IN (T->0):         Device Address         DV           0         5X8R         D8020         Sy           1         FC6A-N1684         10000 - 10017         D0040           D0041         AI         D0042         AI           D0043         AI         D0043         AI           D0044         AI         D0046         AI           D0046         AI         D0047         AI | escription Offset (Bytes)<br>ystem Status<br>10:Data<br>10:Status<br>11:Data<br>11:Status<br>12:Data<br>12:Status<br>3:Data<br>13:Status<br>Total | Size (Bytes)<br>0<br>2<br>4<br>6<br>8<br>10<br>12<br>14<br>15<br>18 |
| Image: Weight and the setting.     IP address     Connection point       N     Node name     IP address     Connection point       1     SX8R-ECBx     192.168     Statistic Owner       2     SX8R-ECBx     192.168     Statistic Owner       4     H     Message / Verify / Setup list     C       eccute connection setting.     Edite                                                                                                    | 2: sX8P.       Cut(T)       Ctrl+X         Copy(C)       Ctrl+C         Paste(P)       Ctrl+V         Delete(D)       Delete         Select all(A)       Ctrl+A         Connection setting(N)       Ctrl+N         Transmission adapter setting(E)       Ctrl+E         EtherNet/IP unit reserve(B)       Ctrl+R         Right click on SX8R-ECBx (Adpter #1) and select Connection Settings (N).       Couput                                                                                                    | Add(A)       Delete(E)         Connection name(C)       Exclusive Own         Time out(T)       RPI*16         Refresh priority(F)       Normal         IN (input from adapter)       Setup parameter(P)         Connection type       Point-to-point         Connection point       IN_100         Data size       1         Word       Send trigger         Cyclic          RPI (communication cycle)       6.0         ms       OUT (when the depter) | Setup parameter X Parameter(P) SX8R-ECBx No. Parameter Set value Attribute 0002 Produced Data Size 20 R/W 0003 Consumed Data Size 4 R/W "Produced Data Size 4 Consumed "Consumed                                                                                                    | Controller Control Register<br>Total<br>Data Size" is the setting for IN data<br>Data Size" is the setting for Out dat                            | size and<br>ta size.                                                |
|                                                                                                    | Image       Image       Image <td< td=""><td>Connection type Point-to-point<br/>Connection point OUT_200<br/>Data size 1 Word<br/>RPI (communication cycle) 6.0 ms (2.0 to 10000.0ms)<br/>Keep consistent with IN OK Cancel</td><td>Default value 2<br/>Ranee 2 to 492<br/>Current set 20 Byte<br/>value<br/>Remarks<br/>Restore to default(D) OK Cancel</td><td></td><td></td></td<>                                                                                                    | Connection type Point-to-point<br>Connection point OUT_200<br>Data size 1 Word<br>RPI (communication cycle) 6.0 ms (2.0 to 10000.0ms)<br>Keep consistent with IN OK Cancel                                                                                                    | Default value 2<br>Ranee 2 to 492<br>Current set 20 Byte<br>value<br>Remarks<br>Restore to default(D) OK Cancel                                                                                                    |                                                                                                    |                                                                     |

Copyright 2020 IDEC CORPORATION. All rights reserved.

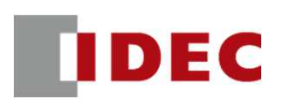

#### Step16: Setting the device allocation for SX8R bus coupler (EtherNet/IP Adapter#2)

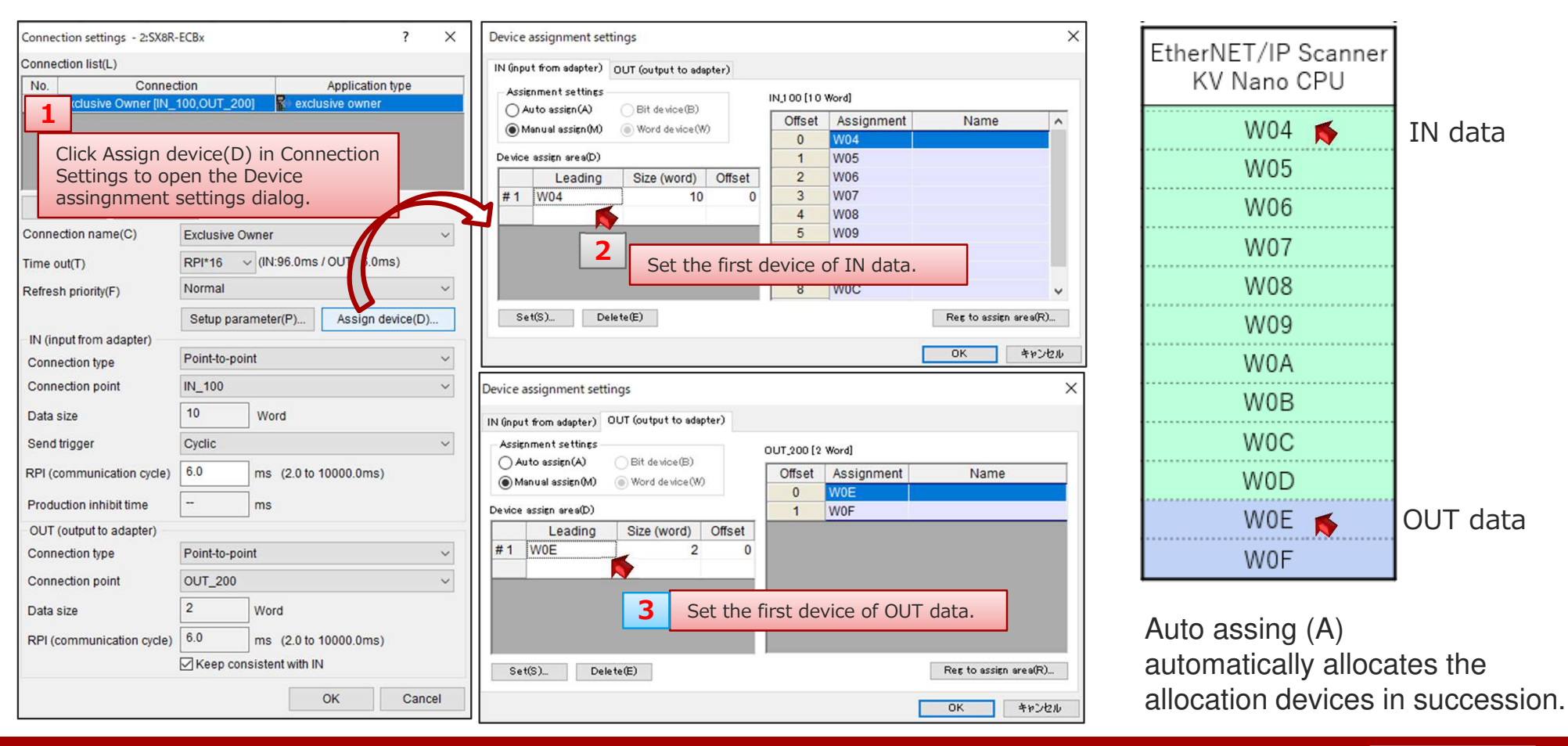

![](_page_59_Picture_1.jpeg)

# KV Nano PLC and SX8R: EtherNet/IP protocol communication settings have been completed.